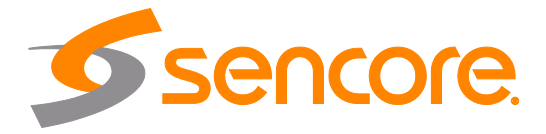

# OmniHub 6RFX

**User Manual** 

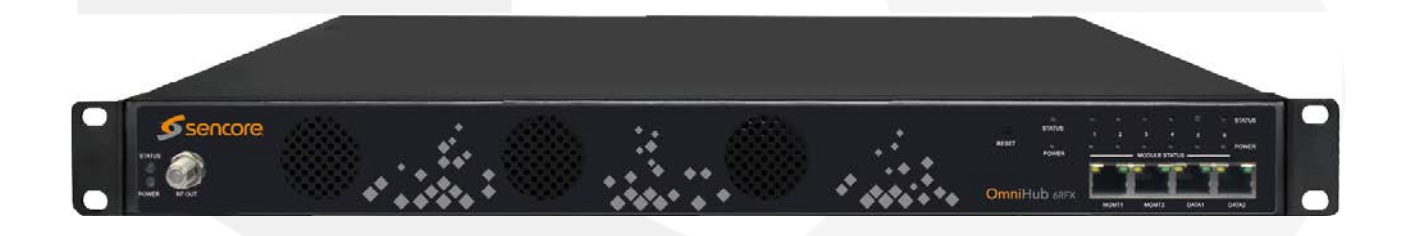

www.sencore.com | 1.605.978.4600

#### Copyright

© 2019 Sencore, Inc. All rights reserved. 3200 Sencore Drive, Sioux Falls, SD USA www.sencore.com

This publication includes confidential, proprietary, and trade secret information. No part of this document may be copied, photocopied, reproduced, translated, or reduced to any machine-readable or electronic format without prior written permission from Sencore. Information in this document is subject to change without notice and Sencore Inc. assumes no responsibility or liability for any errors or inaccuracies. Sencore, Sencore Inc, and the Sencore logo are trademarks or registered trademarks in the United States and other countries. All other products or services mentioned in this document are identified by the trademarks, service marks, or product names as designated by the companies who market those products. Inquiries should be made directly to those companies. This document may also have links to third-party web pages that are beyond the control of Sencore. The presence of such links does not imply that Sencore endorses or recommends the content on those pages. Sencore acknowledges the use of third-party open source software and licenses in some Sencore products. This freely available source code can be obtained by contacting Sencore Inc.

#### **About Sencore**

Sencore is an engineering leader in the development of high-quality signal transmission solutions for the broadcast, cable, satellite, IPTV, telecommunications, and professional audio/video markets. The company's world-class portfolio includes video delivery products, system monitoring and analysis solutions, and test and measurement equipment, all designed to support system interoperability and backed by best in-class customer support. Sencore meets the rapidly changing needs of modern media by ensuring the efficient delivery of high-quality video from the source to the home. For more information, visit www.sencore.com.

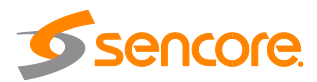

| Date     | Version | Description                                    | Author |
|----------|---------|------------------------------------------------|--------|
| 12/27/18 | 1.0     | First Draft                                    | SW     |
| 04/02/19 | 1.1     | Add new modules and new features               | DA     |
| 05/23/19 | 1.2     | Add new modules                                | RS     |
| 12/06/19 | 1.3     | Add new Modules and new features               | EH     |
| 05/24/20 | 1.4     | Update UI and add new Modules                  | RS     |
| 07/27/20 | 1.5     | Update Descrambling configuration descriptions | SW     |

# **Revision History**

This guide contains some symbols to call your attention.

|                     | · · · · · <b>/</b> · · · · · · · ·                         |
|---------------------|------------------------------------------------------------|
|                     | The DANGER symbol calls your attention to a situation      |
| DANGER              | that, it ignored, may cause physical harm to the user.     |
| $\wedge$            | The CAUTION symbol calls your attention to a situation     |
| CAUTION             | that, if ignored, may cause damage to Our product.         |
|                     | The NOTE symbol calls your attention to important          |
|                     | information.                                               |
|                     | The TIP symbol calls your attention to additional          |
| ¯Ψ <sup>−</sup> τiρ | information that, if followed, can make procedures more    |
|                     | efficient.                                                 |
| ×                   | The Red Arrow symbols point to import details mention the  |
| Red Arrow           | context above or below an image.                           |
| • Blue Arrow        | The Blue Arrow symbol indicates the motion path of an      |
|                     | item in an operation step.                                 |
|                     | The thick Arrow symbol calls your attention to a serial of |
|                     | operation steps mentioned in the context.                  |

This guide also contains the following text conventions.

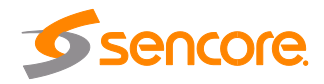

# **Safety Instructions**

- Read these instructions
- Keep these instructions
- Heed all warnings
- Follow all instructions.
- Do not use this apparatus near water.
- Clean only with dry cloth.
- Do not block any ventilation openings. Install the unit in accordance with the manufacturer's instructions.
- Do not install near any heat sources such as radiators, heat registers, stoves, or other apparatus (including amplifiers) that produce heat.
- Do not defeat the safety purpose of the polarized or grounding-type plug. A polarized plug has two blades with one wider than the other. A grounding type plug has two blades and a third grounding prong. The wide blade or the third prong is provided for your safety. If the provided plug does not fit into your outlet, consult an electrician for replacement of the obsolete outlet.
- Protect the power cord from being walked on or pinched particularly at plugs, convenience receptacles, and the point where they exit from the apparatus.
- Only use attachments/accessories specified by the manufacturer.
- Unplug this apparatus during lightning storms or when unused for long periods of time.
- Refer all servicing to qualified service personnel. Servicing is required when the apparatus has been damaged in any way, such as power-supply cord or plug is damaged, liquid has been spilled or objects have fallen into the apparatus, the apparatus has been exposed to rain or moisture, does not operate normally, or has been dropped.
- Do not expose this apparatus to dripping or splashing and ensure that no objects filled with liquids, such as vases, are placed on the apparatus.
- To completely disconnect this apparatus from the AC Mains, disconnect the power supply cord plug from the AC receptacle.
- The mains plug of the power supply cord shall remain readily operable.
- **Damage Requiring Service**: Unplug this product from the wall outlet and refer servicing to qualified service personnel under the following conditions:
  - When the power-supply cord or plug is damaged.
  - If liquid has been spilled, or objects have fallen into the product.
  - If the product has been exposed to rain or water.
  - If the product does not operate normally by following the operating instructions. Adjust only those controls that are covered by the operating instructions as an improper adjustment of the controls may result in damage and will often require extensive work by a qualified technician to restore the product to its normal operation.
  - If the product has been dropped or damaged in any way.
  - The product exhibits a distinct change in performance.
- **Replacement Parts**: When replacement parts are required, be sure the service technician uses replacement parts specified by Sencore, or parts having the same operating characteristics as the original parts. Unauthorized part substitutions made may result in fire, electric shock or other hazards.

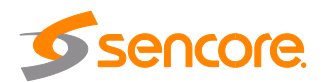

# SAFETY PRECAUTIONS

#### There is always a danger present when using electronic equipment.

Unexpected high voltages can be present at unusual locations in defective equipment and signal distribution systems. Become familiar with the equipment that you are working with and observe the following safety precautions.

- Every precaution has been taken in the design of your product to ensure that it is as safe as possible. However, safe operation depends on you the operator.
- Always be sure your equipment is in good working order. Ensure that all points of connection are secure to the chassis and that protective covers are in place and secured with fasteners.
- Never work alone when working in hazardous conditions. Always have another person close by in case of an accident.
- Always refer to the manual for safe operation. If you have a question about the application or operation email ProCare@Sencore.com
- WARNING To reduce the risk of fire or electrical shock never allow your equipment to be exposed to water, rain or high moisture environments. If it is exposed to a liquid, remove power safely (at the breaker) and send your equipment to be serviced by a qualified technician.
- To reduce the risk of shock the power supply must be connected to a mains socket outlet with a protective earthing connection.
- For the mains plug the main disconnect and should always remain readily accessible and operable.
- When utilizing DC power supply, the power supply MUST be used in conjunction with an over-current protective device rated at 50 V, 5 A, type: Slow-blow, as part of battery-supply circuit.
- To reduce the risk of shock and damage to equipment, it is recommended to ground the unit to the installation's rack, the vehicle's chassis, the battery's negative terminal, and/or earth ground.

 $\underline{\land}$  Warning: Changes or modifications to this unit not expressly approved by the party responsible for compliance could void the user's authority to operate the equipment.

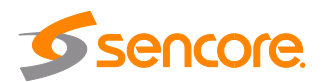

# **Package Contents**

The following is a list of the items should be contained:

- 1. OmniHub 6RFX chassis
- 2. OmniHub 6RFX software
- 3. AC power cables
- 4. Breakout or adapter cables depending on option modules

If any of these items were omitted from the packaging please email <u>ProCare@Sencore.com</u> to obtain a replacement.

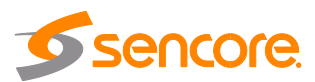

# **Table of Contents**

| SECTION 1 | OVERVIEW                                    | 9  |
|-----------|---------------------------------------------|----|
| 1.1       | Product Overview                            | 10 |
| 1.2       | FRONT PANEL OVERVIEW                        | 10 |
| 1.3       | REAR PANEL OVERVIEW                         | 10 |
| 1.4       | OPTION MODULE OVERVIEW                      | 11 |
| SECTION 2 | INSTALLATION                                | 15 |
| 21        | RACKINSTALLATION                            | 16 |
| 2.2       | AC Power Connection                         | 16 |
| SECTION 3 | WEB INTERFACE OPERATION                     | 18 |
| 3.1       | OMNIHUB 6RFX WEB INTERFACE OVERVIEW         | 19 |
| 3.1.1     | Connecting to the Management Port           | 19 |
| 3.1.2     | Logging into the OmniHub 6RFX Web Interface | 19 |
| 3.2       | STATUS OVERVIEW                             | 19 |
| 3.2.1     | Status                                      | 20 |
| 3.2.2     | System Setting                              | 20 |
| 3.2.3     | IP Input                                    | 22 |
| 3.2.4     | IP Output                                   | 26 |
| 3.2.5     | Admin                                       | 29 |
| 3.3       | RECEIVER MODULES                            | 30 |
| 3.3.1     | OHR6-DVBC-00                                | 30 |
| 3.3.2     | OHR6-DVBC-ISDBT-01                          | 35 |
| 3.3.3     | OHR6-DVBS2CI-00                             | 36 |
| 3.3.4     | OHR6-DVBS2FTA-00/00A                        | 36 |
| 3.3.5     | OHR6-8VSB-00                                | 37 |
| 3.3.6     | OHR6-DVBT2CI-00                             | 43 |
| 3.4       | ENCODER MODULES                             | 45 |
| 3.4.1     | OHE6-HDMI-00/R01                            | 45 |
| 3.4.2     | OHE6-HDMI-02                                | 54 |
| 3.4.3     | OHE6-HDMI-02C                               | 58 |
| 3.4.4     | OHE6-HDMI-05/05A                            | 62 |
| 3.4.5     | OHE6-SDI-00                                 | 66 |
| 3.4.6     | OHE6-CVBS-00/R01/R01A                       | 70 |
| 3.5       | MODULATION MODULES                          | 75 |
| 3.5.1     | OHM6-QAMA-00/R00                            | 75 |
| 3.5.2     | OHM6-QAMA-R01/R01A                          | 79 |
| 3.5.3     | OHM6-QAMB-00/R00                            | 79 |
| 3.5.4     | OHM6-QAMB-R01/R01A                          | 81 |
| 3.5.5     | OHM6-8VSB-R01/R01A                          | 81 |
| 3.5.6     | OHM6-OFDM-R01/R01A                          | 82 |
| 3.5.7     | OHM6-ISDBT-R01/R01A                         | 83 |
| 3.6       | FUNCTION MODULES                            | 85 |
| 3.6.1     | OHP6-EAS                                    | 85 |
| 3.6.2     | ОНР6-САМ-00                                 | 88 |
| 3.6.3     | OHP6-EIT-00                                 | 90 |
| SECTION 4 | APPENDICES                                  | 92 |

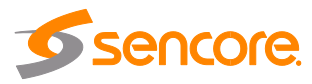

| APPENDIX A - Acronyms and Glossary                      | 93  |
|---------------------------------------------------------|-----|
| APPENDIX B - AMONROE ONENETSE CONFIGURATION AND TESTING | 94  |
| APPENDIX C - SPECIFICATION                              | 97  |
| APPENDIX D - WARRANTY                                   | 112 |
| APPENDIX E - SUPPORT AND CONTACT INFORMATION            | 112 |
| 1 Returning for Service or Calibration                  | 112 |
| 2 RMA Number                                            | 112 |
| 3 Shipping the Product                                  | 112 |

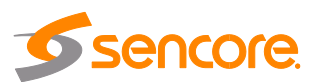

# **Section 1 Overview**

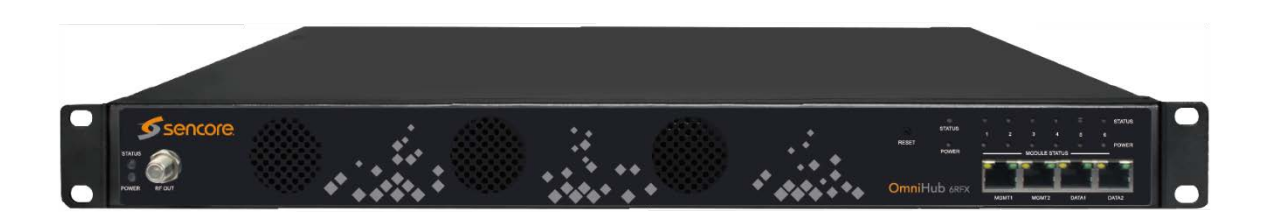

| SECTION | 1 OVERVIEW             | 9  |
|---------|------------------------|----|
| 1.1     | Product Overview       | 10 |
| 1.2     | FRONT PANEL OVERVIEW   |    |
| 1.3     | Rear Panel Overview    |    |
| 1.4     | OPTION MODULE OVERVIEW |    |

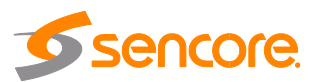

### **1.1 Product Overview**

OmniHub 6RFX is a compact, highly integrated and flexible solutions that focuses on both cost-effective commercial TV market and traditional DTV market. Thanks to the benefits of high-density, strong-performance and large-flexibility, OmniHub 6RFX can meet all the major video delivery requirements of receiving, descrambling, encoding, multiplexing, modulation, and IP processing of signal in one unit.

With optional commercial/broadcast encoder, multi-mode receiver and modulator module, it can be configured flexibly to meet any video delivery requirements. Due to its compact design and powerful function, it can be widely used at hotel, hospital, communities, clubs, campuses and or other places with DTV headend, where massive programs are required to be processed in a cost-effective way. OmniHub 6RFX provides a straight-forward web interface accessible via all major browsers and complete control of the unit. Every OmniHub 6RFX is shipped with the software suite pre-loaded on appropriate hardware. There are optional input and output configurations that will change the physical connectors available on the chassis.

# **1.2 Front Panel Overview**

As a 1RU unit, on the front panel, OmniHub 6RFX has exhaust fans, ports for data and management, and LED for the status of the unit. See the image below for the reference of the OmniHub 6RFX front panel.

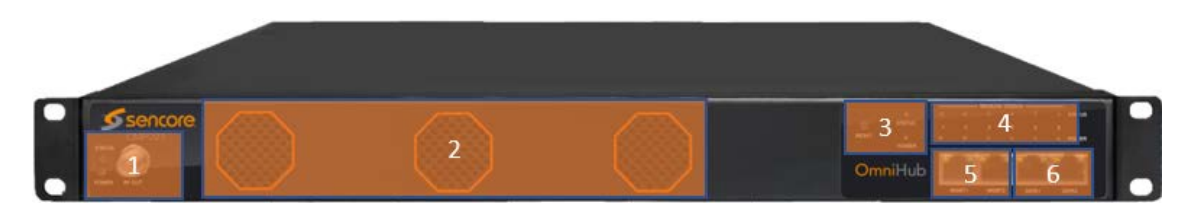

- 1. Modulation Status and Modulation Power Indicators, Modulation Output Tuner (Only be embedded in Encoder Modulator, Receiver Modulator)
- 2. Vent holes for cooling intake
- 3. Reset button and Power LED indicator
- 4. Status LED indicator
- 5. 2 RJ45 Management ports
- 6. 2 RJ45 Data ports

### **1.3 Rear Panel Overview**

The OmniHub 6RFX have exhaust fans at the top of the unit. Please mind not to obstruct the air intake at the front and air exhaust at the top. Device can be ordered with AC3 license (OH-AC3-License) or AAC (OH-AAC-License) which enable AC3/AAC for all HDMI or SDI encoder modules in OmniHub 6RFX.

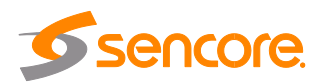

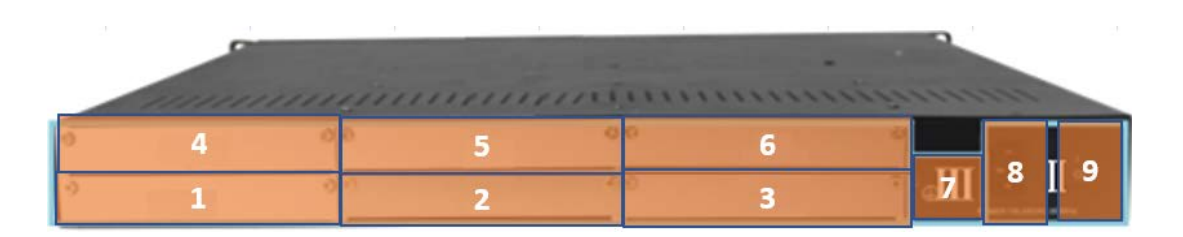

- 1. Slot 1 for Option Module
- 2. Slot 2 for Option Module
- 3. Slot 3 for Option Module
- 4. Slot 4 for Option Module
- 5. Slot 5 for Option Module
- 6. Slot 6 for Option Module
- 7. Chassis ground
- 8. Power Supply
- 9. On/Off switch

# **1.4 Option Module Overview**

This describe the OmniHub 6RFX platform and all available modules that can expand the functionality of the OmniHub 6RFX platform.

| OmniHub 6RFX chassis  | Description                                                                                                    |
|-----------------------|----------------------------------------------------------------------------------------------------|
| OmniHub 6RFX          | 1RU chassis, Single PSU, 4xGbE ports, 14<br>LEDs and six hot swappable slots with 1<br>Modulator output in front panel |
| OH-AC3-AAC-4CH        | AC3 (2-channel stereo audio) and AAC license per 4 channels encoder module                                             |
| OH-AC3-AAC-8CH        | AC3 (2-channel stereo audio) and AAC license per 8 channels encoder module                                             |
| OH6RFX-OFDM-4-License | OFDM modulation output license (4 consecutive TS)                                                                      |
| OH6RFX-OFDM-8-License | OFDM modulation output license (8<br>consecutive TS)                                                                   |
| OH6RFX-QAMA-4-License | QAM Annex A/C modulation output<br>license (4 consecutive TS)                                                          |
| OH6RFX-QAMA-8-License | QAM Annex A/C modulation output<br>license (8 consecutive TS)                                                          |
| OH6RFX-QAMB-4-License | QAMB modulation output license (4<br>consecutive TS)                                                                   |
| OH6RFX-QAMB-8-License | QAMB modulation output license (8 consecutive TS)                                                                      |
| OH6RFX-8VSB-4-License | 8VSB modulation output license (4 consecutive TS)                                                                      |
| OH6RFX-8VSB-8-License | 8VSB modulation output license (8                                                                                      |

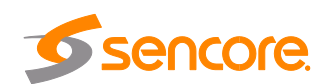

|                    | consecutive TS)                                                                                                    |
|--------------------|----------------------------------------------------------------------------------------------------|
|                    |                                                                                                    |
| Receiver Modules   | Description                                                                                                    |
| OHR6-DVBC-00       | 4 channel DVB-C Annex A/C/DTMB<br>receiving module, 1 RF input connector with<br>4 tuners and 2 CI slots                                                        |
| OHR6-DVBC-ISDBT-01 | 4 channel DVB-C Annex B/ISDBT receiving<br>module, 1 RF input connected with 4 tuners<br>and 2 CI slots                                                         |
| OHR6-DVBS2CI-00    | 4 channel DVB-S2 receiving module, 2 input<br>connectors each with 2 transponders<br>receiving, with 2 CI slots and independent<br>power supplies for each LNB. |
| OHR6-DVBS2FTA-00   | 4 channel DVB-S2 receiving module, 4 input<br>connectors. Independent power supplies for<br>LNB 1 and 3 only.                                                   |
| OHR6-DVBS2FTA-00A  | 8 channel DVB-S2 receiving module,<br>another interface card added on OHR6-<br>DVBS2FTA-00, each module occupies 2<br>slots.                                    |
| OHR6-8VSB-00       | 4 channel 8VSB receiving module, 4 input connectors with 4 tuners.                                                                                              |
| OHR6-DVBT2CI-00    | 4 channel DVB-T/T2 receiving module, 1<br>input connected with 4 tuners and 2 CI slots.                                                                         |

\*OHR6-DVBC-00, OHR6-DVBC-ISDBT-01, OHR6-DVBT2CI-00, OHR6-DVBS2CI-00 are Different Hardware but share the same Software.

\*OHR6-DVBS2FTA-00, OHR6-DVBS2FTA-00A are Different Hardware but share the same Software.

| Encoder Modules | Description                                                                                                    |
|-----------------|----------------------------------------------------------------------------------------------------|
| OHE6-HDMI-00    | 4 channel HDMI encoding module, supports<br>H.264 HD/SD, MPEG-2 SD, MPEG1L2, and<br>optional AC3/AAC.                                                           |
| OHE6-HDMI-R01   | 4 channel HDMI encoding module, supports<br>H.264 HD/SD, MPEG-2 SD, MPEG1L2, and<br>optional AC3/AAC. Support OSD subtitle,<br>logo picture and QR code overlay |
| OHE6-HDMI-02    | 2 channel HDMI encoding module, supports<br>H.264 HD/SD, MPEG-2 SD, MPEG1L2,<br>optional AC3/AAC, and supports CC input.                                        |
| OHE6-HDMI-02C   | 2 channel HDMI encoding module, supports<br>H.264 HD/SD, MPEG-2 SD, MPEG1L2,<br>optional AC3/AAC and supports CC and<br>analog audio input.                     |

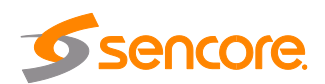

| OHE6-HDMI-05   | 4 channel HDMI encoding module, supports<br>H.264/H.265 HD/SD, MPEG-2 SD,<br>MPEG1L2, optional AC3/AAC, and support<br>OSD subtitle, logo picture and QR code<br>overlay.                               |
|----------------|----------------------------------------------------------------------------------------------------|
| OHE6-HDMI-05   | 8 channel HDMI encoding module, supports<br>H.264/H.265 HD/SD, MPEG-2 SD,<br>MPEG1L2, optional AC3/AAC, and support<br>OSD subtitle, logo picture and QR code<br>overlay, each module occupies 2 slots, |
| OHE6-CVBS-00   | 6 channel CVBS encoding module, supports<br>H.264/MPEG-2 SD, MPEG1L2.                                                                                                    |
| OHE6-CVBS-R01  | 8 channel CVBS encoding module, supports<br>H.264, MPEG1L2.                                                                                                    |
| OHE6-CVBS-R01A | 16 channel CVBS encoding module,<br>supports H.264, MPEG1L2, the modules<br>occupy 2 slots.                                                                                                    |
| OHE6-SDI-00    | 2 channel SDI encoder bitrate supports<br>H.264/MPEG-2 HD/SD, MPEG1L2, AAC and<br>AC3 are optional, and supports CC and<br>analog audio input.                                                          |

| Modulator Module | Description                                                                                          |
|------------------|----------------------------------------------------------------------------------------------------|
| OHM6-QAMA-R00    | 16 channel QAM modulator module, Annex A/C, non-adjacent output, and 1 RF female port for output     |
| OHM6-QAMB-R00    | 16 channel QAM modulator module, Annex<br>B, non-adjacent output, and 1 RF female<br>port for output |
| OHM6-QAMA-R01    | 4 channel QAM modulator module, Annex A/C, adjacent output, and 1 RF female port for output          |
| OHM6-QAMA-R01A   | 8 channel QAM modulation module, Annex<br>A/C, adjacent output, and 1 RF female port<br>for output   |
| OHM6-QAMB-R01    | 4 channel QAM modulation module, Annex<br>B, adjacent output, and 1 RF female port for<br>output     |
| OHM6-QAMB-R01A   | 8 channel QAM modulation module, Annex<br>B, adjacent output, and 1 RF female port for<br>output     |
| OHM6-OFDM-R01    | 4 channel OFDM modulation module,                                                                    |

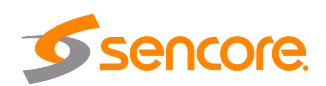

|                 | adjacent output, and 1 RF female port for<br>output                                              |
|-----------------|--------------------------------------------------------------------------------------------------|
| OHM6-OFDM-R01A  | 8 channel OFDM modulation module,<br>adjacent output, and 1 RF female port for<br>output.        |
| OHM6-ISDBT-R01  | 4 channel ISDBT modulation module,<br>adjacent output, and 1 RF female port for<br>output.       |
| OHM6-ISDBT-R01A | 8 channel ISDBT modulation module,<br>adjacent output, and 1 RF female port for<br>output        |
| OHM6-8VSB-R01   | 4 channel 8VSB (ATSC) modulation module,<br>adjacent output, and 1 RF female port for<br>output  |
| OHM6-8VSB-R01A  | 8 channel 8VSB 9ATSC) modulation<br>module, adjacent output, and 1 RF female<br>port for output. |

\*All -R01 model same the same hardware, and all -R01A models share the same model except for the OFDM Module.

| Function Modules | Description                                                                                                    |
|------------------|----------------------------------------------------------------------------------------------------|
| OHP6-EAS-00      | EAS processing module, supports EAS triggering by analogue EAS input and Digital EAS input.                                                                                     |
| OHP6-CAM-00      | CAM processing module supports 2<br>independent CI Card slots, support Xcrypt<br>CA scramble, compatible with mainstream<br>CAM cards, and support mainstream CAS<br>decryption |
| OHP-EIT-00       | EIT processing module, supports up to 16TS per module                                                                                                    |

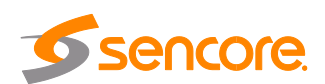

# **Section 2 Installation**

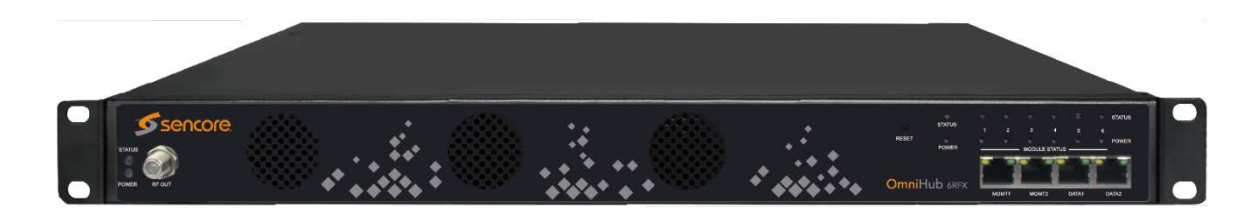

#### 

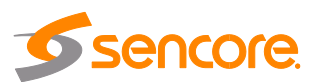

# 2.1 Rack Installation

The OmniHub 6RFX is designed to be mounted in a standard 19" rack. It takes 1RU of rack space. To install it into a rack, please use the following steps:

- Determine the desired position in the rack for the OmniHub 6RFX. Make sure that the air intake on the front of the unit and the exhausts on the back of the unit will not be blocked.
- Install the brackets at the desired position if there's no supporting plate in the rack.

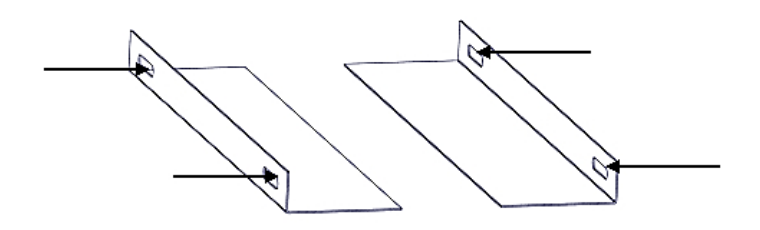

- Insert the rack mount clips into the place over the mounting holes in the rack.
- Slide the OmniHub 6RFX into the position in the rack.
- Secure the chassis to the rack by installing the four supplied screws through the front mounting holes and tightening.

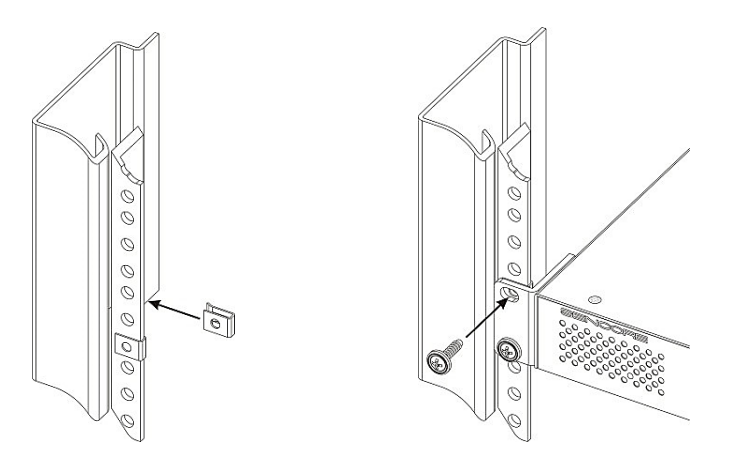

# 2.2 AC Power Connection

The OmniHub 6RFX is to be powered by supplies with operating 120V or 240V systems. The power supply will automatically detect the system it is connected to. To hook up the power use the following steps:

- Locate the power cords that are contained. Please only use the supplied 3-prong power connector or one with equal specifications. NEVER tamper with or remove the grounding pin. This could cause damage to OmniHub 6RFX, personnel, or property.
- Plug the female end of the power cords into the front of the unit.
- Locate a protected outlet to plug the male ends of the power cables into.

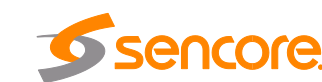

When you take the equipment from a cold condition into a much warmer and humid condition, the equipment should be acclimated to the warm and humidity condition for at least 30 minutes. Powering up a non-acclimated unit may lead to shortcut or other damage to electronic components.

A professional UPS system is recommended for better performance of your content distribution system.

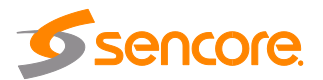

# **Section 3 Web Interface Operation**

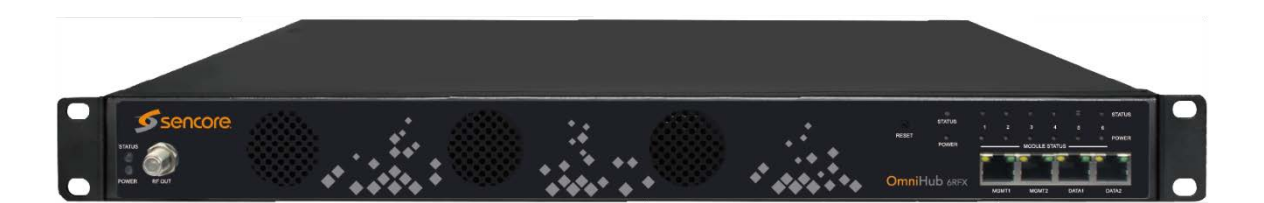

| SECTION 3 WEB INTERFACE OPERATION                 |    |
|---------------------------------------------------|----|
| 3.1 OMNIHUB 6RFX WEB INTERFACE OVERVIEW           |    |
| 3.1.1 Connecting to the Management Port           |    |
| 3.1.2 Logging into the OmniHub 6RFX Web Interface |    |
| 3.2 Status Overview                               |    |
| 3.2.1 Status                                      |    |
| 3.2.2 System Setting                              |    |
| 3.2.3 IP Input                                    |    |
| 3.2.4 IP Output                                   |    |
| 3.2.5 Admin                                       |    |
| 3.3 RECEIVER MODULES                              |    |
| 3.3.1 OHR6-DVBC-00                                |    |
| 3.3.2 OHR6-DVBC-ISDBT-01                          |    |
| 3.3.3 OHR6-DVBS2CI-00                             |    |
| 3.3.4 OHR6-DVBS2FTA-00/00A                        |    |
| 3.3.5 OHR6-8VSB-00                                |    |
| 3.3.6 OHR6-DVBT2CI-00                             |    |
| 3.4 ENCODER MODULES                               | 45 |
| 3.4.1 OHE6-HDMI-00/R01                            | 45 |
| 3.4.2 OHE6-HDMI-02                                | 54 |
| 3.4.3 OHE6-HDMI-02C                               | 58 |
| 3.4.4 OHE6-HDMI-05/05A                            |    |
| 3.4.5 OHE6-SDI-00                                 |    |
| 3.4.6 OHE6-CVBS-00/R01/R01A                       |    |
| 3.5 MODULATION MODULES                            | 75 |
| 3.5.1 OHM6-QAMA-00/R00                            | 75 |
| 3.5.2 OHM6-QAMA-R01/R01A                          |    |
| 3.5.3 OHM6-QAMB-00/R00                            |    |
| 3.5.4 OHM6-QAMB-R01/R01A                          |    |
| 3.5.5 OHM6-8VSB-R01/R01A                          |    |
| 3.5.6 OHM6-OFDM-R01/R01A                          |    |
| 3.5.7 OHM6-ISDBT-R01/R01A                         |    |
| 3.6 FUNCTION MODULES                              | 85 |
| 3.6.1 OHP6-EAS                                    | 85 |
| 3.6.2 OHP6-CAM-00                                 |    |
| 3.6.3 OHP6-EIT-00                                 |    |

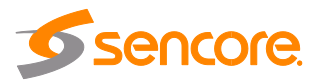

# 3.1 OmniHub 6RFX Web Interface Overview

# 3.1.1 Connecting to the Management Port

OmniHub 6RFX has an embedded gigabit switch. The four network ports are respectively used for managing and data reception/streaming over IP network. From left to right, port 1 and port 2 are used for management purposes and, port 3 and port 4 are used for IP reception/streaming.

If an external IP switch needs to be installed between OmniHub 6RFX and other headend devices, this switch should support IGMP V2 and IGMP snooping function.

# 3.1.2 Logging into the OmniHub 6RFX Web Interface

To open the OmniHub 6RFX web interface use one of the following supported browsers and navigate to the unit's IP address:

- Firefox
- Google Chrome

Factory network settings of the Management Port:

- IP address: 192.168.1.10
- Subnet Mask: 255.255.255.0
- Gateway: 192.168.1.254

The user will need to login to the web interface. The default **username/ password are admin/admin**. Click the login button to login to the web interface.

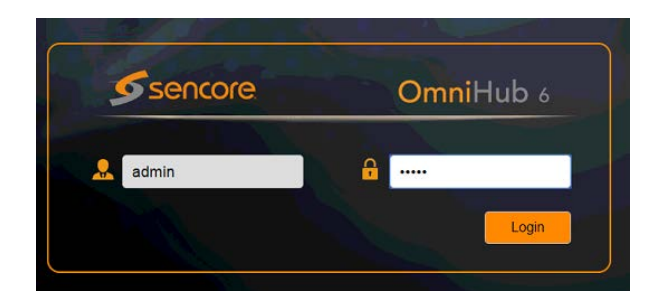

# 3.2 Status Overview

After a successful login, a welcome screen is displayed. The welcome screen allows you to navigate to:

- 1. Module List shows the module (s) installed inside the chassis
- 2. Settings buttons: status, system settings, IP inputs, IP outputs, admin
- 3. Device host operation status

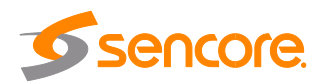

| OmniHub 6              | 0                                   | May. 28th, 2020 23:03:34               |                                  |
|------------------------|-------------------------------------|----------------------------------------|----------------------------------|
|                        | 📕 🖉 📲 Status   🏶 System Setting   🏶 | IP Input   🏘 IP Output   👤 admin 🗸 🌖   |                                  |
| Module List            | Status                              |                                        | Device Status Device Information |
| 2 OHE6-SDI-00          | Module Status                       | Reset Status                           | Power Module Status Module Power |
| 4 CE2-HDMI-R01         | Module Power RF Output              | NGMT Port1                             | Pata Port2                       |
| 7   📑   OHM6-QAMA-R01A |                                     | N                                      | GMI Ponz Data Pont               |
|                        | Module 4: Normal N                  | Iodule 5: Normal Module 6: Not inserte |                                  |
|                        | Module 1: Normal Mo                 | dule 2: Normal Module 3: Not inserted  | Power                            |
|                        |                                     |                                        |                                  |

You can return to the welcome screen by clicking the button **status** and then button **Device Information** Above is the picture displaying Status View for OmniHub 6RFX front view.

### 3.2.1 Status

This Menu allows the user to access the following:

- Device Status
- Device Information

**Device Status** will show once you login to the OmniHub 6RFX web interface as shown in the picture above. It also shows the front and rear-view image of OmniHub 6RFX with friendly label that show the status of each module connected in the 6 slots.

**Device Information** page shows the firmware version, software version, and hardware version of the baseboard and every module physically installed. You can access Device Information Status page by clicking the button **status** and then the button **Device Status Device Information** 

| Status           | Device Status    | Device Information |       |              |
|------------------|------------------|--------------------|-------|--------------|
| Module           | Firmware Version | Software Version   | Hardw | vare Version |
| Baseboard        | V0.2.586         | V1.4.21            |       | V0.1.0       |
| 1.OHE6-HDMI-00   | V0.0.0           | V1.3.101           |       | V0.0.1       |
| 2.OHE6-SDI-00    | V20.1.60         | V1.4.6             |       | V0.0.1       |
| 5.OHM6-OFDM-R01  | V62.2.258        | V1.4.8             |       | V0.0.1       |
| 7.OHM6-QAMA-R01A | V62.2.258        | V1.4.12            |       | V0.0.1       |

# 3.2.2 System Setting

This menu allows you to configure:

- Network
- Time
- System
- Password

Page 20 of 113

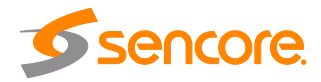

SNMP

Network tab allows you to assign a static IP address to the OmniHub 6RFX mainboard only. IP addresses for boards/modules will be assigned automatically based on the address set for the chassis. To avoid IP address conflicts when you set the baseboard IP address, observe occupied IP sections displayed on this page in the top blue area.

| Module Name                         | IP Address                               | Subnet Mask                                    | Default Gateway                                            | MAC Address                  | DNS Server IP      |   |
|-------------------------------------|------------------------------------------|------------------------------------------------|------------------------------------------------------------|------------------------------|--------------------|---|
| Baseboard                           | 192.168.1.10                             | 255.255.255.0                                  | 192.168.1.254                                              | A0:69:86:02:90:23            | 0.0.0.0            | 1 |
| 1.OHE6-HDMI-00                      | 192.168.1.11                             | 255.255.255.0                                  | 192.168.1.254                                              | A0:69:86:01:FE:A3            |                    |   |
| 2.OHE6-SDI-00                       | 192.168.1.12                             | 255.255.255.0                                  | 192.168.1.254                                              | A0:69:86:02:A1:E9            |                    | 1 |
| 5.OHM6-OFDM-R01                     | 192.168.1.15                             | 255.255.255.0                                  | 192.168.1.254                                              | A0:69:86:02:80:51            |                    |   |
| 7.OHM6-QAMA-<br>R01A                | 192.168.1.17                             | 255.255.255.0                                  | 192.168.1.254                                              | A0:69:86:02:B2:AC            |                    |   |
| Tips                                |                                          |                                                |                                                            |                              |                    |   |
| 1. When multiple internal IP addres | equipments are cor<br>s of baseboard / m | nected to the same so<br>odules " + "at advanc | witch, please make sure to<br>ed setting to avoid IP confi | change the default basebo    | ard IP address and |   |
| 2. The IP conflict                  | of baseboard / mod                       | ules between differer                          | nt equipments will cause lo                                | ading failure of modules for | r some equipments. |   |
| 2. The IP conflict                  | of baseboard / mod                       | lules between differer                         | nt equipments will cause lo                                | ading failure of modules for | r some equipments. |   |
| 10 file and file a surface          | et of Internal Basel                     | oard IP address is cl                          | hanged, the IP address of                                  | modules will follow the sub- | net change         |   |

Click the button on the right side for the changes to take effect.

Time tab allows you to check the current system time, change the time zone, choose system time Mode (Manual or Automatic), enable/disable Auto Sync and modify NTP Server Address in Automatic mode and change the current system Time in Manual mode.

|                                                                     |                                                                                  |     | Network Time System Password SNMP |
|---------------------------------------------------------------------|----------------------------------------------------------------------------------|-----|-----------------------------------|
| System Time<br>Time Zone<br>Mode<br>Time                            | Jun. 19th, 2019 13:07:41<br>UTC +00: 00<br>Manual<br>2019/06/19 13:07:30         | · · | Apply                             |
| System Time<br>Time Zone<br>Mode<br>NTP Server Address<br>Auto Sync | Jun. 19th, 2019 13:11:07<br>UTC +00: 00<br>Automatic<br>192.168.1.113<br>Disable |     | Network Time System Password SNMP |

Click the button on the right side for the changes to take effect.

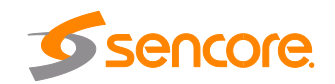

Page 21 of 113

**System** tab allows you to do upgrade, import or export configuration, import or export licenses *(only baseboard)*, reboot the whole unit, restore to factory default *(only baseboard)* and export logs and clear log (only baseboard).

| System Settings      |                        | Network Time System Password | SNM |
|----------------------|------------------------|------------------------------|-----|
| Upgrade              |                        |                              |     |
| Select Module        | Automatic Detection    |                              |     |
| Upgrade              |                        | Browse Upload                |     |
| Configuration        |                        |                              |     |
| Import Configuration |                        | Browse Upload                |     |
| Export Configuration | Export                 |                              |     |
| License              |                        |                              |     |
| Import License       |                        | Browse Upload                |     |
| Export License       | Export                 |                              |     |
| Log Manage           |                        |                              |     |
| Open                 |                        |                              |     |
| Other Operations     |                        |                              |     |
|                      | Rebool Factory Default |                              |     |

Click the button on the right side for the changes to take effect.

Password tab allows you to change the login password.

| Current Password New Password Confirm Password | System Settings |                                                      |  | Network | Time | System | Password | SNMP  |
|------------------------------------------------|-----------------|------------------------------------------------------|--|---------|------|--------|----------|-------|
|                                                |                 | Current Password<br>New Password<br>Confirm Password |  |         |      |        |          | Apply |

Click the button on the right side for the changes to take effect.

**SNMP** tab is for you to disable or enable the SNMP function.

| oystem oettings |         |          | Network | Time | System | Password | SNI  |
|-----------------|---------|----------|---------|------|--------|----------|------|
| SNMP:           | Enable  | <b>-</b> |         |      |        |          |      |
|                 | Disable |          |         |      |        |          | Appl |
|                 |         |          |         |      |        |          |      |

Click the button on the right side for the changes to take effect.

# 3.2.3 IP Input

This menu allows you to configure and access the IP input:

Page 22 of 113

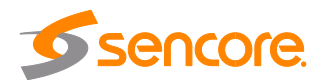

- Status
- Basic Settings
- Service Configuration

**Status** tab displays a table of Channels with IP Address, IP Port, Effective Bitrate, Total Bitrate, TS Analysis and Service List for each IP input stream. OmniHub 6RFX IP input has a total of 120 channels which means it can accommodate 120 IP address multicast. Once a channel is enabled, the IP address and IP port configured for the channel will appear in the table. If the source multicast is good, there will be a value under the total bitrate and effective bitrate showing the actual bitrate of the transport stream.

|          |                   |                        |                     | May. 1      | 8th, 2020 03:26:25          |              |        |               | -                     |
|----------|-------------------|------------------------|---------------------|-------------|-----------------------------|--------------|--------|---------------|-----------------------|
|          |                   | itus   🏶 System Settin | g   🏶 IP Input      | 🛱 IP Output | <u>1</u> admin <del>-</del> |              |        |               | Sencore               |
| IP Outpu | ıt                |                        |                     |             |                             |              | Status | Basic Setting | Service Configuration |
| Channel  | IP Address : Port | Effective Bitrate(Mb   | Total Bitrate(Mbps) | Bitrate     | TS Analysis                 | Service List |        |               |                       |
| 1.1      | 0.0.0.0 : 0       | 0.000                  | 0.000               | Normal      | ۲                           |              | -      |               |                       |
| 1.2      | 0.0.0.0 : 0       | 0.000                  | 0.000               | Normal      | ۲                           | =            |        |               |                       |

# Clicking <sup>(2)</sup> under TS Analysis button will display the information on the structure of the transport stream.

|           |               |              |                        | Search |            |
|-----------|---------------|--------------|------------------------|--------|------------|
| PID       | Bitrate(Mbps) | Bandwidth(%) | Continuity Count Error | Туре   | Service    |
| 0x33(51)  | 0.000         | 0.000        | 0                      | PMT    | Program-01 |
| 0x34(52)  | 0.000         | 0.000        | 0                      | PCR    | Program-01 |
| 0x35(53)  | 0.000         | 0.000        | 0                      | Video  | Program-01 |
| 0x36(54)  | 0.000         | 0.000        | 0                      | Audio  | Program-01 |
| 0x64(100) | 0.000         | 0.000        | 0                      | PMT    | Program-01 |
| 0x65(101) | 0.000         | 0.000        | 0                      | PCR    | Program-01 |
| 0x66(102) | 0.000         | 0.000        | 0                      | Video  | Program-01 |
| 0x67(103) | 0.000         | 0.000        | 0                      | Audio  | Program-01 |

Clicking under Service List will display information on the services included in the transport stream. A list of services in the TS will be shown as the picture below.

| Service List | Channel : 1.1 |              |  |  |
|--------------|---------------|--------------|--|--|
|              | #             | Service      |  |  |
| =            | 1             | [1] Program0 |  |  |
| :=           |               |              |  |  |
|              |               |              |  |  |

Clicking on the service in the list will display its detailed information: PCR, PMT, Video and Audio PID and Bitrate. See the picture below.

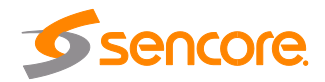

| [1]              | Program0 |               | _                               |                                     |
|------------------|----------|---------------|---------------------------------|-------------------------------------|
| Туре             | PID      | Bitrate(Mbps) | Car                             |                                     |
| PCR              | 33(0x21) | 0.000         | Status                          | Basic Setting Service Configuration |
| PMT              | 32(0x20) | 0.000         | Management of the second second |                                     |
| Video(H264)      | 33(0x21) | 0.000         | Service List                    | Channel : 1.1                       |
| Private Data/AC3 | 49(0x31) | 0.000         | =                               | # Service                           |
|                  | Close    |               |                                 | 1 [1] Program0                      |
|                  | Ciuse    |               |                                 | Filmograms                          |
|                  |          |               |                                 |                                     |
|                  |          |               |                                 |                                     |

Basic Settings tab displays the configuration page of the IP input. You can enable the TS and set the input IP Address, IP port and Protocol of the source multicast.

| IP Input      | t      |                        |                  |          |   | Status Basic Setting     | Service Configuratio |
|---------------|--------|------------------------|------------------|----------|---|--------------------------|----------------------|
| Batch Setting | ~      |                        |                  |          |   |                          |                      |
| < 1           | 2 3    | t 5 6 7 8 >            |                  |          |   |                          |                      |
| Channel       | Enable | Destination IP Address | Destination Port | Protocol |   | TS Packets Per IP Packet | et Apply             |
| 1.1           | 2      | 239.192.0.200          | 10000            | UDP      | • | Auto                     | -                    |
| 1.2           | ×.     | 239.192.0.201          | 10000            | UDP      | • | Auto                     | •                    |
| 1.3           | 2      | 239.192.0.202          | 10000            | UDP      | - | Auto                     | •                    |
| 1.4           | 2      | 239.192.0.203          | 10000            | UDP      | • | Auto                     | *                    |
| 1.5           |        | 227.20.30.5            | 1234             | UDP      | • | Auto                     | •                    |
| 1.6           | 0      | 227.20.30.6            | 1234             | UDP      | - | Auto                     |                      |

To enter many IP addressed for the inputs, click the Batch Setting Batch Setting button and fill in the following fields. You can only set the source when the IP addresses are in a consecutive order.

| IP Input        |         |   |                           |              |   |      |   | Status | Basic Setting | Service Configuration |
|-----------------|---------|---|---------------------------|--------------|---|------|---|--------|---------------|-----------------------|
| Batch Setting A |         |   |                           |              |   |      |   |        |               |                       |
| Select All      | 1       |   | Start Channel-End Channel | 1            | - | 120  |   |        |               | $\sim$                |
| 🔲 Enable        | Disable | * | Destination IP Address    | 227.10.20.80 |   | Same | ÷ |        |               | Apply                 |
| Protocol        | UDP     | Ŧ | Destination Port          | 1234         |   | Same | * |        |               |                       |
|                 |         |   | TS Packets Per IP Packet  | 7            | w |      |   |        |               |                       |
|                 |         |   | Batch Setting             |              |   |      |   |        |               |                       |

Click the Apply button on the right side to make the change takes effect.

Service Configuration tab displays the configuration page where you can manage the received services and output them to their designated interface. Configuration steps for IP input and all receiving and encoding modules in OmniHub 6RFX are mostly the same.

First, you need to Channel Scan the port on each TS with LOCKED signal status. Each port might be scanned automatically or need to be scanned when its source signal is replaced.

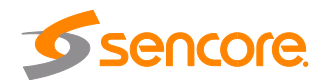

After scanning each channel, you can output each transport stream or service by clicking the icon 🔹 and 🜌 below "Destination Settings". You can route the whole stream or a service/s from the input channel toward the available output channel (IP or RF). Two types of routing are possible.

- Bypass mode. In this mode, routes can only be done when outputting a whole input transport stream towards an output TS channel - this cannot be done when outputting a single service only. Bypass mode activation will not allow other services from other input TS to be mixed in the current TS output. Any attempts of routing other stream/services towards this channel will result in *"this channel won't be available at this time"*.
- 2. **Multiplex mode** is used to create a new SPTS or MPTS. This mode allows the administrator to perform the following operation:
  - a. Routes a single service towards an output channel to create SPTS.
  - b. Routes services towards a single output channel to create MPTS.

| c. | Route    | service/s   | AND    | stream/s | from | multiple | channels | towards | а | single |
|----|----------|-------------|--------|----------|------|----------|----------|---------|---|--------|
| ou | tput cha | annel to cr | eate N | IPTS.    |      |          |          |         |   |        |

| · · · · · · · · · · · · · · · · · · · |                                       |                     | Status Sast Setting Service | Coniigura |
|---------------------------------------|---------------------------------------|---------------------|-----------------------------|-----------|
| annel Select : Channel 1.1            | <ul> <li>Scanning Time(ms)</li> </ul> | 1000 O Program Scan |                             |           |
| Service Name                          |                                       | Destination         | Destination Setting         | 0         |
| Channel 1.1                           | +                                     | 1.CP-EAS-00[1.1]    | 0                           | Apply     |
| ] Program0                            |                                       |                     | 1                           |           |
| Channel 1.2                           | +                                     | 1.CP-EAS-00[1.1]    | 0                           | G         |
| ] Program0                            |                                       |                     | 1                           | Clear     |
| ID 17 (Other PID)                     |                                       |                     | 1                           |           |
| ID 31 (Other PID)                     |                                       |                     | /                           |           |
| Channel 1.3                           | +                                     | 1.CP-EAS-00[1.2]    | 0                           |           |
| ] Program0                            |                                       |                     | 1                           |           |
| ID 16 (Other PID)                     |                                       |                     | 1                           |           |
| D 17 (Other PID)                      |                                       |                     | 1                           |           |

Service Configuration page interface

| Channel Select : Channel | 1.1 🔻 | Channel Scan                        |                         |
|--------------------------|-------|-------------------------------------|-------------------------|
| Service Name             |       | Destination                         | Destination<br>Settings |
| Channel 1.1              | +     | Bypass / Multiplex the whole stream | ۵                       |
| [1007] Program0          |       |                                     | 1                       |
| PID 17 (Other PID)       |       | Multiplex particular service        |                         |
| Channel 1.2              | +     |                                     | ٥                       |
| [1007] Program0          |       |                                     | 1                       |

To use **Bypass** or **multiplex mode on stream level**, click the icon **\***. When a new window appears, select the output stream/channel where the stream will be bypassed or multiplexed.

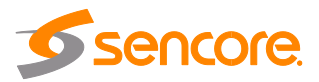

| 3.0HM-QAMB-R01  | <  | Channel1 | Multiplex | 🗷 Bypass |
|-----------------|----|----------|-----------|----------|
| 16.0HM-OFDM-R01 | >> | Channel2 | Multiplex | Bypass   |
| 17.Baseboard    | >> | Channel3 | Multiplex | Bypass   |
|                 |    | Channel4 | Multiplex | Bypass   |

To use **Multiplexing mode on service level** click on pencil icon  $\checkmark$  on the right side in the line with the proper service. Then select the output stream (channel) where the service will be multiplexed.

| 3.0HM-QAMB-R01  |    | Channel1 |           |
|-----------------|----|----------|-----------|
| 16.OHM-OFDM-R01 | >> | Channel2 | Multiplex |
| 17.Baseboard    | >> | Channel3 | Multiplex |
|                 |    | Channel4 | Multiplex |

Do not forget to click the Apply button on the right side to make the change take effect.

To clear the whole routing table click button. There is a channel scan button Channel Select: Channel 1.1 
Channel Scan button Channel will be loaded in this page automatically, but when you change the input source, you should refresh the changed channel manually by selecting the channel and clicking Channel Scan button.

# 3.2.4 IP Output

This menu allows you to configure and access the IP output:

- Status
- Basic Settings
- Service Configuration

**Status** tab displays the table of Channels, IP Address, IP port, Effective Bitrate, Total Bitrate, Bitrate Status (Normal/Overload), TS Analysis and Service List for each IP output stream. OmniHub 6RFX IP output has a total of 120 channels which means it can output 120 multicast IP addresses. Once a channel is enabled, the IP address and IP port configured on the channel will appear in the table. If there are services output in the channel, the status will display the effective and total bitrate. Total bitrate is the set maximum bitrate set and the effective bitrate is the actual bitrate of the service/s. If the actual bitrate is higher than the total bitrate, Bitrate status will display "overload" which indicates some errors in the channel.

|          |                   |                         |                     | May. 1      | 8th, 2020 03:26:25 |              |                 | -                            |
|----------|-------------------|-------------------------|---------------------|-------------|--------------------|--------------|-----------------|------------------------------|
|          |                   | atus 📔 🏘 System Setting | g   🏘 IP Input      | 🍄 IP Output | 🧘 admin 🗸          |              |                 | <b>Sencore</b>               |
| IP Outpu | t                 |                         |                     |             |                    | ~ ~          | Status Basic Se | etting Service Configuration |
| Channel  | IP Address : Port | Effective Bitrate(Mb    | Total Bitrate(Mbps) | Bitrate     | TS Analysis        | Service List |                 |                              |
| 1.1      | 0.0.0.0 : 0       | 0.000                   | 0.000               | Normal      | ۲                  |              |                 |                              |
| 1.2      | 0.0.0.0 : 0       | 0.000                   | 0.000               | Normal      | ۲                  | =            |                 |                              |

Clicking the icon under the TS Analysis button will display the information on the structure of the transport stream.

| iel    | IP Address : Port                                                                     | Effective Bitrate(                                                             | Total Bitrate(M                                                               | Bitrate   | TS Analysis                                                   | Service L           | ist                                                      |                                                              |           |
|--------|---------------------------------------------------------------------------------------|--------------------------------------------------------------------------------|-------------------------------------------------------------------------------|-----------|---------------------------------------------------------------|---------------------|----------------------------------------------------------|--------------------------------------------------------------|-----------|
|        | 0.0.0.0 : 0                                                                           | 0.000                                                                          | 0.000                                                                         | Normal    | ۲                                                             |                     |                                                          |                                                              |           |
|        | 0.0.0.0 : 0                                                                           | 0.000                                                                          | 0.000                                                                         | Normal    |                                                               |                     |                                                          |                                                              |           |
|        | 0.0.0.0 : 0                                                                           | 0.000                                                                          | 0.000                                                                         | Normal    |                                                               |                     |                                                          |                                                              |           |
|        | 0.0.0.0 : 0                                                                           | 0.000                                                                          | 0.000                                                                         | Normal    | ۲                                                             |                     |                                                          |                                                              |           |
|        | 0.0.0.0:0                                                                             | 0.000                                                                          | 0.000                                                                         | Normal    | 0                                                             |                     |                                                          |                                                              |           |
| nannel | I 1.1 TS Analysis                                                                     |                                                                                |                                                                               |           |                                                               | -                   |                                                          | Reset Cou                                                    | inter     |
| nannel | I 1.1 TS Analysis                                                                     |                                                                                |                                                                               |           |                                                               | Search              | 1                                                        | <br>Reset Cou                                                | nter<br>Q |
| nannel | I 1.1 TS Analysis<br>PID                                                              | Bitrate(Mbps)                                                                  | Bandwidth(%)                                                                  | Continuit | ty Count Error                                                | kð<br>Searci        | Type                                                     | Reset Cou                                                    | nter<br>Q |
| hannel | I 1.1 TS Analysis<br>PID<br>0x0(0)                                                    | Bitrate(Mbps)<br>0.015                                                         | Bandwidth(%)<br>0.025                                                         | Continuit | ty Count Error                                                | Search              | n<br>Type<br>PAT                                         | Reset Cou<br>Service                                         | nter<br>Q |
| hannel | I 1.1 TS Analysis           PID           0x0(0)           0x30(48)                   | Bitrate(Mbps)<br>0.015<br>0.015                                                | Bandwidth(%)<br>0.025<br>0.025                                                | Continuit | ty Count Error<br>127<br>119                                  | Searc               | Type<br>PAT<br>PMT                                       | Reset Cou<br>Service<br>KELO                                 | nter<br>Q |
| hannel | PID           0x0(0)           0x30(48)           0x31(49)                            | Bitrate(Mbps)<br>0.015<br>0.015<br>11.771                                      | Bandwidth(%)<br>0.025<br>0.025<br>19.618                                      | Continuit | ty Count Error<br>127<br>119<br>127                           | Searc               | Type<br>PAT<br>PMT<br>₹、Video                            | Reset Cou<br>Service<br>KELO<br>KELO                         | nter<br>Q |
| hannel | PID           0x0(0)           0x30(48)           0x31(49)           0x33(51)         | Bitrate(Mbps)<br>0.015<br>0.015<br>11.771<br>0.015                             | Bandwidth(%)<br>0.025<br>0.025<br>19.618<br>0.025                             | Continuit | ty Count Error<br>127<br>119<br>127<br>57                     | Search              | Type<br>PAT<br>PMT<br>₹\ Video<br>PMT                    | Reset Cou<br>Service<br>KELO<br>KELO<br>KELO                 | nter<br>Q |
| nannel | PID<br>0x0(0)<br>0x30(48)<br>0x31(49)<br>0x33(51)<br>0x34(52)                         | Bitrate(Mbps)<br>0.015<br>0.015<br>11.771<br>0.015<br>0.395                    | Bandwidth(%)<br>0.025<br>0.025<br>19.618<br>0.025<br>0.658                    | Continuit | ty Count Error<br>127<br>119<br>127<br>57<br>127              | La<br>Searci<br>PCI | Type<br>PAT<br>PMT<br>₹、Video<br>PMT<br>Audio            | KELO<br>KELO<br>KELO<br>KELO                                 | nter<br>Q |
| hannel | PID<br>0x0(0)<br>0x30(48)<br>0x31(49)<br>0x33(51)<br>0x34(52)<br>0x35(53)             | Bitrate(Mbps)<br>0.015<br>0.015<br>11.771<br>0.015<br>0.395<br>0.198           | Bandwidth(%)<br>0.025<br>0.025<br>19.618<br>0.025<br>0.658<br>0.330           | Continuit | ty Count Error<br>127<br>119<br>127<br>57<br>127<br>76        | is<br>Searci<br>PCI | Type<br>PAT<br>PMT<br>R Video<br>PMT<br>Audio<br>Audio   | KELO<br>KELO<br>KELO<br>KELO<br>KELO<br>KELO                 | nter<br>Q |
| hannel | PID<br>0x0(0)<br>0x30(48)<br>0x31(49)<br>0x33(51)<br>0x34(52)<br>0x35(53)<br>0x36(54) | Bitrate(Mbps)<br>0.015<br>0.015<br>11.771<br>0.015<br>0.395<br>0.198<br>11.771 | Bandwidth(%)<br>0.025<br>0.025<br>19.618<br>0.025<br>0.658<br>0.330<br>19.618 | Continuit | ty Count Error<br>127<br>119<br>127<br>57<br>127<br>76<br>127 | La<br>Searci<br>PCI | Type<br>PAT<br>PMT<br>X Video<br>PMT<br>Audio<br>X Video | Reset Cou<br>Service<br>KELO<br>KELO<br>KELO<br>KELO<br>KELO | nter<br>Q |

Clicking <sup>•</sup> under Service List will display information on the services included in the transport stream. This will display the list of services in a TS as shown in the picture below.

|              | S | Status Settings Service Configuration |  |  |  |  |  |  |  |
|--------------|---|---------------------------------------|--|--|--|--|--|--|--|
| Service List |   | Channel: 1.1                          |  |  |  |  |  |  |  |
|              | # | Service                               |  |  |  |  |  |  |  |
|              | 1 | [3] KELO                              |  |  |  |  |  |  |  |
|              | 2 | [4] UTV                               |  |  |  |  |  |  |  |
|              | 3 | [5] ION                               |  |  |  |  |  |  |  |
|              | 4 | [6] Escape                            |  |  |  |  |  |  |  |
|              | 5 | [1] Program0                          |  |  |  |  |  |  |  |
|              | 6 | [2] KELO                              |  |  |  |  |  |  |  |

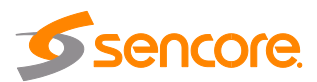

Clicking on the service name in the list will display the detailed information of the service: PCR, PMT, Video and Audio PID and Bitrate as shown in the picture below.

| <b>[4</b>   | ] UTV            | <u>.</u>     |    | 200                           |
|-------------|------------------|--------------|----|-------------------------------|
| Juno        |                  |              |    |                               |
| Type        | FID              | Status       | Se | ettings Service Configuration |
| <br>PCR PID | 65               |              |    |                               |
| PIMT PID    | 64               | Service List |    | Channel: 1.1                  |
| VIDEO PID   | 65(Video(MPEG2)) |              |    | Our day                       |
| Audio FID   | 00(Audi0(AC3))   |              | #  | Service                       |
|             |                  |              | 1  | [3] KELO                      |
|             |                  |              | 2  | (4] UTV                       |
|             |                  | <b>I</b>     | 3  | [5] ION                       |
|             |                  |              |    |                               |
|             |                  |              | 4  | [6] Escape                    |
|             |                  | III          | 5  | [1] Program0                  |
|             |                  |              | 6  | [2] KELO                      |
|             |                  | <b>I</b>     | 0  |                               |
|             |                  |              |    |                               |

**Basic Settings** tab displays the configuration page of the IP output. You can enable the TS and set the output IP Address, IP port and Protocol of the Destination IP multicast.

| IP Outp                     | ut     |             |                |            |          |         |          | Status             | Basic Setting Se  | vice Configurati |
|-----------------------------|--------|-------------|----------------|------------|----------|---------|----------|--------------------|-------------------|------------------|
| atch Setting                | ,~     |             |                |            |          |         |          |                    |                   |                  |
| T <mark>X I</mark> nterval: | 100    |             |                |            |          |         |          |                    |                   | 0                |
| < 1                         | 2 3    | 4 5 6 7     | 8 >            |            |          |         |          |                    |                   | Apply            |
| Channel                     | Enable | Source Port | Destination IP | Destinatio | Protocol | TS Pack | Bitrate( | Enable Destination | Destination MAC   |                  |
| 1.1                         |        | 1000        | 227.10.20.1    | 1234       | UDP •    | 7 •     | 15       | Disable 🔹          | 00.00.00.00.00.00 |                  |
| 1.2                         | 2      | 1000        | 227.10.20.2    | 1234       | UDP •    | 7 •     | 15       | Disable •          | 00.00.00.00.00.00 |                  |
| 1.3                         | 2      | 1000        | 227.10.20.3    | 1234       | UDP .    | 7 .     | 15       | Disable 💌          | 00:00:00:00:00:00 |                  |
| 1.4                         |        | 1000        | 227.10.20.4    | 1234       | UDP .    | 7 -     | 15       | Disable 💌          | 00:00:00:00:00:00 |                  |
|                             |        |             |                |            |          |         |          |                    |                   |                  |

To enter many IP addresses, use the Batch Setting Batch Setting button and fill in the following fields. You can only set the destination IP address when the IP addresses are in a consecutive order

| Select All  |         |   | Start Channel-End Channel | 1            | - | 120              |
|-------------|---------|---|---------------------------|--------------|---|------------------|
| Enable      | Disable | Ŧ | Destination IP Address    | 227.10.20.80 |   | Same             |
| Source Port | 1000    |   | Destination Port          | 1234         |   | Same             |
| Protocol    | UDP     | w | TS Packets Per IP Packet  | 7            | Ŧ |                  |
| Bitrate     | 25      |   | Enable Destination MAC    | Disable      | Ŧ | AA:BB:CC:DD:EE:F |

Click the Apply button on the right side to make the change take effect.

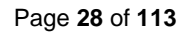

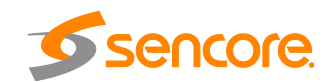

**Service Configuration** tab display the page where you can check/edit output TS or services that are part of output IP streams. Streams can originates either from IP input, receiver modules or encoder modules. In picture below, clicking the area marked as "click here", you can make changes to the transport stream, i.e.:

- edit Original Network ID
- edit TS ID
- edit Service ID, Service Name and Service Provider
- edit PID ID for other PIDs

Click the Apply button on the right side to make the change take effect.

| 1. KELO          | GED     | Origin | al Network ID |        | 0           |                  |       |
|------------------|---------|--------|---------------|--------|-------------|------------------|-------|
| 2. UTV           |         |        |               |        |             |                  | Clear |
| 3. ION           | CD      | TSID   |               |        | 2643        |                  | Confi |
| I. Escape        | CD      | NO     | Femiles ID    | 5      | nuico Nomo  | Service Drewider | 1     |
| KELO             | (12)    | NO.    | Service ID    | 34     | sivice Name | Service Provider |       |
|                  |         | 1.     | 3             | KELO   |             |                  |       |
| 1.2] TS[Bypass]  | ~       | 2      | 4             | UTV    |             |                  |       |
| . KELO           | 1.3.3   | 3      | 5             | ION    |             |                  |       |
| UTV              | 133     |        |               | -      |             |                  |       |
| J. ION           | (13)    |        | 0             | Eacabe |             |                  |       |
| 4. Escape        | 133     | 5      | 2             | KELO   |             |                  |       |
|                  |         |        |               |        | Other DIDa  |                  |       |
| [1:3] TS[Bypass] | ~       |        |               |        | Ouler Fibs  |                  |       |
| 1. KELO          | (2111)  | 7424   |               | 7425   | 7428        | 7430             |       |
| UTV              | (213)   | 7431   |               | 7432   | 7434        | 7680             |       |
| 3. ION           | CID .   | 7681   |               | 7682   | 7683        | 7684             |       |
| 4. Escape        | 211     |        |               | 11000  | 1000        |                  |       |
| <. Escape        | CARD    | 7685   |               | 7687   | 7688        | 7691             |       |
| 1.4] TS[Bypass]  | ~       |        |               |        | OK Cancel   |                  |       |
| 1. KELO          | (233) + |        |               |        | Calicon     |                  | +     |

In picture below, clicking the area marked as "click here", the user can make changes to particular service(s), i.e.:

- edit Service ID, service name and service provider
- edit PCR, PMT PIDs
- edit Elementary Stream PIDs (video, audio/s)
- edit Logical Channel Number

Click the Apply button on the right side to make the change take effect.

| [1.1] TS                 | $\sim$   |                             | [1.1] 15 >> KEL | 0   |                 |
|--------------------------|----------|-----------------------------|-----------------|-----|-----------------|
| 1. KELO                  | œ        | Service ID                  | 3               |     |                 |
| 3. ION CLICK HERE ON SEL |          | Service Name                | KELO            |     | Clear<br>Config |
| 4. Escape                | œ        | Service Provider            |                 |     |                 |
| 5. KELO                  | (12)     | PCR PID                     | 49              |     |                 |
| [1 2] TS[Bynass]         | × 1      | PMT PID                     | 48              |     |                 |
| 1. KELO                  | (133)    | Video(MPEG2)                | 49              |     |                 |
| 2. UTV                   | (133)    | Audio(AC3)                  | 52              |     |                 |
| 3. ION                   | 123      | Audio(AC3)                  | 53              |     |                 |
| 4. Escape                | (133)    | Channel Number(Major-Minor) | 11              | ){1 |                 |
| [1 3] TSIBvnass]         | <u> </u> |                             |                 | হা  |                 |
| 1 KELO                   | 67773    |                             | OK Cance        | el  |                 |

# 3.2.5 Admin

Click Admin and you can choose to go into Password setting page or Log Out.

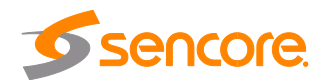

| C | Status | System Setting | 🏘 IP Input | 🔅 IP Outj | put   _  | L admin -   |
|---|--------|----------------|------------|-----------|----------|-------------|
|   |        |                |            |           | Password | I   Log Out |

## 3.3 Receiver Modules

### 3.3.1 OHR6-DVBC-00

OHR6-DVBC-00 is a 4channel DVBC receiving and descrambling module with 1 RF female connector and 2 CI slots. It can receive 4 DVBC signals simultaneously and support 2 CAM cards for descrambling.

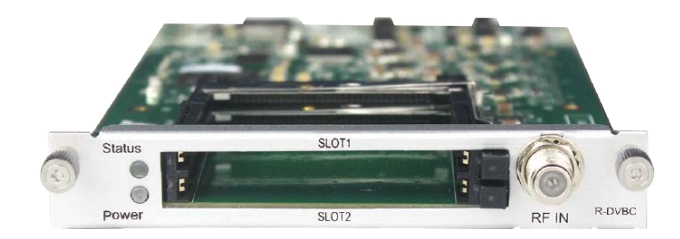

### 3.3.1.1 Module Status

By selecting the OHR6-DVBC-00 on the module list, you will be automatically redirected to the Status page of the module. This will display the channels from 1.1 to 1.4 that represent the 4 input -channels of the module. Once a channel is connected to the source and configured with correct parameters. The status of the channel will display 'locked' and you can see the values of the total bitrate and the actual bitrate.

| OHR-DV  | BC-00         |                     | Status                  | CI Basic Settin | g Service Config | uration System |              |
|---------|---------------|---------------------|-------------------------|-----------------|------------------|----------------|--------------|
| Channel | Locked Status | Total Bitrate(Mbps) | Effective Bitrate(Mbps) | PER             | RF Level         | TS Analysis    | Service List |
| 1.1     | Unlocked      | 0.000               | 0.000                   | 0.000000000     |                  | ۲              |              |
| 1.2     | Unlocked      | 0.000               | 0.000                   | 0.000000000     | -                | ۲              |              |
| 1.3     | Unlocked      | 0.000               | 0.000                   | 0.000000000     | 2                | ۲              |              |
| 1.4     | Unlocked      | 0.000               | 0.000                   | 0.000000000     | 2                | ۲              |              |

Total Bitrate in Mbps shows the bitrate of receiving signals of each channel with LOCKED status, while the Effective Bit Rate in Mbps shows its actual bitrate. RF Level of the input signal will show you the level of each locked channel.

Clicking <sup>9</sup> under TS Analysis will display the information on the structure of the transport stream as shown in the picture below.

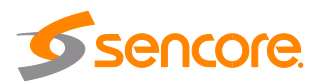

|           |               |              |                        | Search |            |
|-----------|---------------|--------------|------------------------|--------|------------|
| PID       | Bitrate(Mbps) | Bandwidth(%) | Continuity Count Error | Туре   | Service    |
| 0x33(51)  | 0.000         | 0.000        | 0                      | PMT    | Program-01 |
| 0x34(52)  | 0.000         | 0.000        | 0                      | PCR    | Program-01 |
| 0x35(53)  | 0.000         | 0.000        | 0                      | Video  | Program-01 |
| 0x36(54)  | 0.000         | 0.000        | 0                      | Audio  | Program-01 |
| 0x64(100) | 0.000         | 0.000        | 0                      | PMT    | Program-01 |
| 0x65(101) | 0.000         | 0.000        | 0                      | PCR    | Program-01 |
| 0x66(102) | 0.000         | 0.000        | 0                      | Video  | Program-01 |
| 0x67(103) | 0.000         | 0.000        | 0                      | Audio  | Program-01 |

Clicking under Service List will display information on the services included in the transport stream. This will display the list of services in a TS as shown in the picture below.

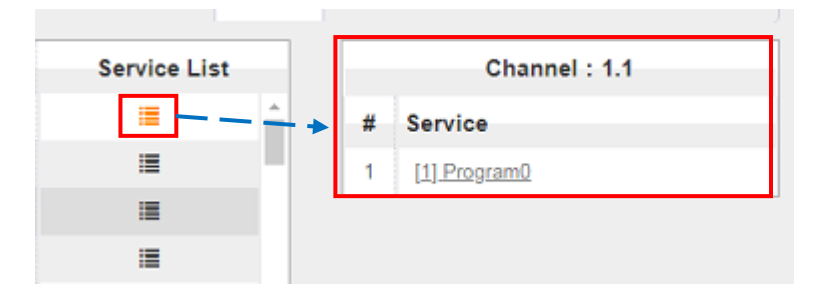

Clicking on the service name in the list will display the detailed information of the service: PCR, PMT, Video and Audio PID and Bitrate as shown in the picture below.

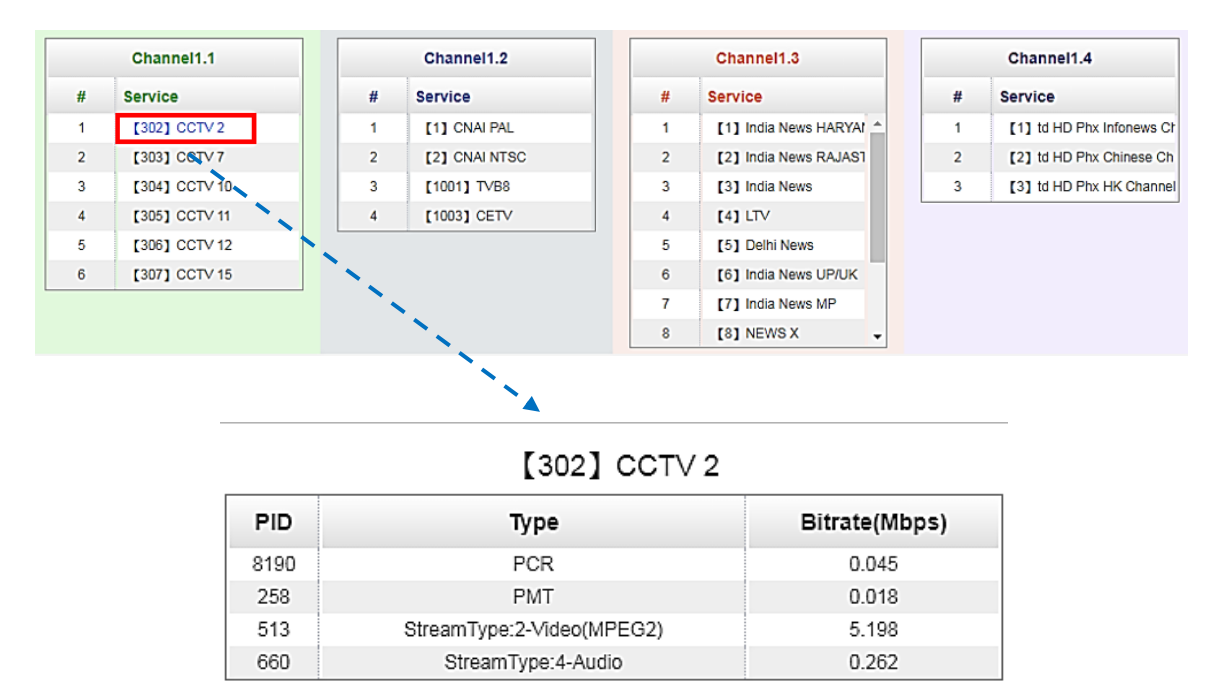

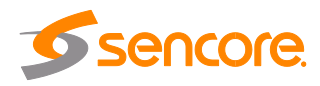

# 3.3.1.2 Module Cl

For the encrypted services received on OHR6-DVBC-00 module receiver, CI slot is needed to decrypt and re-broadcast the services. The OHR6-DVBC-00 has 2 CAM slots and can decrypt services depending on the capability of the CAM module and Smart Card. You can select the CAM Max Bit Rate from 48Mbps to 108Mbps in pull-down list depending on the total effective bitrate of services you want to decrypt at.

| OHR-DVBC-00                   |                                 | Status             | CI Basic Setting | Service Configuration | System     |
|-------------------------------|---------------------------------|--------------------|------------------|-----------------------|------------|
| CAM Max Bitrate: 72Mbps - CAM | 11 Auto Reset: Disable - CAM2 A | uto Reset: Disable |                  | MMI Setting           |            |
| CAM1 (Not in                  | nserted)                        | CAM2               | (Not inserted)   |                       | $\bigcirc$ |
|                               |                                 |                    |                  |                       | Apply      |

Click the Apply button on the right side to make the change takes effect.

# 3.3.1.3 Module Settings

In this page you can input the parameters of the source signal. For DVBC input, it only needs to have the Frequency and Symbol Rate of the source. The range of the Frequency and Symbol Rate to be input on this page shows on the table below.

| Name                | Range        |
|---------------------|--------------|
| Frequency (KHz)     | 48000~862000 |
| Symbol Rate (KBaud) | 3000~7000    |

When the parameters are set, click on corresponding channel status is LOCKED.

and check in the Status page if the

| DHR-DVBC-00 |                | Status CI Basic Setting Service Configuration | in Systen |
|-------------|----------------|-----------------------------------------------|-----------|
| Channel     | Frequency(KHz) | SymbolRate(KBaud)                             |           |
| 1.1         | 208000         | 6875                                          |           |
| 12          | 208000         | 6875                                          | Apply     |
| 1.3         | 208000         | 6875                                          |           |
| 1.4         | 208000         | 6875                                          |           |

# 3.3.1.4 Module Service Configurations

Service Configuration page is where you can manage the received services and output them to their designated interface. The configuration for all modules in OmniHub 6RFX is mostly same.

First, you need to scan the port on each LOCKED TS. Each port might be scanned automatically or needed to be scanned manually when its source is changed.

After scanning each channel, you can start to configure the services. You need to click *Apply* button after you configure service to CAM for descrambling, otherwise the descrambling configuration will not be saved. Then you can choose the services to be

Page 32 of 113

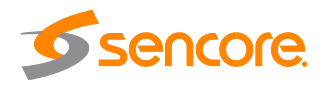

routed, you can output each service by clicking the icon 🕸 and 🌌 below "Destination Settings". You can route a whole stream or a service/s from the input channel toward the available output channels (IP or RF). Two types of routing are possible.

- 1. **Bypass mode.** In this mode, you can route as whole input transport stream towards an IP or RF output which will be occupied only by this stream. Any attempt of routing other stream/service towards this channel will be an error. This can only be done when you click the icon 🕸 on the TS.
- 2. **Multiplex mode** is the counter part of the bypass mode. This mode allows the administrator to perform the following operations:
  - a. Route a single service towards an output channel to create SPTS.
  - b. Route services towards a single output channel to create MPTS.
  - c. Route service/s AND stream/s from multiple channels towards a single output channel to create MPTS.

| Channel Select: Channel 1.3 | • | Channel Scan |             |                         |        |
|-----------------------------|---|--------------|-------------|-------------------------|--------|
| Service Name                |   | Descrambling | Destination | Destination<br>Settings | Apply  |
| Channel 1.1                 | + |              |             | ¢                       |        |
| Channel 1.2                 | + |              |             | ¢                       | Class  |
| Channel 1.3                 | + |              |             | ¢                       | Config |

#### To use Bypass or Multiplexing mode on stream level:

- 1. Click on the (cog) icon . There were always have BaseBoard selection for the IP output and other Output options depending on the modules inserted.
- 2. Select the correct Output and Channel you want to output the stream to.
- 3. Check Multiplex or Bypass on the Channel you want to output.
- 4. Click the Apply button where ight side to make the change takes effect.

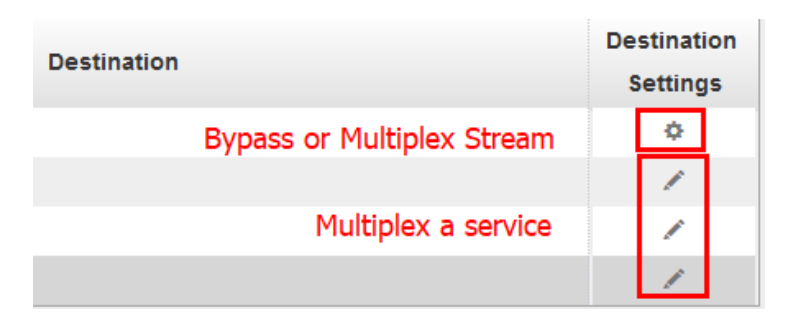

|                 |    | Channel 1.1 |           | ×        |
|-----------------|----|-------------|-----------|----------|
| 12.CM-QAMB-R01A |    | Ciranneir   | - Mumplex | 🗹 Bypass |
| 14.CM-QAMB-R01  | >> | Channel2    | Multiplex | Bypass   |
| 17.Baseboard    | >> | Channel3    | Multiplex | Bypass   |
|                 |    | Channel4    | Multiplex | Bypass   |
|                 |    | Channel5    | Multiplex | Bypass   |
|                 |    | Channel6    | Multiplex | Bypass   |

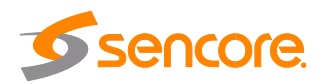

#### To use Multiplexing mode on service level:

- 1. Click on ✓ (pencil) icon. There will be always a BaseBoard selection for the IP output and other Output options depending on the modules inserted.
- 2. Select the correct Output and Channel you want to output the service to.
- 3. Check on Multiplex on the channel you want to output. You can output multiple service in one channel or output one service to multiple channels
- 4. Click the Apply button on the right side to make the change takes effect.

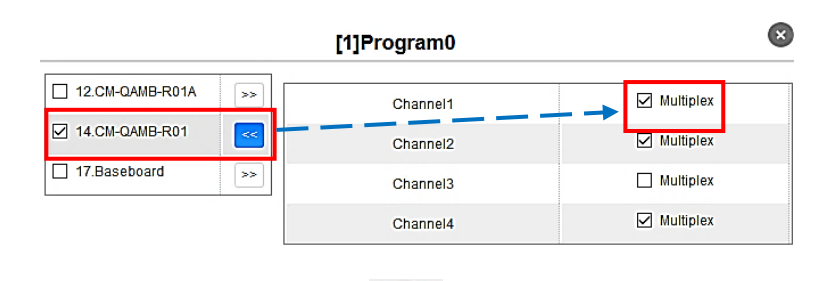

 $\widehat{\Psi}$  To clear the whole routing table click  $\widehat{\Psi}$ 

button.

There is a channel scan button Channel Select: Channel 1.1  $\checkmark$  Channel Scan p,. Normally the input service list of each channel will Ishow on this page, but when you change the input source, you should refresh the changed channels manually by selecting the channel and clicking **Channel Scan** button.

## 3.3.1.5 Module System Operation

In **System Operation** tab, you can choose the modulation type as DVBC Mode or DTMB Mode. Here you can also perform the following tasks:

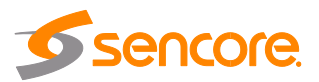

| OHR-DVBC-00                                    |                      |
|------------------------------------------------|----------------------|
| Change Modulate Type : DVBC  DVBC License DTMB | Apply                |
| Import License                                 |                      |
| Export License                                 | Export               |
| SNMP MIB                                       |                      |
| Export MIB                                     | Export               |
| Logs                                           |                      |
| Open                                           |                      |
| Others                                         |                      |
| Reboot                                         | Reset to<br>Defaults |

- Import / Export License
- Log Manage
- Reboot
- Factory Default the unit

# 3.3.2 OHR6-DVBC-ISDBT-01

OHR6-DVBC-ISDBT-01 is a 4-channel DVBC Annex B/ISDBT receiving and descrambling module with 1 RF female connector and 2 CI slots. The module can receive signals via 4 RF channels simultaneously and support 2 CAM cards for descrambling. Configuration of the module is very much similar to that of OHR6-DVBC-00. For configuration of this module, please refer to page 30 to 35.

| OHR-DVBC-01 |               |                     |                         | Status CI Basic Setting Service Configuration S |      |                       |  |  |
|-------------|---------------|---------------------|-------------------------|-------------------------------------------------|------|-----------------------|--|--|
| Channel     | Locked Status | Total Bitrate(Mbps) | Effective Bitrate(Mbps) | RF Level                                        |      | TS Analysis Service I |  |  |
| 1.1         | Unlocked      | 0.000               | 0.000                   |                                                 | (e)  | ۲                     |  |  |
| 1.2         | Unlocked      | 0.000               | 0.000                   |                                                 | - 10 | ۲                     |  |  |
| 1.3         | Unlocked      | 0.000               | 0.000                   | 1.62                                            |      | ۲                     |  |  |
| 1.4         | Unlocked      | 0.000               | 0.000                   |                                                 | 141  | ۲                     |  |  |

| OHR-DVBC-01                                        |        | Status | CI | Basic Setting Service Configuration | System |
|----------------------------------------------------|--------|--------|----|-------------------------------------|--------|
| Change Modulate Type ANNEXB  ANNEXB ILicense ISDBT | Apply  |        |    |                                     |        |
| Import License                                     |        |        |    | Browse Upload                       |        |
| Export License                                     | Export |        |    |                                     |        |
| Page 35 of 113                                     |        |        |    |                                     |        |

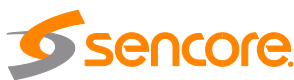

# 3.3.3 OHR6-DVBS2CI-00

OHR6-DVBS2CI-00 is a 4-channel DVB-S/S2 receiving and descrambling module with 2 RF connectors and 2 CI slots, each RF connector can connect with 2 transponders. The module has independent power supplies for each LNB.

For Status and CI pages, please refer to OHR6-DVBC-00 module section on page 30 to 32.

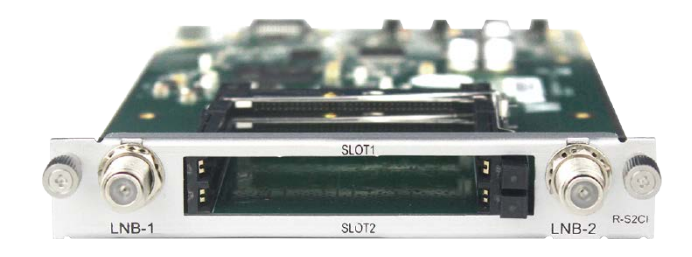

# 3.3.3.1 Module Settings

On the Parameter Settings page of OHR6-DVBS2CI-00 you can input information of the source signal. The table below show the parameter range of each field. For the LNB power, Channel 1.1 and 1.2 share power with each other from LNB-1, Channel 2.1 and 2.2 share power with each other from LNB-2.

| Channel | Enable | Satellite Frequency(MHz) | SymbolRate(KBaud) | LNB Frequency(MHz) | LNB Power | LNB 2 | 2KHz |
|---------|--------|--------------------------|-------------------|--------------------|-----------|-------|------|
| 1.1     | 8      | 3840                     | 27500             | 5150               | ] off     | off   | •    |
| 1.2     | 8      | 3840                     | 6875              | 5150               |           |       |      |
| 2.1     |        | 3840                     | 6875              | 5150               | off       | off   | •    |
| 2.2     |        | 3840                     | 6875              | 5150               |           |       |      |

| Name                      | Range           |
|---------------------------|-----------------|
| Satellite Frequency (KHz) | 950000~2150000  |
| Symbol Rate (KBaud)       | 1000~45000      |
| LNB Frequency (KHz)       | 950000~21500000 |
| LNB Power                 | Off/13V/18V     |
| LNB 22KHz                 | Off/22KHz       |

# 3.3.4 OHR6-DVBS2FTA-00/00A

OHR6-DVBS2FTA-00 is a 4-channel DVB-S/S2 receiving module with 4RF connectors. The module supports internal signal pass through from one tuner to the others, while OHR6-DVBS2FTA-00A is the combination of 2 OHR6-DVBS2FTA-00 modules, it occupies 2 slots on the OmniHub 6RFX chassis and has an 8-channel DVBS-S2 receiving module with 8 RF connectors.

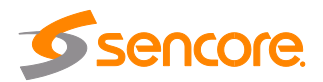
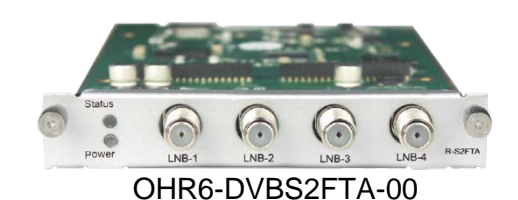

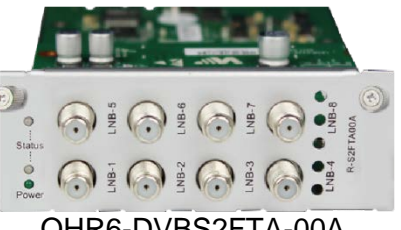

OHR6-DVBS2FTA-00A

OHR6-DVBS2FTA has a similar Status interface to OHR6-DVBS2CI. Differences between the 2 modules: 1) the number of received satellite signals (4/8 Satellite). 2) DVBS2CI can decrypt services using CAM module and Smart Card, while the DVBS2FTA use BISS decryption.

| Channel | Locked Status | Total Bitrate(Mbps) | Effective Bitrate(Mbps) | RF Level | TS Analy | Service List |
|---------|---------------|---------------------|-------------------------|----------|----------|--------------|
| 1.1     | Unlocked      | 0.000               | 0.000                   | 373      | ۲        | =            |
| 2.1     | Unlocked      | 0.000               | 0.000                   |          | ۲        |              |
| 3.1     | Unlocked      | 0.000               | 0.000                   | 0.70     | ۲        |              |
| 4.1     | Unlocked      | 0.000               | 0.000                   | -        | ۲        | Ξ            |

The parameters for each port in Module Settings are also same with those of the OHR6-DVBS2CI and Service Configuration is same with that of OHR6-DVBC-00. Please refer to page 32 to 34 for the configuration manual.

#### 3.3.5 OHR6-8VSB-00

OHR6-8VSB-00 is a 4-channel 8VSB receiving module with 4 RF connectors. Picture below shows the front plate of the 8VSB module.

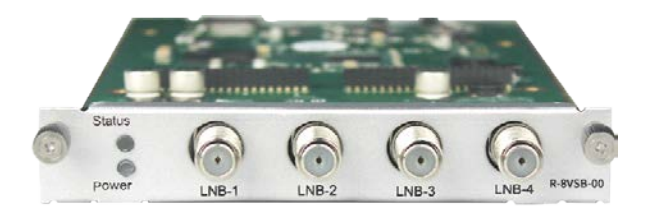

Module specification:

- 4 RF female connectors -
- Frequency range: 50 860MHz
- Bandwidth: 6MHz -
- Modulation: 8VSB
- Signal Level: -80dBm ~ -20dBm

#### 3.3.5.1 Module Status

Status page will display when you select the OHR6-8VSB-00 in the channel list. This shows the Channel Number, Locked Status, Total Bit Rate, Effective Bit Rate, TS Analysis and Service List for each 8VSB input stream. Once the channel is connected to the source and is set with the correct parameters. The status of the channel will display 'locked' and you can see the total bitrate and actual bitrate. Total Bit rate in Mbps shows the bitrate of receiving signals of each channel with LOCKED status, while the Effective

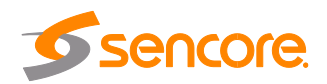

Bit Rate in Mbps shows the actual bitrate of each receiving Channel. RF Level of the input signal will show you the level of each locked channel.

| Channel | Locked Status | Total Bitrate(Mbps) | Effective Bitrate(Mbps) | RF Level | TS Analysis | Service List |
|---------|---------------|---------------------|-------------------------|----------|-------------|--------------|
| 1.1     | Unlocked      | 0.000               | 0.000                   |          | ۲           | 12           |
| 2.1     | Unlocked      | 0.000               | 0.000                   | 12       | ۲           |              |
| .3.1    | Unlocked      | 0.000               | 0.000                   | 140      | ۲           |              |
| 4.1     | Unlocked      | 0.000               | 0.000                   | -        | ۲           |              |

Clicking the icon <sup>(2)</sup> under TS Analysis will display the information on the structure of the transport stream as shown in the picture below.

|           |               |              |                        | Search |            |
|-----------|---------------|--------------|------------------------|--------|------------|
| PID       | Bitrate(Mbps) | Bandwidth(%) | Continuity Count Error | Туре   | Service    |
| 0x33(51)  | 0.000         | 0.000        | 0                      | PMT    | Program-01 |
| 0x34(52)  | 0.000         | 0.000        | 0                      | PCR    | Program-01 |
| 0x35(53)  | 0.000         | 0.000        | 0                      | Video  | Program-01 |
| 0x36(54)  | 0.000         | 0.000        | 0                      | Audio  | Program-01 |
| 0x64(100) | 0.000         | 0.000        | 0                      | PMT    | Program-01 |
| 0x65(101) | 0.000         | 0.000        | 0                      | PCR    | Program-01 |
| 0x66(102) | 0.000         | 0.000        | 0                      | Video  | Program-01 |
| 0x67(103) | 0.000         | 0.000        | 0                      | Audio  | Program-01 |

Clicking the icon under Service List will display information on the services included in the transport stream as shown in the picture below.

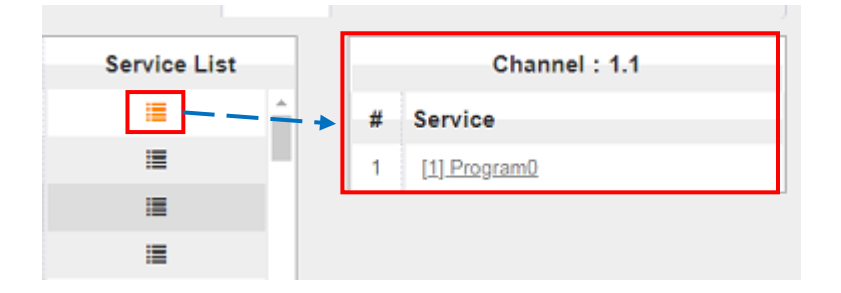

Clicking on the service name in the list will display the detailed information of the service: PCR, PMT, Video and Audio PID and Bitrate as shown in the picture below.

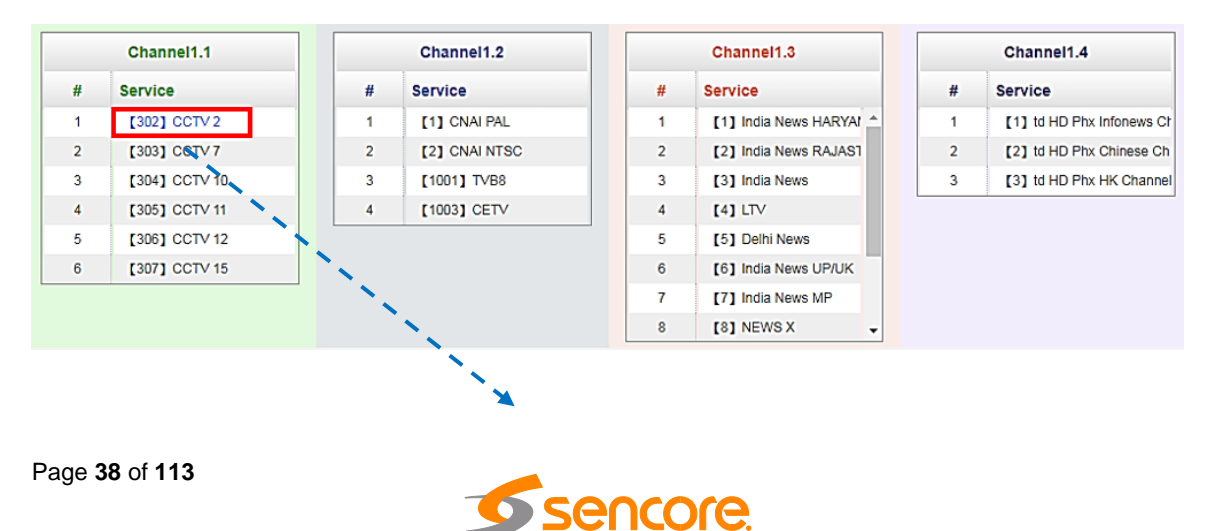

| PID  | Туре                      | Bitrate(Mbps) |
|------|---------------------------|---------------|
| 8190 | PCR                       | 0.045         |
| 258  | PMT                       | 0.018         |
| 513  | StreamType:2-Video(MPEG2) | 5.198         |
| 660  | StreamType:4-Audio        | 0.262         |

## 3.3.5.2 Module Settings

To make configuration changes in the context of the channel plan and the receiving frequency of a specific RF input, select the appropriate receiving module and then click on the **Settings** tab. The channel plan and frequency of a specific receiver can be selected using drop-down lists.

Table below presents supported channel plans.

| Channel Plan | Frequency of RF Channels                                      |
|--------------|---------------------------------------------------------------|
| Off-Air      | CH2 57MHz, CH3 63MHz, CH4 69MHz~CH67 791MHz, CH68797MHz,      |
|              | CH69 803MHz                                                   |
| STD          | CH2 57MHz, CH363MHz, CH4 69MHz~ CH133 849MHz,CH134855MHz,     |
|              | CH135 861MHz                                                  |
| IRC          | CH2 57MHz, CH3 63MHz, CH4 69MHz ~ CH133 849MHz,CH134, 855MHz, |
|              | CH135 861MHz                                                  |
| HRC          | CH2 55.75MHz, CH3 61.75MHz, CH4 67.75MHz~ CH133847.75MHz,     |
|              | CH134 853.75MHz, CH135 859.75MHz                              |

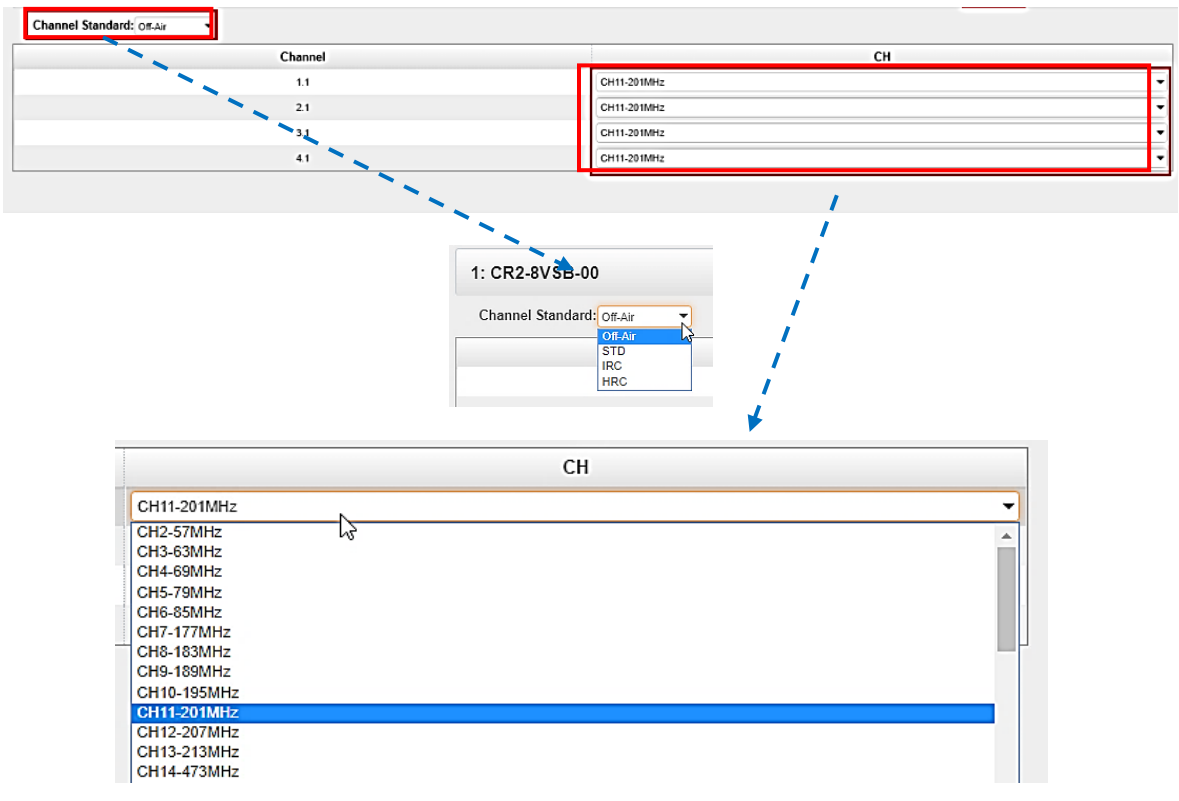

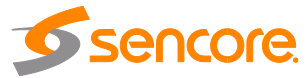

# 3.3.5.3 Modules Service Configuration

Service Configuration tab displays the configuration page where you can manage the received services and output them to their designated interface. Configuration steps for IP input and all receiving and encoding modules in OmniHub 6RFX are mostly the same. First, you need to scan the port of each TS with LOCKED signal status. Each port might be scanned automatically or need to be scanned manually one at a time when its source signal is replaced.

After scanning each channel, you can output each transport stream or service by clicking the icon the and stream or a service/s from the input channel toward the available output channel (IP or RF). Two types of routing are possible

- Bypass mode. In this mode, routes can only be done when outputting a whole input transport stream towards an output TS channel, this cannot be done when outputting a single service only. Bypass mode activation will not allow other services from other input TS to be mixed in the current TS output. Any attempts of routing other streams/services towards this channel will result in *"this channel won't be available at this time"*.
- 2. **Multiplex mode** is used to create a new SPTS or MPTS. This mode allows the administrator to perform the following operations:
  - a. Route a single service towards an output channel to create SPTS.
  - b. Route services towards a single output channel to create MPTS.
  - c. Route service/s AND stream/s from multiple channels towards a single output channel to create MPTS.

| Service Name     |   | Destination      | Destination Setting |
|------------------|---|------------------|---------------------|
| Channel 1.1      | + | 1.CP-EAS-00[1.1] | 0                   |
| Program0         |   |                  | /                   |
| Channel 1.2      | + | 1.CP-EAS-00[1.1] | 0                   |
| Program0         |   |                  | /                   |
| D 17 (Other PID) |   |                  | 1                   |
| D 31 (Other PID) |   |                  | /                   |
| Channel 1.3      | + | 1.CP-EAS-00[1.2] | 0                   |
| Program0         |   |                  | /                   |
| 16 (Other PID)   |   |                  | /                   |
| D 17 (Other PID) |   |                  | /                   |
| Channel 1.4      | + | 1.CP-EAS-00[1.2] | 0                   |
| Program0         |   |                  | 1                   |
| D 17 (Other PID) |   |                  | 1                   |

Service Configuration page interface

| Destination |                            | De<br>S | stinati<br>Setting | ion<br>Is |
|-------------|----------------------------|---------|--------------------|-----------|
|             | Bypass or Multiplex Stream |         | ٥                  |           |
|             |                            |         | 1                  |           |
|             | Multiplex a service        |         |                    |           |
|             |                            |         | 1                  |           |

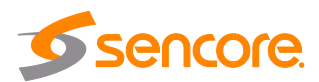

To use **Bypass** or **multiplex mode on stream level**, click the icon <sup>(2)</sup>. When a new window appears, select the output stream/channel where the stream will be bypassed or multiplexed.

| 3.0HM-QAMB-R01  |    | Channel1 |           | 🕑 Bypass |
|-----------------|----|----------|-----------|----------|
| 16.0HM-OFDM-R01 | >> | Channel2 | Multiplex | Bypass   |
| 17.Baseboard    | >> | Channel3 | Multiplex | Bypass   |
|                 |    | Channel4 | Multiplex | Bypass   |

To use **Multiplexing mode on service level** click on the pencil icon  $\checkmark$  on the right side in the line with the proper service. Then select the output stream (channel) where the service will be multiplexed.

| 16.OHM-OFDM-R01       >>         17.Baseboard       >>         Channel3       Multiplex         Channel4       Multiplex | 3.0HM-QAMB-R01  | <  | Channel1 | > 🕑 Multiplex |
|----------------------------------------------------------------------------------------------------|-----------------|----|----------|---------------|
| 17.Baseboard     >>       Channel3     Multiplex       Channel4     Multiplex                                            | 16.0HM-OFDM-R01 | >> | Channel2 | Multiplex     |
| Channel4                                                                                                    | 17.Baseboard    | >> | Channel3 | Multiplex     |
|                                                                                                    |                 |    | Channel4 | Multiplex     |

Do not forget to click the Apply button on the right side to make the change takes effect.

|   | Config                                      | 1)     |
|---|---------------------------------------------|--------|
| ¥ | ′ To clear the whole routing table, click 🔛 | button |

There is a channel scan button Channel Select: Channel 1.1 
Channel Scan Normally the input service list of each channel will show on this page, but when you change the input source, you should refresh the changed channels manually by selecting the channel and clicking Channel Scan button.

### 3.3.5.4 Modules System

System tab allows you to perform the following tasks:

- Import / export license
- Log manages
- Reboot
- Factory Default

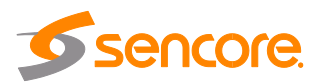

| OHR-8VSB-00    |                      |
|----------------|----------------------|
|                |                      |
| License        |                      |
| Import License |                      |
| Export License | Export               |
| SNMP MIB       |                      |
| Export MIB     | Export               |
| Logs           |                      |
| Others         |                      |
| Reboot         | Reset to<br>Defaults |

To open the log management menu, click on the **Open** button. The newly opened menu allows you to enable / disable logging. After login is enabled, additional control buttons will be displayed: - clean log, clean screen, export logs, filter dialog box

1 /

| 1 Enable | Real time I or Careful                                                                      |         |  |
|----------|---------------------------------------------------------------------------------------------|---------|--|
| ± Chable |                                                                                             |         |  |
| Level    |                                                                                             | Message |  |
| 0        | [SYS][Resource_setSlotResource:471] ====Customer ID status [1][0 not same,1:same]====*M *M  |         |  |
| 0        | [SYS][Resource_setSlotResource:473] au8CustomerNo[sencore]^M ^M                             |         |  |
| 0        | [SYS][Resource_setSlotResource:475] au8MainBoardCustomerNo[sencore]^M ^M                    |         |  |
| 0        | [SYS][Resource_setSlotResource:471] ====Customer ID status:[1][0.not same,1:same]!====^M ^M |         |  |
| 0        | [SYS][Resource_setStotResource:473] au8CustomerNo[sencore]^M ^M                             |         |  |
| 0        | [SYS][Resource_setSlotResource 475] au8MainBoardCustomerNo[sencore]^M ^M                    |         |  |
| θ        | (TUNER)(Tuner_process:1078) tuner port 2 unlock*M *M                                        |         |  |
| 0 N      | [TUNER][Tuner_process:1078] tuner port 3 unlock*M *M                                        |         |  |
| 2        |                                                                                             |         |  |

| Filter |  |
|--------|--|

| Level       |           |  |  |  |  |
|-------------|-----------|--|--|--|--|
| Level       | Operation |  |  |  |  |
| Error       |           |  |  |  |  |
| Warning     |           |  |  |  |  |
| Information |           |  |  |  |  |
| Debug       |           |  |  |  |  |

| Module List |           |   |  |  |  |  |
|-------------|-----------|---|--|--|--|--|
| Module Name | Operation |   |  |  |  |  |
| SYS         |           | ^ |  |  |  |  |
| PARAMS      |           |   |  |  |  |  |
| UPGRADE     |           |   |  |  |  |  |
| TSPROCESS   |           |   |  |  |  |  |
| SIPROCESS   |           |   |  |  |  |  |
| LICENSE     |           | • |  |  |  |  |

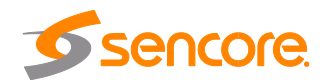

## 3.3.6 OHR6-DVBT2CI-00

OHR6-DVBT2CI-00 is a 4-channel DVBT/T2 receiving and descrambling module with 1 RF female connector and 2 CI slots. It can receive signals via 4 RF channels simultaneously and support 2 CAM cards descrambling.

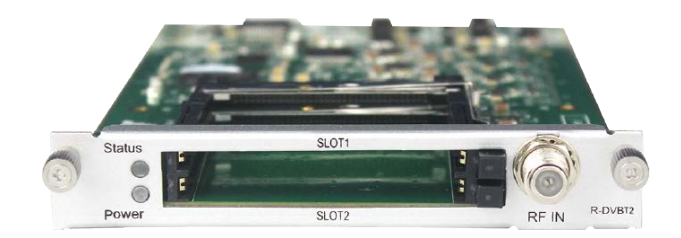

### 3.3.6.1 Module Status

By selecting the OHR6-DVBT2CI-00 in the module list, you will be automatically be redirected to the status page of the module. It shows the Chanel 1.1 to 1.4 that corresponds for the 4 input channels of the module. Locked Status of each channel shows the signals if these channels are locked or unlocked. If the signal is good, there will be values of Total Bitrate and Effective Bitrate.

| 15: CR-DVBT2-00 |               |                      | Status                   | CI Settings Service | e Configuration S | ystem Operation |
|-----------------|---------------|----------------------|--------------------------|---------------------|-------------------|-----------------|
| Channel         | Locked Status | Total Bit Rate(Mbps) | Effective Bit Rate(Mbps) | RF Level            | TS Analysis       | Service List    |
| 1.1             | Unlocked      | 0.000                | 0.000                    | 0dBm (108dBµ∨)      | ۲                 |                 |
| 1.2             | Unlocked      | 0.000                | 0.000                    | 0dBm (108dBµ\/)     | ۲                 | I               |
| 1.3             | Unlocked      | 0.000                | 0.000                    | 0dBm (108dBµ∨)      | ۲                 | i               |
| 1.4             | Unlocked      | 0.000                | 0.000                    | 0dBm (108dBµV)      | ۲                 | 1               |

Total Bit rate in Mbps shows the receiving bitrate of each channel with the LOCKED status. Effective Bit Rate in Mbps which shows the actual bitrate of each receiving channel. RF Level of the input signal will show you the level of each locked channel.

Clicking under the TS Analysis will display the information on the structure of the transport stream as shown in the picture below.

|           |               |              |                        | Search |            |
|-----------|---------------|--------------|------------------------|--------|------------|
| PID       | Bitrate(Mbps) | Bandwidth(%) | Continuity Count Error | Туре   | Service    |
| 0x33(51)  | 0.000         | 0.000        | 0                      | PMT    | Program-01 |
| 0x34(52)  | 0.000         | 0.000        | 0                      | PCR    | Program-01 |
| 0x35(53)  | 0.000         | 0.000        | 0                      | Video  | Program-01 |
| 0x36(54)  | 0.000         | 0.000        | 0                      | Audio  | Program-01 |
| 0x64(100) | 0.000         | 0.000        | 0                      | PMT    | Program-01 |
| 0x65(101) | 0.000         | 0.000        | 0                      | PCR    | Program-01 |
| 0x66(102) | 0.000         | 0.000        | 0                      | Video  | Program-01 |
| 0x67(103) | 0.000         | 0.000        | 0                      | Audio  | Program-01 |

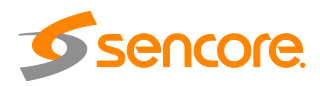

Clicking under Service List will display information of the services included in the transport stream as shown in the picture below.

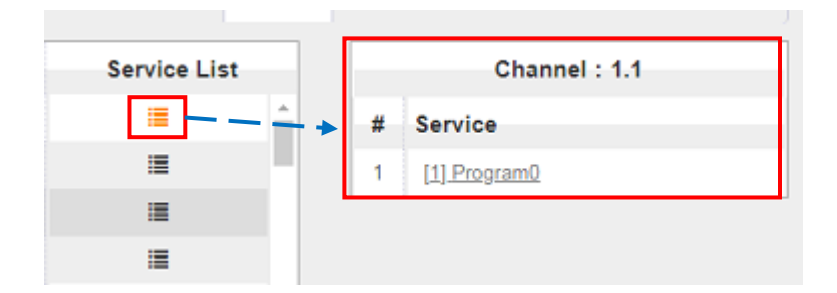

Clicking on the service name under the service will display the detailed information of the service: PCR, PMT, Video and Audio PID and Bitrate as shown in the picture below.

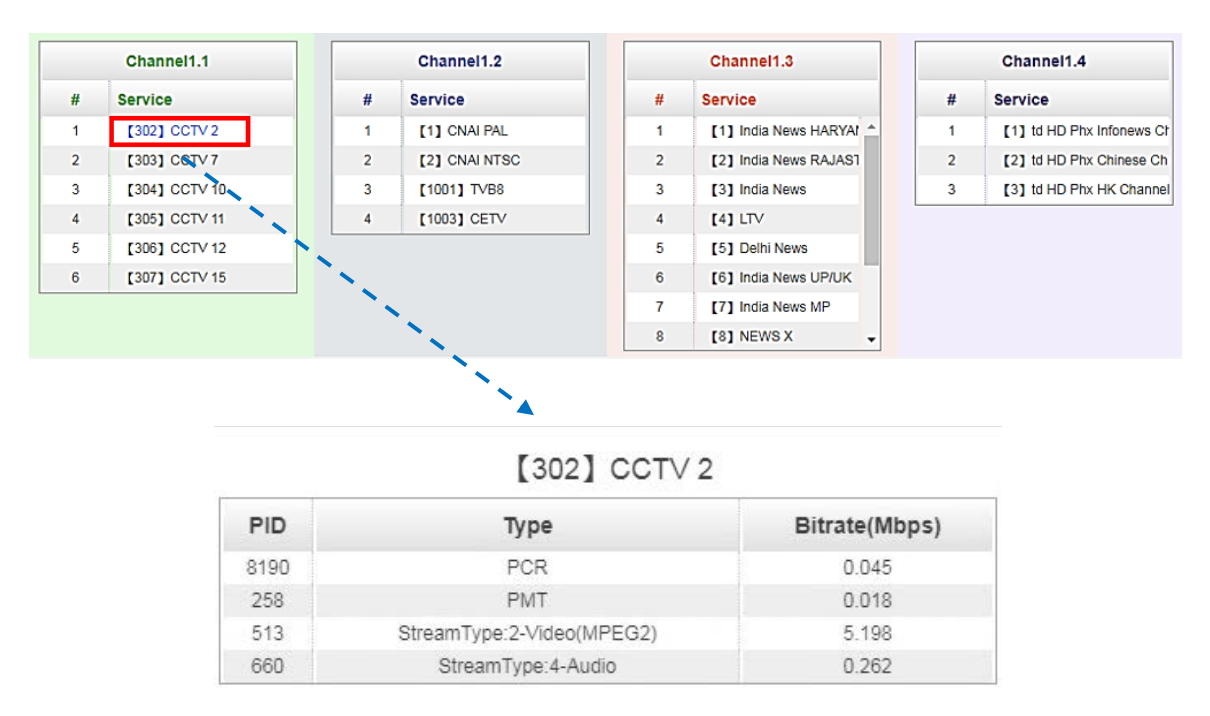

CAM Max Bit Rate (48Mbps to 108Mbps) can be chosen in a pull-down list.

| 15: CR-DVBT2-00   |                                        |     |  |  |  |  |  |
|-------------------|----------------------------------------|-----|--|--|--|--|--|
| CAM Max Bit Rate: | 72Mbps 💌                               | ) ( |  |  |  |  |  |
|                   | 48Mbps<br>56Mbps<br>64Mbps             | CA  |  |  |  |  |  |
|                   | 72Mbps<br>80Mbps<br>100Mbps<br>108Mbps |     |  |  |  |  |  |

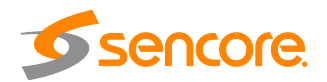

## 3.3.6.2 Module Settings

To input parameters of the source you want to receive in OHR6-DVBT2-00, click Settings and input the Frequency and Bandwidth. The tables below show the range of Frequency and Bandwidth for the settings parameters.

| Name            | Range        |
|-----------------|--------------|
| Frequency (KHz) | 48000~862000 |
| Bandwidth (MHz) | 6, 7, 8      |

| Channel | Frequency(KHz) | Bandwie | dth(MHz) |
|---------|----------------|---------|----------|
| 1.1     | 474000         | 8       | •        |
| 1.2     | 482000         | 8       | •        |
| 1.3     | 490000         | 8       | •        |
| 1.4     | 498000         | 8       | •        |

# 3.3.6.3 Module Service Configuration

For Service Configuration and System Operation please refer to OHR6-DVBC-00 module on page 33 to 34.

In Descrambling Settings there are CAM1, CAM2 and No Descrambling options. Select the correct CAM to decrypt the service and click Apply to make the change take effect or Clear Config button on the right side to clear all configuration.

\*You need to click *Apply* button after you configure service to CAM for descrambling, otherwise the descrambling configuration will not be saved.

| Channel Select: Channel 1.1 | •                 | Channel Scan            |
|-----------------------------|-------------------|-------------------------|
| Service Name                |                   | Descrambling            |
| Channel 1.1                 | +                 |                         |
| [1] LipSync_1080i           | No Descrambling 💌 |                         |
| Channel 1.2                 | +                 | No Descrambling<br>CAM1 |
| Channel 1.3                 | +                 | CAM2                    |
| Channel 1.4                 | +                 |                         |

### 3.4 Encoder Modules

### 3.4.1 OHE6-HDMI-00/R01

OHE6-HDMI-00/R01 is a 4-channel HDMI input encoder which supports H.264 HD/SD or MPEG-2 SD encoding. The module supports MPEG1-L2, AAC and AC3 audio encoding.

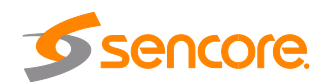

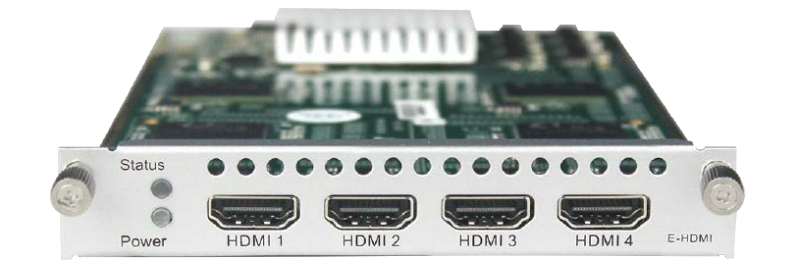

## 3.4.1.1 Module Status

Module Status for HDMI encoder shows the Bitrate of each port when an HDMI source is connected. Video resolution of the source video will also appear in the status. Other details in status are HDCP encryption, Video Bitrate and Audio Bitrate.

|          | Divil-00 |                 |                                         |                     |                     | Status              | Basic Setting Output    | System  |
|----------|----------|-----------------|-----------------------------------------|---------------------|---------------------|---------------------|-------------------------|---------|
| HDCP tur | ned off  |                 |                                         |                     |                     |                     |                         |         |
| Program  | Signal   | HDCP Encryption | Video Resolution                        | Video Bitrate(Mbps) | Audio Bitrate(Mbps) | Total Bitrate(Mbps) | Effective Bitrate(Mbps) | TS Anal |
| 1        | ~        | Unencrypted     | No_Video                                | 0.000               | 0.000               | 0.000               | 0.000                   | ۲       |
|          | ~        | Unencrypted     | No_Video                                | 0.000               | 0.000               | 0.000               | 0.000                   | ۲       |
| 2        |          |                 | 100000000000000000000000000000000000000 | 0.000               | 0.000               | 0.000               | 0.000                   |         |
| 2<br>3   | ~        | Unencrypted     | No_Video                                | 0.000               | 0.000               | 0.000               | 0.000                   | Ŭ       |

#### OHE6-HDMI-00

| OHE-H    | DMI-R0 <sup>,</sup> | 1               |                        |                         | Status              | Basic Setting Insertion | Output Sy   | stem |
|----------|---------------------|-----------------|------------------------|-------------------------|---------------------|-------------------------|-------------|------|
| HDCP tur | ned on              |                 |                        |                         |                     |                         |             |      |
| Program  | Signal              | HDCP Encryption | Input Video Resolution | Output Video Resolution | Total Bitrate(Mbps) | Effective Bitrate(Mbps) | TS Analysis | Prog |
| 1        | ×                   | Unencrypted     | No_Video               | No_Video                | 0.000               | 0.000                   | ۲           | Pro  |
| 2        | ×                   | Unencrypted     | No_Video               | No_Video                | 0.000               | 0.000                   | ۲           | Pro  |
| 3        | ×                   | Unencrypted     | No_Video               | No_Video                | 0.000               | 0.000                   | ۲           | Pro  |
| 4        | ×                   | Unencrypted     | No_Video               | No_Video                | 0.000               | 0.000                   | ۲           | Pro  |
| 4        |                     |                 |                        |                         |                     |                         |             | •    |

#### OHE6-HDMI-R01

Clicking <sup>(\*)</sup> under the TS Analysis will display the information on the structure of the transport stream as shown in the picture below.

|           |               |              |                        | Search |            |
|-----------|---------------|--------------|------------------------|--------|------------|
| PID       | Bitrate(Mbps) | Bandwidth(%) | Continuity Count Error | Туре   | Service    |
| 0x33(51)  | 0.000         | 0.000        | 0                      | PMT    | Program-01 |
| 0x34(52)  | 0.000         | 0.000        | 0                      | PCR    | Program-01 |
| 0x35(53)  | 0.000         | 0.000        | 0                      | Video  | Program-01 |
| 0x36(54)  | 0.000         | 0.000        | 0                      | Audio  | Program-01 |
| 0x64(100) | 0.000         | 0.000        | 0                      | PMT    | Program-01 |
| 0x65(101) | 0.000         | 0.000        | 0                      | PCR    | Program-01 |
| 0x66(102) | 0.000         | 0.000        | 0                      | Video  | Program-01 |
| 0x67(103) | 0.000         | 0.000        | 0                      | Audio  | Program-01 |

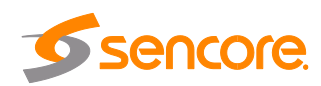

## 3.4.1.2 Module Basic Settings

Basic Settings for both OHE6-HDMI-00 and OHE6-HDMI-R01 are the same. Here you can modify the Video, Audio and Service Parameters. Click **Advanced Setting** to see all parameters you can modify and check specific parameters you want to set and see.

| ogram                                                                         | Video PID                                                                 | Audio PID       | PCR PID                                            | PMT PID                                            | Program Name | Provider Name | 1  |
|-------------------------------------------------------------------------------|---------------------------------------------------------------------------|-----------------|----------------------------------------------------|----------------------------------------------------|--------------|---------------|----|
| 1                                                                             | 102                                                                       | 103             | 101                                                | 100                                                | Program-1    | Encoder       | Ap |
| 2                                                                             | 202                                                                       | 203             | 201                                                | 200                                                | Program-2    | Encoder       |    |
| 3                                                                             | 302                                                                       | 303             | 301                                                | 300                                                | Program-3    | Encoder       |    |
| 4                                                                             | 402                                                                       | 403             | 401                                                | 400                                                | Program-4    | Encoder       |    |
| /ideo Par<br>_Video El<br>_Video B                                            | rameter                                                                   |                 |                                                    | VLC Mode<br>Profile<br>Level<br>Video Aspect Ratio |              | 0             |    |
| Video Fi<br>Video Ri                                                          | rame Rate<br>esolution                                                    | ( )<br>( )      | GOP Close                                          |                                                    | Ulevel       | )             |    |
| Video Fi<br>Video Ri<br>Video Ri                                              | rame Rate<br>esolution<br>rameter                                         | C               | ]GOP Close<br>]Video Encode Reset                  |                                                    | Uevel        | 3             |    |
| Video Fi<br>Video R<br>Audio Par                                              | rame Rate<br>esolution<br>rameter<br>ncoding Format                       | C<br>Audio Mode | ]GOP Close<br>]Video Encode Reset<br>□Audio Bitrat | ie 🗌 Au                                            | Ulevel       | Volume        |    |
| Video Fi<br>Video R<br>Audio Par<br>Audio E<br>Audio E                        | rame Rate<br>esolution<br>rameter<br>ncoding Format<br>rmat               | C<br>Audio Mode | GOP Close<br>Video Encode Reset                    | ie 🖂 u                                             | ULevel       | □Volume       |    |
| Video Fi<br>Video R<br>Audio Par<br>Audio E<br>Audio E<br>AAC Fo              | rame Rate<br>esolution<br>rameter                                         | C<br>Audio Mode | GOP Close Video Encode Reset                       | ie DAu                                             | ULevel       | Volume        |    |
| Video Fi<br>Video R<br>Audio Par<br>Audio E<br>Audio E<br>AAC Fo<br>Service P | rame Rate<br>esolution<br>rameter<br>ncoding Format<br>arameter<br>n Name | CAudio Mode     | GOP Close Video Encode Reset Audio Bitrat          | ie QAu                                             | Ulevel       | □Volume       |    |

# Click the Apply button on the right side for the changes to take effect.

| Video Parameter      | Range                 | Video Parameter    | Range          |
|----------------------|-----------------------|--------------------|----------------|
| Video Encoding       | H264, MPEG2           | Profile            | HIGH           |
| Format               |                       |                    | MAIN           |
| Video Bitrate (Kbps) | 600~20000             | GOP Size           | 6~63           |
| Video Resolution     | Auto , 1920×1080_60i, | Video Aspect Ratio | Auto           |
|                      | 1920×1080_50i,        |                    | 16x9_LetterBox |
|                      | 1920×1080_30p,        |                    | 16x9_CutOff    |
|                      | 1920×1080_25p,        |                    | 4x3_PillarBox  |
|                      | 1080×720_60p,         |                    | 4x3_CutOff     |
|                      | 1080×720_50p,         |                    |                |
|                      | 720×480_60i,          |                    |                |
|                      | 720×576_50i           |                    |                |

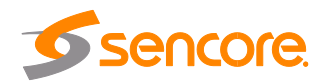

| Audio<br>Parameter       | Range                                         | Audio Parameter         | Range                                                                             |
|--------------------------|-----------------------------------------------|-------------------------|-----------------------------------------------------------------------------------|
| Audio Encoding<br>Format | AC3<br>MPEG1_Layer2<br>MPEG2_AAC<br>MPEG4_AAC | Audio Bitrate<br>(Kbps) | 128~384 (AC3)<br>64~384<br>(MPEG1_Layer2<br>) 32~384<br>(MPEG2_AAC/<br>MPEG4_AAC) |
| Delay                    | Dual Channel<br>Mono<br>Stereo                | Volume                  | 0~8                                                                               |

OHE-HDMI-R01 is basically the same with OHE-HDMI-00 except a few differences on the parameter setting range.

| Service<br>Parameter | Range          | Service<br>Parameter | Range   |
|----------------------|----------------|----------------------|---------|
| Program Name         | Length is 1~16 | Audio PID            | 32~8190 |
| Provider Name        | Length is 1~16 | PCR PID              | 32~8190 |
| Video PID            | 32~8190        | PMT PID              | 32~8190 |

| Program          | Video Encoding Format                                        |                  | Video Bitrate(Kbps)                      |   |
|------------------|--------------------------------------------------------------|------------------|------------------------------------------|---|
| 1                | H.264                                                        | •                | 8000                                     | Ø |
| 2                | H.264                                                        | •                | 8000                                     | Ø |
| 3                | H.264                                                        | •                | 8000                                     | Θ |
| 4                | H.264                                                        | *                | 8000                                     | Θ |
| 4<br>t Mode : ON | H 284<br>HDCP test mode is for test purposes only. Please to | ▼ make sure that | 8000<br>you have rights for the content! | Θ |

| Video Parameter 📄      |                  |           |               |          |  |
|------------------------|------------------|-----------|---------------|----------|--|
| ✓Video Encoding Format | Video Resolution |           | Video Bitrate | GOP Size |  |
| Profile                | Video Aspect Ra  | tio       |               |          |  |
| Audio Parameter 📃      |                  |           |               |          |  |
| Audio Encoding Format  | Delay            |           | Audio Bitrate | Volume   |  |
| Service Parameter 📃    |                  |           |               |          |  |
| Program Name           | Uideo PID        | Audio PID | PCR PID       | PMT PID  |  |
| Provider Name          |                  |           |               |          |  |
| Shelter Parameter 📃    |                  |           |               |          |  |
|                        | ΞY               | Width     | Height        | Color    |  |
| Shelter                |                  |           |               |          |  |

| Video Parameter  | Range | Video Parameter | Range |
|------------------|-------|-----------------|-------|
| Video Type       | H264  | Profile         | HIGH  |
|                  |       |                 | MAIN  |
| Video Resolution | Auto, | GOP Size        | 1~60  |

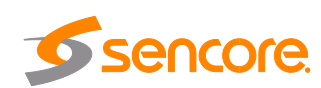

Γ

|               | 1920×1080_60i,<br>1920×1080_50i,<br>1920×1080_30p,<br>1920×1080_25p,<br>1080×720_60p,<br>1080×720_50p,<br>720×480_60i,<br>720×576_50i |              |           |
|---------------|----------------------------------------------------------------------------------------------------|--------------|-----------|
| Video Bitrate | 600~12000                                                                                                    | Video Aspect | 16x9 (HD) |
| (Kbps)        |                                                                                                    | Ratio        | 4x3 (SD)  |

| Audio Encoder<br>Details | Range        | Audio Encoder<br>Details | Range       |
|--------------------------|--------------|--------------------------|-------------|
| Audio Type               | MPEG1_Layer2 | Volume (dB)              | -20~20      |
|                          | AC3          |                          |             |
|                          | AAC          |                          |             |
| Delays (ms)              | -2000~2000   | Audio Bit rate           | 32~192      |
|                          |              | (Kbps)                   | (MPEG1_Laye |
|                          |              |                          | r2 / AAC)   |
|                          |              |                          | 96~192      |
|                          |              |                          | (AC3)       |

| Shelter<br>Parameters | Range          | Shelter<br>Parameters | Range          |
|-----------------------|----------------|-----------------------|----------------|
| Shelter               | Enable/Disable | X                     | 0~1920 (Dual)  |
| Y                     | 0~1080 (Dual)  | Width                 | 2~1920 (Dual)  |
| Height                | 2~1080 (Dual)  | Color                 | White/Black/Bl |
| _                     |                |                       | ue/Green/Red   |

## 3.4.1.3 Output

For the Output, both models have direct IP output and multiplexing. But only OHE6-HDMI-R01 has RTMP output settings.

Direct IP output is specifically for encoding a single program and outputting it directly to IP. This setting will not occupy multicast bandwidth baseboard.

If you want to use IP output channel on the encoder module and the baseboard IP module at same time, you should avoid the multicast IP addresses conflicts. If there are two same IP addresses enabled meantime, all the multicast videos will be affected.

| OHE-HDMI-00 Status Basic Setting Output Status Control Status Basic Setting Output Status Status Sta |             |                        |                  |                        |   |                   | Output System |
|----------------------------------------------------------------------------------------------------|-------------|------------------------|------------------|------------------------|---|-------------------|---------------|
| Direct IP Output                                                                                                    | Multiplexir | g                      |                  |                        |   |                   |               |
| Program                                                                                                    | Enable      | Destination IP Address | Destination Port | Enable Destination MAC |   | Destination MAC   | Apply         |
| 1                                                                                                    |             | 227.10.20.90           | 1234             | Disable                | • | 00:00:00:00:00    | Cokies)       |
| 2                                                                                                    |             | 227.10.20.90           | 1235             | Disable                | ٠ | 00.00.00.00.00.00 |               |
| 3                                                                                                    | 8           | 227.10.20.90           | 1236             | Disable                | • | 00:00:00:00:00    |               |
| 4                                                                                                    | 0           | 227.10.20.90           | 1237             | Disable                | - | 00:00:00:00:00    |               |

OHE6-HDMI-00

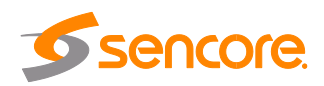

|                  | 01           |                        |                  |                        | Status Basic Setting Insertion | Output Syst |
|------------------|--------------|------------------------|------------------|------------------------|--------------------------------|-------------|
| Direct IP Output | Multiplexing | RTMP Output            |                  |                        |                                |             |
| Program          | Enable       | Destination IP Address | Destination Port | Enable Destination MAC | Destination MAC                | Appl        |
| to               |              | 227.10.20.90           | 1234             | Disable                | 01:00:5E:0A:14:5A              |             |
| 2                |              | 227.10.20.90           | 1235             | Disable                | 01:00:5E:0A:14:5A              |             |
| 3                | 2            | 227.10.20.90           | 1236             | Disable                | 01:00:5E:0A:14:5A              |             |
|                  | 128          | 207 40 20 00           | 4007             | Disable                | 01:00-55-00-14-54              |             |

OHE6-HDMI-R01

- **Destination IP Address** and **Destination Port:** for multicast IP addresses or unicast IP addresses and ports.
- Enable Destination MAC: Generally, you do not need to enable this option. This is reserved for exceptional cases when the unicast stream cannot be received with the unicast IP addresses. You can enable destination MAC and streaming out by setting Destination MAC.
- Advance Setting (only available in OHE6-HDMI-00):

| Ivance Settings 🗹       |               |                 |                   |
|-------------------------|---------------|-----------------|-------------------|
| nable the second eth: 🕑 | 1             |                 | 1                 |
| IP Address              | Subnet Mask   | Default Gateway | MAC Address       |
| 400 400 404 45          | 255 255 255 0 | 192 168 131 254 | A0:69:86:02:42:C7 |

The second eth is reserved to output IP streams in an another different VLAN. Enabling the second eth and set **IP Address**, **Subnet Mask**, **Default Gateway** in the same segment of the Unicast IP (the another different VLAN), you can output the Unicast stream to the another VLAN.

| Di | rect IP Output Multiplexing RTMP Output |             |                     |
|----|-----------------------------------------|-------------|---------------------|
| #  | Service Name                            | Destination | Destination Setting |
| 1  | [1] Program-01                          |             | /                   |
| 2  | [1] Program-02                          |             | 1                   |
| 3  | [1] Program-03                          |             | 1                   |
| 4  | [1] Program-04                          |             | 1                   |

#### To use Multiplexing mode on service level

- 1. Click on / (pencil) icon. There will always be a BaseBoard selection for the IP output and other Output option depending on the modules inserted.
- 2. Select the correct Output and Channel you want to output the Service.
- 3. Check Multiplex for the Channel you want to output,. You can output multiple services in same channel or output same service in multiple channels.

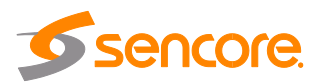

| Direct IP | Output | Multiplexing RTMP Out    | put          |      |           |           |          |                 |
|-----------|--------|--------------------------|--------------|------|-----------|-----------|----------|-----------------|
| Program   | Enable | FMS URL                  | Stream Name  | Port | Encrypt   | User Name | Password | Status          |
| 1         |        | rtmp://172.16.1.254/live | live_stream0 | 1935 | Disable - | admin     | admin    | Connection Fail |
| 2         |        | rtmp://172.16.1.254/live | live_stream1 | 1935 | Disable 👻 | admin     | admin    | Connection Fail |
| 3         |        | rtmp://172.16.1.254/live | live_stream2 | 1935 | Disable - | admin     | admin    | Connection Fail |
| 4         |        | rtmp://172.16.1.254/live | live_stream3 | 1935 | Disable - | admin     | admin    | Connection Fail |
| 4         |        |                          |              |      |           |           |          | F               |

To use RTMP output to configure streaming to any website capable of receiving RTMP, it is necessary to create a new stream instance on the intended receiving platform and enter the corresponding URL and port.

#### **3.4.1.4 Insertion** (only available in the OHE6-HDMI-R01 module)

You should choose a channel first before you set Insertion.

| OHE-HDN    | /II-R0 | )1 |  | Status  | Basic Settin | ng | Insertion | Output | System |
|------------|--------|----|--|---------|--------------|----|-----------|--------|--------|
| Program1 2 | 2 3    | 4  |  |         |              |    |           |        |        |
| l          | LOGO   |    |  | QR Code |              |    | C         | SD     |        |

• LOGO setting: you can upload several pictures at the same time, and pick one to show on the screen. When you click the one you want to show that picture field will turn green.

| Program1 2 3 4   |             |        |          |
|------------------|-------------|--------|----------|
| LOGO             | QF          | R Code | OSD      |
| Switch:          | Enable      |        |          |
| Position:        | X 0         | Y      | 0        |
| Size:            | Width 100   | Heig   | ht 100   |
| Empty the upload | ed pictures | Select | ed: Pic1 |
| Pic1             | Pic2        |        | Pic4     |
|                  |             |        |          |

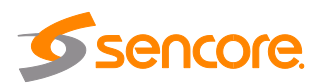

| LOGO Parameter | Range         | LOGO Parameter | Range         |
|----------------|---------------|----------------|---------------|
| Position X     | 0~1920 (Dual) | Position Y     | 0~1080 (Dual) |
| Size width     | 0~1920 (Dual) | Size Height    | 0~1080 (Dual) |

#### • Subtitle setting:

| Subtitle Parameter | Range             | LOGO Parameter | Range         |
|--------------------|-------------------|----------------|---------------|
| Position           | Bottom/Top/Middle | Size width     | 0~1920 (Dual) |
| Size Height        | 0~1080 (Dual)     | Front          | 0~100         |

| LOGO             | QR Code           |           | 050 |
|------------------|-------------------|-----------|-----|
| Switch:          | Enable            |           |     |
| Position:        | Bottom            |           |     |
| osition Offset:  | 0                 | -200~200] |     |
| Size:            | Width 1920        |           |     |
| Font Size:       | 20                |           |     |
| isplay Interval: | 3                 |           |     |
| Subtitle:        | Welcome to wellav |           |     |
|                  |                   |           |     |
|                  |                   |           |     |

• **QR Code setting:** QR Code picture selection is same with LOGO setting.

| Program1 2 3 4     |           |         |              |        |
|--------------------|-----------|---------|--------------|--------|
| LOGO               |           | QR Code |              | OSD    |
| Switch:            | Enable    |         |              |        |
| Position:          | X 600     |         | Y 0          |        |
| Size:              | Width 100 |         | Height 100   |        |
| Empty the uploaded | pictures  |         | Image not se | lected |
| Pic1               | Pic2      | • Pic3  | • Pic4       | • Pic5 |
|                    |           |         |              |        |
| Pic6               | € Pic7    | Pic8    | • Pic9       | Pic10  |

|                                   | Range         |
|-----------------------------------|---------------|
| Position X0~1920 (Dual)Position Y | 0~1080 (Dual) |

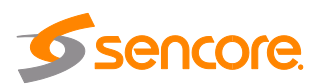

| Size width | 0~1920 (Dual) | Size Height | 0~1080 (Dual) |
|------------|---------------|-------------|---------------|

#### 3.4.1.5 System

System tab allows you to perform the following tasks:

- Import / export license
- Log manages
- Reboot
- Factory Default

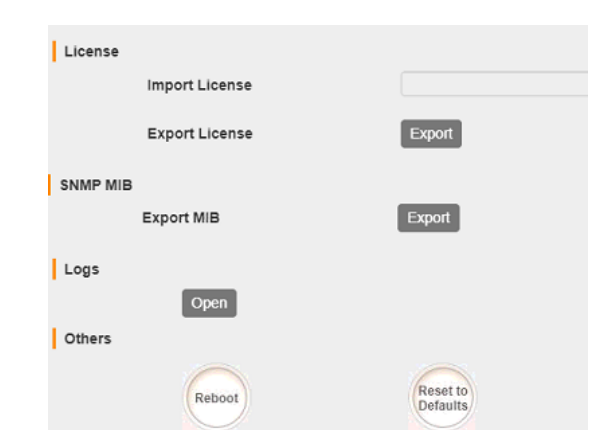

To open the log management menu, click on the **Open** button. The newly opened menu allows you to enable / disable logging.

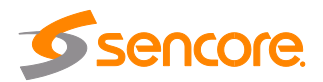

After login is enabled, additional control buttons will be displayed:

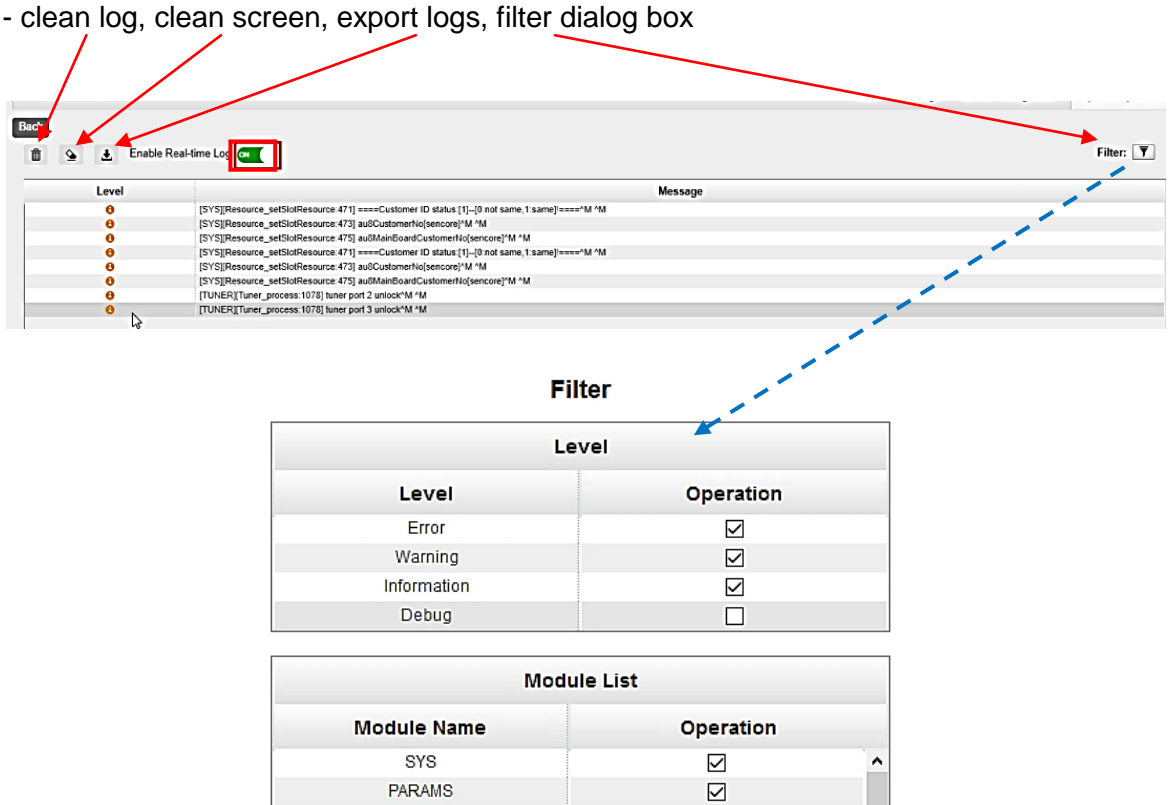

| <br> |
|------|
|      |

# 3.4.2 OHE6-HDMI-02

OHE6-HDMI-02 is a 2-channel HDMI encoder which supports H.264 HD/SD or MPEG-2 HD/SD encoding with 2-channel RCA for CC input. The module supports MPEG1-L2, AAC and AC3 audio encoding.

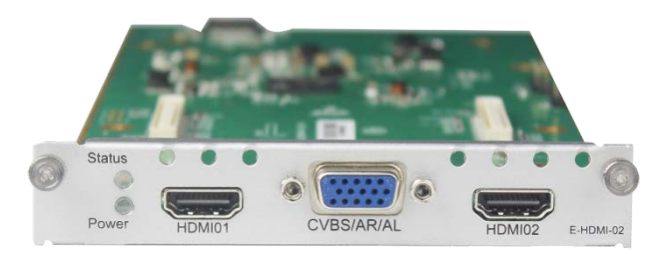

### 3.4.2.1 Module Status

Module Status for the HDMI encoder shows the Bitrate of each port when an HDMI source is connected. The Status for OHE6-HDMI-02 is the same with OHE6-HDMI-00. The differences are the number of channels shown in the status and some other

Page 54 of 113

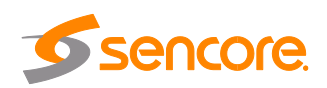

parameters for example, OHE6-HDMI-00 doesn't have Audio2 Bitrate and the input/output video resolution.

| OHE-H    | DMI-02  |                 |                        |                         | Status E            | asic Setting Output  | EAS Setting System   |
|----------|---------|-----------------|------------------------|-------------------------|---------------------|----------------------|----------------------|
| HDCP tur | med off |                 |                        |                         |                     |                      |                      |
| Program  | Signal  | HDCP Encryption | Input Video Resolution | Output Video Resolution | Video Bitrate(Mbps) | Audio1 Bitrate(Mbps) | Audio2 Bitrate(Mbps) |
| 1        | ×       | Unencrypted     | No_Video               | No_Video                | 0.000               | 0.000                | off                  |
| 2        | ×       | Unencrypted     | No_Video               | No_Video                | 0.000               | 0.000                | off                  |

# 3.4.2.2 Module Basic Settings

Click **Advanced Setting** to see all parameters you can modify and check specific parameters you want to set and see. Click the **Apply** button on the right side to make the change take effect.

|              | 02                 |                       | Status  | Basic Setting Output | EAS Setting | Syst |
|--------------|--------------------|-----------------------|---------|----------------------|-------------|------|
| ic Parameter | Advance Parameters |                       |         |                      |             |      |
| Ivanced Sett | ting >             |                       |         |                      |             | Appl |
| Program      | Input Source Type  | Video Encoding Format |         | Video Bitrate(Kbps)  |             |      |
|              |                    | - MDECO               | - 10000 |                      | 0           |      |
| 1            | HDMI               | * MPCO2               | • 10000 |                      |             |      |

|                        |                       |                |               | A |
|------------------------|-----------------------|----------------|---------------|---|
| Video Parameter 🗌      |                       |                |               |   |
| ✓Video Encoding Format | Video Resolution      | ✓Video Bitrate | Uvideo Mode   |   |
| GOP Structure          | GOP Size              | Closed Caption | Profile       |   |
| Level                  | Video Aspect Ratio    |                |               |   |
| Audio Parameter 🗌      |                       |                |               |   |
| Audio Source           | Audio Encoding Format | AAC Format     | Audio Bitrate |   |
| Volume                 |                       |                |               |   |
| Service Parameter 🗌    |                       |                |               |   |
| Video PID              | Audio PID             | PCR PID        | PMT PID       |   |
|                        |                       |                |               |   |

| Video Parameter  | Range          | Video Parameter | Range     |
|------------------|----------------|-----------------|-----------|
| Video Encoding   | H264, MPEG2    | GOP Size        | 12~48     |
| Format           |                |                 |           |
| Video Resolution | Auto,          | Level           | Level_3.0 |
|                  | 1920×1080_60i, |                 | Level_3.1 |
|                  | 1920×1080_50i, |                 | Level_3.2 |
|                  | 1920×1080_30p, |                 | Level_4.0 |
|                  | 1920×1080_25p, |                 | Level_4.1 |

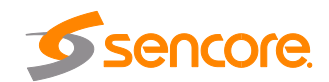

|                      | 1080×720_60p,<br>1080×720_50p,<br>720×480_60i,<br>720×576_50i |                    | Level_4.2               |
|----------------------|---------------------------------------------------------------|--------------------|-------------------------|
| Video Bitrate (Kbps) | 100 and 18000                                                 | Profile            | High, Main,<br>Baseline |
| Video Mode           | CBR                                                           | Closed Caption     | Enable, Disable         |
| GOP Structure        | IBBP, IPPP, IBP                                               | Video Aspect Ratio | Auto<br>16x9<br>4x3     |

| Audio Encoder<br>Details | Range                                                                         | Audio Encoder<br>Details | Range                                                                                                    |
|--------------------------|-------------------------------------------------------------------------------|--------------------------|----------------------------------------------------------------------------------------------------|
| Audio Encoding<br>Format | AC3<br>AC3_Passthrough<br>MPEG1_Layer2<br>MPEG2_AAC<br>MPEG4_AAC<br>AAC_HE_V2 | Audio Bitrate (Kbps)     | 128~384 (AC3)<br>64~384<br>(MPEG1_Layer2)<br>64~384<br>(MPEG2_AAC/<br>MPEG4_AAC)<br>32~384<br>(AAC_HE_V2) |
| Audio Source             | HDMI                                                                          | Volume (dB)              | 0~8                                                                                                    |
| AAC Format               | ADTS, LATM                                                                    |                          |                                                                                                    |

| Service<br>Parameter | Range               | Service Parameter | Range   |
|----------------------|---------------------|-------------------|---------|
| Program Name         | String between 1~31 | Audio PID         | 32~8190 |
| Provider Name        | String between 0~31 | PCR PID           | 32~8190 |
| Video PID            | 32~8190             | PMT PID           | 32~8190 |

The OHE6-HDMI-02module supports two sets of audio and video input. Each set includes 1 HDMI port/1 component portand1 analog port. It supports dual audio encoding per channel. Dual audio all come from HDMIinput with the same content and the encoding format can be the same or different.

# 3.4.2.3 Module Output

Direct IP output is specifically for encoding a single program and outputting it directly to IP. This setting will not occupy multicast bandwidth of the baseboard.

If you want to use IP output channel on the encoder module and the baseboard IP module at same time, you should avoid the multicast IP addresses conflicts. If there are two same IP addresses enabled meantime, all the multicast videos will be affected.

| OHE-HDMI-02      | 1           |                        |                  |                  | Statu   | s Basic Setting   | Output | EAS Setting | System |
|------------------|-------------|------------------------|------------------|------------------|---------|-------------------|--------|-------------|--------|
| Direct IP Output | Multiplexir | ng                     |                  |                  |         |                   |        |             |        |
| Program          | Enable      | Destination IP Address | Destination Port | Enable Destinati | ion MAC | Destination       | MAC    |             | Apply  |
| 1                | (1)         | 227.10.20.90           | 1234             | Disable          | •       | 00:00:00:00:00:00 |        |             | Copped |
| 2                |             | 227.10.20.90           | 1235             | Disable          | *       | 00:00:00:00:00:00 |        |             |        |

Page 56 of 113

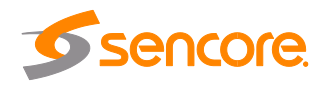

| Program | Enable | Destination IP Address | Destination Port | Enable Destination MAC | Destination MAC |
|---------|--------|------------------------|------------------|------------------------|-----------------|
| 1       |        | 227.10.20.90           | 1234             | Disable                | 00:00:00:00:00  |
| 2       | 8      | 227.10.20.90           | 1235             | Disable                | 00:00:00:00:00  |

- **Destination IP Address** and **Destination Port:** for multicast IP addresses or unicast IP addresses and ports.
- Enable Destination MAC: Generally, you do not need to enable this option. This is reserved for exceptional cases when the unicast stream cannot be received by with the unicast IP addresses. You can enable destination MAC and streaming out by setting Destination MAC.

#### To use Multiplexing mode on service level

- 1. Click on / (pencil) icon. There will always be a BaseBoard selection for the IP output and other Output options depending on the module inserted.
- 2. Select the correct Output and Channel you want to output the service to.
- 3. Check Multiplex on the channel you want to outputt. You can output multiple services to one channel or output one service to multiple channels.

#### 3.4.2.4 EAS Settings

When the EAS source is triggered, the Audio and Video from the encoder will be replaced by the Audio and Video from the EAS module.

On this page, you need to input the EAS Source Multicast Address, Command port and Data port. This information can be seen on the EAS page.

| EAS Source | Multicast Address: 227. | 10.50.60 | Command Port: | 1235      | Data Port: | 1234            |
|------------|-------------------------|----------|---------------|-----------|------------|-----------------|
| Program    | Program                 | n Name   |               | Status    |            | EAS Override: 🖉 |
| 1          | Program-1               |          |               | Not Paved |            |                 |
| 2          | Program-2               |          |               | Not Paved |            | 2               |

# 3.4.2.5 System

**System** tab allows you to perform the following tasks:

- Import / export license
- Log manages
- Reboot
- Factory Default

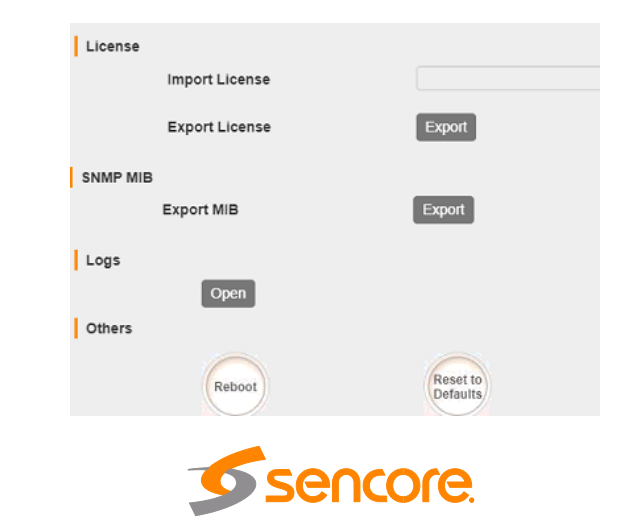

To open the log management menu, click on the **Open** button. The newly opened menu allows you to enable / disable logging.

After login is enabled, additional control buttons will be displayed:

- clean log, clean screen, export logs, filter dialog box

| 🛃 Enable R | leal-time Log                                                                  |                                                                   |                                                          |                                                                                                    |
|------------|--------------------------------------------------------------------------------|-------------------------------------------------------------------|----------------------------------------------------------|----------------------------------------------------------------------------------------------------|
| Level      |                                                                                |                                                                   | Message                                                  | and the second second se |
| 0          | [SYS][Resource_setSlotResource:471] ==                                         | ==Customer ID status [1][0 not same,1:same]!====*                 | M^M                                                      |                                                                                                    |
| 0          | [SYS][Resource_setSlotResource:473] au                                         | 3CustomerNo[sencore]^M ^M                                         |                                                          |                                                                                                    |
| 0          | [SYS]Resource_setSlotResource.4/5] au<br>[SYS]Resource_setSlotResource.4/1] == | MainboardCustomerNo[sencore]*M *M                                 | M M                                                      |                                                                                                    |
| õ          | [SYS][Resource_setSlotResource:473] au                                         | BCustomerNo[sencore]^M ^M                                         |                                                          |                                                                                                    |
| 0          | [SYS][Resource_setSlotResource:475] au                                         | 3MainBoardCustomerNo[sencore]^M ^M                                |                                                          |                                                                                                    |
| 0          | [TUNER][Tuner_process:1078] tuner port 2                                       | : unlock*M *M                                                     |                                                          | 1                                                                                                    |
|            |                                                                                | Lev                                                               | vel                                                      |                                                                                                    |
|            |                                                                                | Level                                                             | Operation                                                |                                                                                                    |
|            |                                                                                | Error                                                             |                                                          |                                                                                                    |
|            |                                                                                | Warning                                                           | $\checkmark$                                             |                                                                                                    |
|            |                                                                                | Information                                                       |                                                          |                                                                                                    |
|            |                                                                                | Debug                                                             |                                                          |                                                                                                    |
|            | L                                                                              |                                                                   |                                                          |                                                                                                    |
|            |                                                                                | Modul                                                             | List                                                     |                                                                                                    |
|            |                                                                                | -<br>Modul<br>Module Name                                         | List<br>Operation                                        |                                                                                                    |
|            |                                                                                | Modul<br>Module Name<br>SYS                                       | List<br>Operation                                        |                                                                                                    |
|            |                                                                                | Modul<br>Module Name<br>SYS<br>PARAMS                             | le List<br>Operation<br>I                                | •                                                                                                    |
|            |                                                                                | Modul<br>SYS<br>PARAMS<br>UPGRADE                                 | le List<br>Operation<br>I                                |                                                                                                    |
|            |                                                                                | Module Name<br>SYS<br>PARAMS<br>UPGRADE<br>TSPROCESS              | le List<br>Operation<br>V<br>V                           |                                                                                                    |
|            |                                                                                | Module Name<br>SYS<br>PARAMS<br>UPGRADE<br>TSPROCESS<br>SUPPOCESS | le List<br>Operation<br>IC<br>IC<br>IC<br>IC<br>IC<br>IC |                                                                                                    |

### 3.4.3 OHE6-HDMI-02C

OHE6-HDMI-02C is a 2-channel HDMI or component HD encoder. It supports H.264 / MPEG-2 HD/SD, MPEG1L2, AAC (optional), AC3 (optional) audio, CC subtitle and analog audio input.

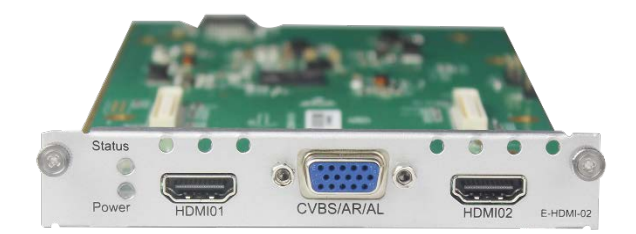

#### 3.4.3.1 Module Status

Module Status for HDMI-02C encoder shows the Bitrate of each port when an HDMI source is connected. Video resolution of the source video will also appear on the status.

Clicking on the button will display information on the structure of the transport stream. This will show more details about the Service in the channel depending on the parameters you set on the Module Setting.

Page 58 of 113

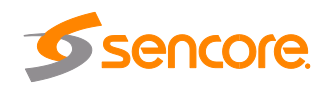

| HDCP tur | med off |                 |                        |                         |                     |                      |                      |
|----------|---------|-----------------|------------------------|-------------------------|---------------------|----------------------|----------------------|
| Program  | Signal  | HDCP Encryption | Input Video Resolution | Output Video Resolution | Video Bitrate(Mbps) | Audio1 Bitrate(Mbps) | Audio2 Bitrate(Mbps) |
| 1        | ×       | Unencrypted     | No_Video               | No_Video                | 0.000               | 0.000                | off                  |
| 2        | ×       | Unencrypted     | No_Video               | No_Video                | 0.000               | 0.000                | off                  |

# 3.4.3.2 Module Basic Settings

In module Setting, there are Basic and Advanced parameters.

In Basic Parameters, here you can edit or modify Video parameters (resolution, GOP, etc.), audio parameters (bitrate, volume, etc.) and service parameters (PID of Video, audio, PMT etc.)

Click **Advanced Setting** to see all parameters you can modify and check specific param eters you want to set and see. Click the Apply button on the right side to make the chang es take effect.

| sic Parameters Advance  | Parameters            |                 |               |
|-------------------------|-----------------------|-----------------|---------------|
| Video Parameter 📄       |                       |                 |               |
| ✓ Video Encoding Format | Video Resolution      | 🗷 Video Bitrate | 🔲 Video Mode  |
| GOP Structure           | GOP Size              | Closed Caption  | Profile       |
| Evel                    | Video Aspect Ratio    |                 |               |
| Audio Parameter 🗐       |                       |                 |               |
| Audio Source            | Audio Encoding Format | AAC Format      | Audio Bitrate |
| 🗍 Volume                |                       |                 |               |
| Service Parameter 📄     |                       |                 |               |
| 🗍 Video PID             | Audio PID             | PCR PID         | E PMT PID     |
|                         |                       | EPCK FID        |               |

Click Advanced Setting in the line to set encoding parameters.

| Video Parameter       | Range           | Video<br>Paramete | Range                |
|-----------------------|-----------------|-------------------|----------------------|
|                       |                 | r                 |                      |
| Video Encoding Format | H264, MPEG2     | GOP Size          | 12~48                |
| Video Resolution      | Auto,           | Level             | Level_3.0            |
|                       | 1920×1080_60i,  |                   | Level_3.1            |
|                       | 1920×1080_50i , |                   | Level_3.2            |
|                       | 1920×1080_30p   |                   | Level_4.0            |
|                       | ,               |                   | Level_4.1            |
|                       | 1920×1080_25p   |                   | Level_4.2            |
|                       | ,               |                   |                      |
|                       | 1080×720_60p,   |                   |                      |
|                       | 1080×720_50p,   |                   |                      |
|                       | 720×480_60i,    |                   |                      |
|                       | 720×576_50i     |                   |                      |
| Video Bitrate (Kbps)  | 100 and 18000   | Profile           | High, Main, Baseline |

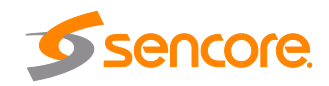

| Video Mode    | CBR             | Closed Caption        | Enable, Disable |
|---------------|-----------------|-----------------------|-----------------|
| GOP Structure | IBBP, IPPP, IBP | Video Aspect<br>Ratio | Auto<br>16x9    |
|               |                 |                       | 4x3             |

| Audio Encoder<br>Details | Range                                                                         | Audio Encoder<br>Details | Range                                                                                                    |
|--------------------------|-------------------------------------------------------------------------------|--------------------------|----------------------------------------------------------------------------------------------------|
| Audio Encoding<br>Format | AC3<br>AC3_Passthrough<br>MPEG1_Layer2<br>MPEG2_AAC<br>MPEG4_AAC<br>AAC_HE_V2 | Audio Bitrate (Kbps)     | 128~384 (AC3)<br>64~384<br>(MPEG1_Layer2)<br>64~384<br>(MPEG2_AAC/<br>MPEG4_AAC)<br>32~384<br>(AAC_HE_V2) |
| Audio Source             | HDMI, Analog                                                                  | Volume (dB)              | 0~8                                                                                                    |
| AAC Format               | ADTS, LATM                                                                    |                          |                                                                                                    |

| Service<br>Parameter | Range               | Service Parameter | Range   |
|----------------------|---------------------|-------------------|---------|
| Program Name         | String between 1~31 | Audio PID         | 32~8190 |
| Provider Name        | String between 0~31 | PCR PID           | 32~8190 |
| Video PID            | 32~8190             | PMT PID           | 32~8190 |

The OHE6-HDMI-02C module supports two sets of audio and video input in total. Each set includes 1 HDMI port/1 component portand1 analog port.

If the video comes from HDMI, there are three options for encoding dual audio:

- 1. One audiocomes from HDMI and the other comes from analog; the encoding format can be the same or different.
- 2. Dual audio all come from HDMI with the same content and the encoding format can be the same or different.
- 3. Dual audio all come from the analog input with the same content and the encoding format can be the same or different.

# If the video comes from the component, there is only one choicefor encoding dual audio:

Dual audio all come from the analog input with the same content and the encoding format can be the same or different.

### 3.4.3.3 IP Output

This feature is specifically for encoding a single program and outputting it directly to IP. It will not occupy multicast bandwidth of the baseboard.

If you want to use IP output channel on the encoder module and the baseboard IP module at same time, you should avoid the multicast IP addresses conflicts. If there are two same IP addresses enabled meantime, all the multicast videos will be affected.

• **Destination IP Address** and **Destination Port:** for multicast IP addresses or unicast IP addresses and ports.

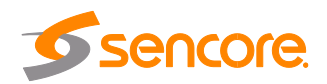

• Enable Destination MAC: Generally, you do not need to enable this option. This is reserved for exceptional cases when the unicast stream cannot be received using unicast IP addresses. You can enable destination MAC and streaming out by setting Destination MAC.

| Direct IP Output | Multiplexir | ng                     |                  |                        |                 |
|------------------|-------------|------------------------|------------------|------------------------|-----------------|
| Program          | Enable      | Destination IP Address | Destination Port | Enable Destination MAC | Destination MAC |
| 1                |             | 227.10.20.90           | 1234             | Disable                | 00:00:00:00:00  |
| 2                |             | 227.10.20.90           | 1235             | Disable                | 00.00.00.00.00  |

To use Multiplexing mode on service level:

- 1. Click on / (pencil) icon. There will always be a BaseBoard selection for the IP output and other Output options depending on the module inserted.
- 2. Select the correct Output and Channel you want to output the service to.
- 3. Check Multiplex on the channel you want to outputt. You can output multiple services to one channel or output one service to multiple channels.

| Di | rect IP Output Multiplexing |             |                     |
|----|-----------------------------|-------------|---------------------|
| #  | Service Name                | Destination | Destination Setting |
| 1  | [1] Program-01              |             | /                   |
| 2  | [1] Program-02              |             | /                   |
| 3  | [1] Program-03              |             | /                   |
| 4  | [1] Program-04              |             | /                   |

# 3.4.3.4 EAS Settings

When the EAS source is triggered, the Audio and Video from the encoder will be replaced by the Audio and Video from the EAS module.

| AS Source | Multicast Address: | 235.1.1.100 | Command Port: | 10000     | Data Port: | 10001           |
|-----------|--------------------|-------------|---------------|-----------|------------|-----------------|
| Program   | Pro                | gram Name   |               | Status    |            | EAS Override: 🗹 |
| 1         | Program-1          |             |               | Not Paved |            | 2               |
| 2         | Program-2          |             |               | Not Paved |            | 2               |

# 3.4.3.5 System Operation

System tab allows you to perform the following tasks:

- Import / export license
- Log manages
- Reboot
- Factory Default

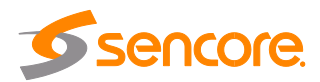

| License        |                      |
|----------------|----------------------|
| Import License |                      |
| Export License | Export               |
| SNMP MIB       |                      |
| Export MIB     | Export               |
| Logs           |                      |
| Others         |                      |
| Reboot         | Reset to<br>Defaults |

To open the log management menu, click on the **Open** button. The newly opened menu allows you to enable / disable logging.

After login is enabled, additional control buttons will be displayed: - clean log, clean screen, export logs, filter dialog box

| /        |                                                                                         |                                   |   |
|----------|-----------------------------------------------------------------------------------------|-----------------------------------|---|
| 🛃 Enable | e Real-time Los                                                                         |                                   |   |
| Level    |                                                                                         | Message                           |   |
| 0        | [SYS][Resource_setSlotResource: 471] ====Customer ID status [1][0 not same,1:same]!==== | *M *M                             |   |
| 0        | [SYS][Resource_setSlotResource:473] au8CustomerNo[sencore]*M *M                         |                                   |   |
| 0        | [SYS][Resource_setSlotResource:475] au8MainBoardCustomerNo[sencore]^M ^M                |                                   | 1 |
| 0        | [SYS][Resource_setSlotResource:471] ====Customer ID status:[1][0:not same,1:same]!====  | AM AM                             |   |
| 0        | [SYS][Resource_setSlotResource:473] au8CustomerNo[sencore] <sup>*</sup> M *M            |                                   | - |
| 0        | TUNEDTTuner, process 1078) tuner port 2 unlock/M 4M                                     | 1                                 |   |
| Å        | TUNER Truner process: 1078) tuner port 3 unlock M *M                                    |                                   |   |
| ¢.       |                                                                                         | 4                                 |   |
| k        | Fil                                                                                     | ter                               |   |
| L2       | Fil                                                                                     | ter                               |   |
| L\$      | Fil<br>Le                                                                               | ter<br>vel<br>Operation           |   |
| Ľ\$      | Fil<br>Le<br>Level<br>Error                                                             | ter<br>vel<br>Operation           |   |
| L3       | Fil<br>Le<br>Level<br>Error<br>Warning                                                  | ter<br>vel<br>Operation<br>V      |   |
| L3       | Fil<br>Level<br>Error<br>Warning<br>Information                                         | ter<br>vel<br>Operation<br>V<br>V |   |

| Module List |              |   |  |  |  |
|-------------|--------------|---|--|--|--|
| Module Name | Operation    |   |  |  |  |
| SYS         |              | ^ |  |  |  |
| PARAMS      |              |   |  |  |  |
| UPGRADE     |              |   |  |  |  |
| TSPROCESS   | $\checkmark$ |   |  |  |  |
| SIPROCESS   | $\checkmark$ |   |  |  |  |
| LICENSE     | $\checkmark$ |   |  |  |  |
|             | _            | * |  |  |  |

#### 3.4.4 OHE6-HDMI-05/05A

OHE6-HDMI-05/05A module is a 4/8-channel HDMI encoding module that supports H.264. This supports AC3 and AAC via license and supports OSD Subtitle, logo picture

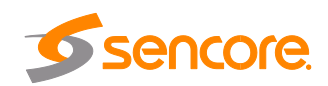

and QR code overlay. OHE6-HDMI-05 occupies 1 slot in the chassis and OHE6-HDMI-05A occupies 2 slots in OmniHub 6RFX chassis.

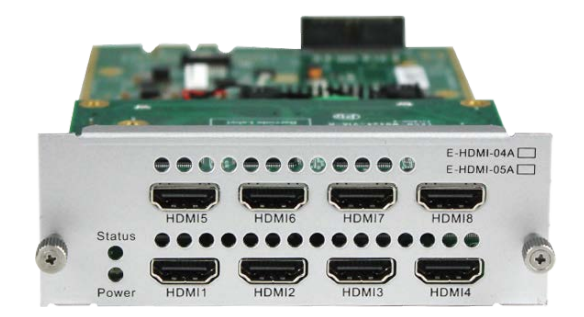

#### 3.4.4.1 Module Status

Like other Hdmi encoder module. The Status of OHE6-HDMI-05/05A shows the Bitrate, input and output Resolution, TS analysis and Service List on each channel as shown in the image below.

| OHE-H    | DMI-054 | 4               | Status                 | Basic Setting Insertion | Output Sy:          | stem                    |             |      |
|----------|---------|-----------------|------------------------|-------------------------|---------------------|-------------------------|-------------|------|
| HDCP tur | ned on  |                 |                        |                         |                     |                         |             |      |
| Program  | Signal  | HDCP Encryption | Input Video Resolution | Output Video Resolution | Total Bitrate(Mbps) | Effective Bitrate(Mbps) | TS Analysis | Prog |
| 1        | ×       | Unencrypted     | No_Video               | No_Video                | 0.000               | 0.000                   | ۲           | Pro  |
| 2        | ×       | Unencrypted     | No_Video               | No_Video                | 0.000               | 0.000                   | ۲           | Pro  |
| 3        | ×       | Unencrypted     | No_Video               | No_Video                | 0.000               | 0.000                   | ۲           | Pro  |
| 4        | ×       | Unencrypted     | No_Video               | No_Video                | 0.000               | 0.000                   | ۲           | Pro  |
| 5        | ×       | Unencrypted     | No_Video               | No_Video                | 0.000               | 0.000                   | ۲           | Pro  |
| 6        | ×       | Unencrypted     | No_Video               | No_Video                | 0.000               | 0.000                   | ۲           | Pro  |
| 7        | ×       | Unencrypted     | No_Video               | No_Video                | 0.000               | 0.000                   | ۲           | Pro  |
| 8        | ×       | Unencrypted     | No_Video               | No_Video                | 0.000               | 0.000                   | ۲           | Pro  |

### 3.4.4.2 Module Basic Settings

This page allows you to modify the Video, Audio and Service Parameters. Click **Advanced Settings** to see all parameters you can modify and check specific parameters you want to set and see. Click **Apply** on the right side to make the change take effect.

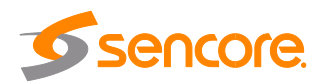

| HDWI-05A       |                       |   | Status Basic Settin | g Insertion Output |   |
|----------------|-----------------------|---|---------------------|--------------------|---|
| nced Setting > | Video Encoding Format |   | Video Bitrate/Khns) |                    |   |
| 1              | H 264                 | * | 8000                | 0                  | ( |
| 2              | H.264                 | ÷ | 8000                | Θ                  |   |
| 3              | H 264                 | • | 8000                | 0                  |   |
| 4              | H.265                 | * | 5000                | 0                  |   |
| 5              | H 264                 | • | 8000                | 0                  |   |
| 6              | H.264                 | • | 8000                | Θ                  |   |
| 7              | H.264                 | • | 8000                | Θ                  |   |
| 8              | H. 264                | • | 8000                | 0                  |   |

# 3.4.4.3 Module Insertion Settings

You should choose a channel first before you set Insertion.

| Status Basic Setting Insertion Output |        |
|---------------------------------------|--------|
| Drogramt 2 2 4 5 6 7 8                | System |
|                                       |        |
| LOGO QR Code OSD                      |        |

• LOGO setting: you can upload several pictures at the same time, and pick one to show on the screen. When you click the one you want to show that picture field will turn green.

| Program1 2 3 4   |             |      |             |         |   |
|------------------|-------------|------|-------------|---------|---|
| LOGO             |             | QR C | QR Code OSD |         |   |
| Switch:          | 🗆 Enabl     | le   |             |         |   |
| Position:        | X           | 0    | Y           | 0       |   |
| Size:            | Width       | 100  | Height      | 100     |   |
| Empty the upload | ed pictures |      | Selected    | d: Pic1 | • |
|                  |             |      |             |         |   |
| O Pic1           | • P         | lic2 | • Pic3      | • Pic4  |   |

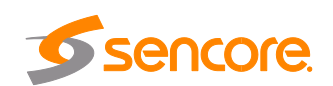

| LOGO Parameter | Range         | LOGO Parameter | Range         |
|----------------|---------------|----------------|---------------|
| Position X     | 0~1920 (Dual) | Position Y     | 0~1080 (Dual) |
| Size width     | 0~1920 (Dual) | Size Height    | 0~1080 (Dual) |

#### • Subtitle setting:

| Subtitle Parameter | Range             | LOGO Parameter | Range         |
|--------------------|-------------------|----------------|---------------|
| Position           | Bottom/Top/Middle | Size width     | 0~1920 (Dual) |
| Size Height        | 0~1080 (Dual)     | Front          | 0~100         |

| LOGO             | QR Code           | OSD |  |  |
|------------------|-------------------|-----|--|--|
| Switch:          | Enable            |     |  |  |
| Position:        | Bottom 👻          |     |  |  |
| osition Offset:  | 0 )-200~20        |     |  |  |
| Size:            | Width 1920        |     |  |  |
| Font Size:       | 20                |     |  |  |
| isplay Interval: | 3                 |     |  |  |
| Subtitle:        | Welcome to wellav |     |  |  |
|                  |                   |     |  |  |
|                  |                   |     |  |  |

• **QR Code setting:** QR Code picture selection is same to LOGO setting.

| Program1 2 3 4     |          |        |               |        |  |
|--------------------|----------|--------|---------------|--------|--|
| LOGO               | LOGO     |        | QR Code       |        |  |
| Switch:            | Enable   |        |               |        |  |
| Position:          | X        | 600    | ) Y 0         |        |  |
| Size:              | Width    | 100    | Height 100    |        |  |
| Empty the uploaded | pictures |        | Image not set | lected |  |
| Pic1               | Pic2     | • Pic3 | Pic4          | ⑦ Pic5 |  |
|                    |          |        |               |        |  |
| Pic6               | Pic7     | Pic8   | Pic9          | Pic10  |  |

| LOGO Parameter | Range         | LOGO Parameter | Range         |
|----------------|---------------|----------------|---------------|
| Position X     | 0~1920 (Dual) | Position Y     | 0~1080 (Dual) |
| Size width     | 0~1920 (Dual) | Size Height    | 0~1080 (Dual) |

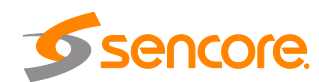

## 3.4.4.4 Module IP Output

This feature is specifically for encoding a single program and outputting directly to IP. It will not occupy multicast bandwidth of baseboard.

If you want to use IP output channel on the encoder module and the baseboard IP module at same time, you should avoid the multicast IP addresses conflicts. If there are two same IP addresses enabled meantime, all the multicast videos will be affected.

| JHE-HDMI-05     | A           |                        | S                | Status Basic Setting Insertion Out |                   |    |
|-----------------|-------------|------------------------|------------------|------------------------------------|-------------------|----|
| irect IP Output | Multiplexir | ng                     |                  |                                    |                   |    |
| Program         | Enable      | Destination IP Address | Destination Port | Enable Destination MAC             | Destination MAC   | Ap |
| 1               |             | 227,20.20.95           | 1234             | Disable 👻                          | 01:00:5E:14:14:5F |    |
| 2               |             | 227.10.20.90           | 1235             | Disable                            | 00:00:00:00:00    |    |
| 3               |             | 227.10.20.90           | 1236             | Disable                            | 00:00:00:00:00    |    |
| 4               | 2           | 227.10.20.90           | 1237             | Disable                            | 01.00.5E.0A.14.5A |    |
| 5               |             | 227.10.20.90           | 1238             | Disable                            | 00:00:00:00:00:00 |    |
| 6               |             | 227.10.20.90           | 1239             | Disable                            | 00.00:00:00:00:00 |    |
| 7               |             | 227.10.20.90           | 1240             | Disable 👻                          | 00.00.00.00.00    |    |
| 8               |             | 227.10.20.90           | 1241             | Disable                            | 00:00:00:00:00    |    |

- Destination IP Address and Destination Port: for multicast IP addresses or unicast IP addresses and ports.
- Enable Destination MAC: Generally, you do not need to enable this option. This is reserved for exceptional cases when the unicast stream cannot be received with using unicast IP addresses. You can enable destination MAC and streaming out by setting Destination MAC.

| Direct IP C | Dutput Multiplexing                                 |                            |                     |
|-------------|-----------------------------------------------------|----------------------------|---------------------|
| O There a   | re unapplied settings, please click the apply butto | in to apply your settings! |                     |
| Program     | Program Name                                        | Destination                | Destination Setting |
| 1           | Program-01                                          | 3.OHM-OFDM-R01[1.1]        | /                   |
| 2           | Program-02                                          |                            | 1                   |
| 3           | Program-03                                          |                            | 1                   |
| 4           | Program-04                                          |                            | /                   |

To use Multiplexing mode on service level:

- 1. Click on / (pencil) icon. There will always be a BaseBoard selection for the IP output and other Output options depending on the module inserted.
- 2. Select the correct Output and Channel you want to output the service to.
- 3. Check Multiplex on the channel you want to outputt. You can output multiple services to one channel or output one service to multiple channels.

### 3.4.5 OHE6-SDI-00

OHE6-SDI-00 module supports 2 CH of H.264/AVC HD/SD (up to 1080p60) or MPEG-2 HD/SD (up to 1080i60) encoding via SDI/CVBS input. MPEG1-L2, AAC and AC3 audio

Page 66 of 113

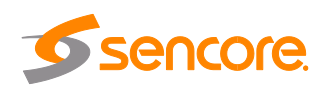

encoding are available with optional licenses, 2×BNC, 2×6-pins interfaces for analog audio inputs

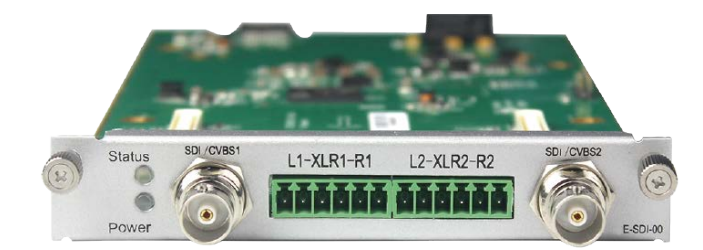

#### 3.4.5.1 Module Status

Status page for OHE6-SDI shows the following parameters: Signal Status, Input Video Resolution, Output Video Resolution, Video Bitrate, Audio Bitrate, Audio2 Bitrate, Total Bitrate, Effective Bitrate, TS anaylsis and Program Name. The following parameters will display values once a good SDI source is connected.

| OHE-S   | OHE-SDI-00 |                        |                         |                     |                      |                      | ig Output EAS Set   | ling System     |
|---------|------------|------------------------|-------------------------|---------------------|----------------------|----------------------|---------------------|-----------------|
| Program | Signal     | Input Video Resolution | Output Video Resolution | Video Bitrate(Mbps) | Audio1 Bitrate(Mbps) | Audio2 Bitrate(Mbps) | Total Bitrate(Mbps) | Effective Bitra |
| 1       | ×          | No_Video               | No_Video                | 0.000               | 0.000                | off                  | 0.000               | 0.000           |
| 2       | ×          | No_Video               | No_Video                | 0.000               | 0.000                | off                  | 0.000               | 0.000           |
| 4       |            |                        |                         |                     |                      |                      |                     | *               |

## 3.4.5.2 Module Basic Settings

The Setting for SDI has Basic and Advanced Parameters. Basic Parameters are the same with the other Encoder Parameters where we can modify the Video, Audio and Service Parameters as shown in the picture below.

| OHE-SDI-00       |                   |                       | Status Basic Setting | Output System |
|------------------|-------------------|-----------------------|----------------------|---------------|
| Basic Parameters | ng >              |                       |                      | Apply         |
| Program          | Input Source Type | Video Encoding Format | Video Bitrate(Kbps)  |               |
| 1                | SDI               | MPEG2                 | 10000                | 0             |
| 2                | SDI               | MPEG2                 | 10000                | 9             |

Advanced parameters will display the list of parameters that you can enable and modify.

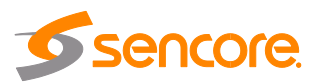

| Basic Para | ameters           |                       |                 |         |            |           |               |              |     |
|------------|-------------------|-----------------------|-----------------|---------|------------|-----------|---------------|--------------|-----|
| 🗘 Advance  | ed Setting 🗸      |                       |                 |         |            |           |               |              |     |
| Video F    | Parameter 📃       |                       |                 |         |            |           |               |              | C   |
|            | o Encoding Format | Video Resolution      |                 | ✓ Video | Bitrate    |           | 🔲 Video Mode  |              | App |
| GOP        | Structure         | GOP Size              |                 | Close   | ed Caption |           | Profile       |              |     |
| Level      | I                 | 🗌 Video Aspect Ratio  |                 |         |            |           |               |              |     |
| Audio F    | Parameter 📃       |                       |                 |         |            |           |               |              |     |
| Audio      | o Source          | Audio Encoding For    | mat             | AAC     | Format     |           | Audio Bitrate |              |     |
| 🗆 Volur    | me                |                       |                 |         |            |           |               |              |     |
| Service    | e Parameter 🗌     |                       |                 |         |            |           |               |              |     |
| ✓ Video    | o PID             | 🗷 Audio PID           |                 | PCR     | PID        |           | PMT PID       |              |     |
| Prog       | ram Name          | Provider Name         |                 | _       |            |           |               |              |     |
|            |                   |                       |                 |         |            |           |               |              |     |
|            |                   |                       |                 |         |            |           |               |              |     |
| Program    | Input Source Type | Video Encoding Format | Video Bitrate(K | (bps)   | Audio1:PID | Audio2:PI | D Video PID   | Program Name |     |
| 1          | SDI 💌             | MPEG2 -               | 10000           | 0       | 103        | 104       | 101           | Program-1    |     |
| 2          | SDI 👻             | MPEG2                 | 10000           | 0       | 203        | 204       | 201           | Program-2    |     |

| Video Parameter      | Range              | Video Parameter    | Range           |
|----------------------|--------------------|--------------------|-----------------|
| Video Encoding       | H264, MPEG2        | GOP Size           | 12~48           |
| Format               |                    |                    |                 |
| Video Resolution     | Auto,              | Level              | Level_1,0       |
|                      | 1920×1080_60i,     |                    | Level_1B        |
|                      | 1920×1080_50i,     |                    | Level_1.1       |
|                      | 1920×1080_30p,     |                    | Level_1.2       |
|                      | 1920×1080_25p,     |                    | Level_1.3       |
|                      | 1080×720_60p,      |                    | Level_2.0       |
|                      | 1080×720_50p,      |                    | Level_2.1       |
|                      | 720×480_60i,       |                    | Level_2.2       |
|                      | 720×576_50i        |                    | Level_3.0       |
|                      |                    |                    | Level_3.1       |
|                      |                    |                    | Level_3.2       |
|                      |                    |                    | Level_4.0       |
|                      |                    |                    | Level_4.1       |
|                      |                    |                    | Level_4.2       |
|                      |                    |                    |                 |
| Video Bitrate (Kbps) | 100 ~18000         | Profile            | High, Main,     |
|                      |                    |                    | Baseline        |
| Video Mode           | CBR                | Closed Caption     | Enable, Disable |
| GOP Structure        | IBBP, IPPP, IBP, I | Video Aspect Ratio | Auto            |
|                      |                    |                    | 16x9            |
|                      |                    |                    | 4x3             |

| Audio Encoder<br>Details | Range                                                     | Audio Encoder<br>Details | Range                                                           |
|--------------------------|-----------------------------------------------------------|--------------------------|-----------------------------------------------------------------|
| Audio Encoding           | AC3                                                       | Audio Bitrate (Kbps)     | 128~384 (AC3)                                                   |
| Format                   | AC3_Passthrough<br>MPEG1_Layer2<br>MPEG2_AAC<br>MPEG4_AAC |                          | 64~384<br>(MPEG1_Layer2)<br>64~384<br>(MPEG2_AAC/<br>MPEG4_AAC) |

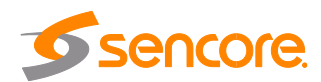

| Audio Source | SDI1       | Volume (dB) | -20~20 |
|--------------|------------|-------------|--------|
|              | SDI2       |             |        |
|              | SDI3       |             |        |
|              | SDI4       |             |        |
|              | Analog     |             |        |
| AAC Format   | ADTS, LATM |             |        |

| Service<br>Parameter | Range               | Service Parameter | Range   |
|----------------------|---------------------|-------------------|---------|
| Program Name         | String between 1~31 | Audio PID         | 32~8190 |
| Provider Name        | String between 0~31 | PCR PID           | 32~8190 |

### 3.4.5.3 IP Output

This feature is specifically for encoding single program and outputting directly to IP. It will not occupy multicast bandwidth of the baseboard.

If you want to use IP output channel on the encoder module and the baseboard IP module at same time, you should avoid the multicast IP addresses conflicts. If there are two same IP addresses enabled meantime, all the multicast videos will be affected.

| OHE-SDI-00       |             |                        |                  |                        | Status Basic Setting | Output System |
|------------------|-------------|------------------------|------------------|------------------------|----------------------|---------------|
| Direct IP Output | Multiplexir | ng                     |                  |                        |                      |               |
| Program          | Enable      | Destination IP Address | Destination Port | Enable Destination MAC | Destination MAC      | Apply         |
| 1                | 0           | 227.10.20.90           | 1234             | Disable                | 00.00.00.00.00       | Cobbol        |
| 2                |             | 227.10.20.90           | 1235             | Disable 👻              | 00:00:00:00:00       |               |

- Destination IP Address and Destination Port: for multicast IP addresses or unicast IP addresses and ports.
- Enable Destination MAC: Generally, you do not need to enable this option. This is reserved for exceptional cases when the unicast stream cannot be received by with the unicast IP addresses. You can enable destination MAC and streaming out by setting Destination MAC.

The second eth is reserved to output IP streams in an another different VLAN. Enabling the second eth and set **IP Address**, **Subnet Mask**, **Default Gateway** in the same segment of the Unicast IP (the another different VLAN), you can output the Unicast stream to the another VLAN.

| OHE-SI      | DI-00               |             | Status Basic Setting | Output System   |
|-------------|---------------------|-------------|----------------------|-----------------|
| Direct IP ( | Dutput Multiplexing |             |                      |                 |
| Program     | Program Name        | Destination | Destination Setting  | Apply           |
| 1           | Program-1           |             | /                    | Appay           |
| 2           | Program-2           |             | /                    | -               |
|             |                     |             |                      | Clear<br>Config |

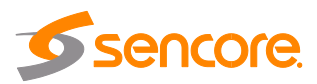

#### To use Multiplexing mode on service level:

- 1. Click on / (pencil) icon. There will always be a BaseBoard selection for the IP output and other Output options depending on the module inserted.
- 2. Select the correct Output and Channel you want to output the service to.
- 3. Check Multiplex on the channel you want to outputt. You can output multiple services to one channel or output one service to multiple channels.

## 3.4.6 OHE6-CVBS-00/R01/R01A

**OHE6-CVBS-00/R01/R01A** is a 6/8/16-channel CVBS encoder with 2/2/4 DB15 connectors (for 3/4/4-channel respectively). It supports H.264/MPEG-2 SD encoding and MPEG1-L2, AAC (optional) and AC3 (optional) audio. One difference of the two modules is, OHE6-CVBS-R01 has insertion features while OHE6-CVBS-00 doesn't have.

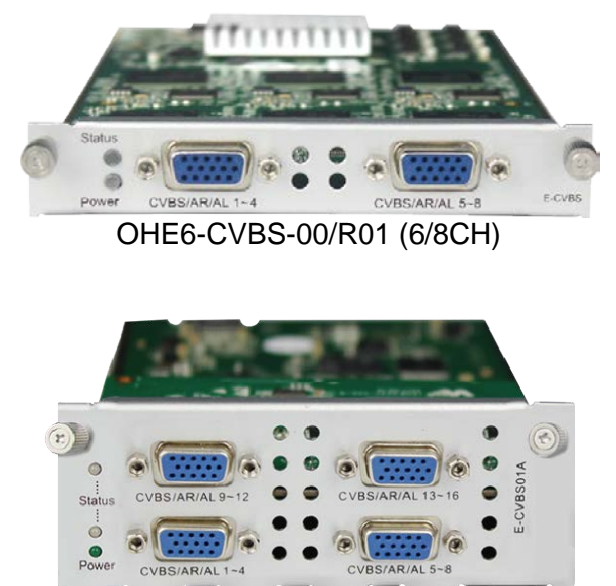

OHE6-CVBS-R01A (16CH)

Like all other modules. OHE6-CVBS Status shows the bitrate of each channel and you can check the TS Analysis and Service List here. See picture below.

| OHE-CVBS-00 Status Basic Setting Output |                  |                     |                     |                     |                         | Output System |              |
|-----------------------------------------|------------------|---------------------|---------------------|---------------------|-------------------------|---------------|--------------|
| Program                                 | Video Resolution | Video Bitrate(Mbps) | Audio Bitrate(Mbps) | Total Bitrate(Mbps) | Effective Bitrate(Mbps) | TS Analysis   | Program Name |
| 1                                       | No_Video         | 0.000               | 0.000               | 0.000               | 0.000                   | ۲             | Program-1 0  |
| 2                                       | No_Video         | 0.000               | 0.000               | 0.000               | 0.000                   | ۲             | Program-2 0  |
| 3                                       | No_Video         | 0.000               | 0.000               | 0.000               | 0.000                   | ۲             | Program-3 0  |
| 4                                       | No_Video         | 0.000               | 0.000               | 0.000               | 0.000                   | ۲             | Program-4 0  |
| 5                                       | No_Video         | 0.000               | 0.000               | 0.000               | 0.000                   | ۲             | Program-5 0  |
| 6                                       | No_Video         | 0.000               | 0.000               | 0.000               | 0.000                   | ۲             | Program-6 0  |

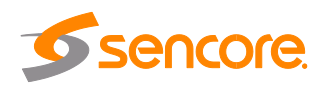

| OHE-CVBS | -R01             |                     | Status Basic Setting    | g Insertion ( | Dutput System |
|----------|------------------|---------------------|-------------------------|---------------|---------------|
| Program  | Video Resolution | Total Bitrate(Mbps) | Effective Bitrate(Mbps) | TS Analysis   | Program Name  |
| 1        | No_Video         | 0.000               | 0.000                   | ۲             | Program-01 0  |
| 2        | No_Video         | 0.000               | 0.000                   | ۲             | Program-02 0  |
| 3        | No_Video         | 0.000               | 0.000                   | ۲             | Program-03 0  |
| 4        | No_Video         | 0.000               | 0.000                   | ۲             | Program-04 0  |
| 5        | No_Video         | 0.000               | 0.000                   | ۲             | Program-05 0  |
| 6        | No_Video         | 0.000               | 0.000                   | ۲             | Program-06 0  |
| 7        | No_Video         | 0.000               | 0.000                   | ۲             | Program-07 0  |
| 8        | No_Video         | 0.000               | 0.000                   | ۲             | Program-08 0  |

# 3.4.6.1 Module Basic Settings

| -CVBS-R01       |                       |          | Status Basic Setting Insertion Outp | ut Sys |
|-----------------|-----------------------|----------|-------------------------------------|--------|
| inced Setting > |                       |          |                                     |        |
| Program         | video Encoding Format |          | Video Bitrate(Kbps)                 | 1      |
| 1               | H.264                 | *        | 4000                                | Ap     |
| 2               | H.264                 | -        | 4000                                |        |
| 3               | H.264                 | •        | 4000                                |        |
| 4               | H.264                 | •        | 4000                                |        |
| 5               | H.264                 | •        | 4000                                |        |
| 6               | H.264                 | •        | 4000                                |        |
| 7               | H.264                 | •        | 4000                                |        |
| 8               | H 264                 | <b>.</b> | 4000                                |        |

Click **Advanced Setting** to see all parameters you can modify and check specific parameters you want to set and see. Click the **Apply** button on the right side to make the change take effect.

| Video Parameter 📄      |           |               |           |             |         | A |
|------------------------|-----------|---------------|-----------|-------------|---------|---|
| SVideo Encoding Format |           | GOP Size      | 6         | Brightness  |         |   |
| ✓Video Bitrate         |           | Profile       | 6         | Contrast    |         |   |
| 🔲 Video Input Format   |           |               | 6         | Saturation  |         |   |
|                        |           |               | E         | Chrominance |         |   |
| Audio Parameter 🗔      |           |               |           |             |         |   |
| Audio Encoding Format  | 🗐 Delay   | Audio Bitrate | Audio Sam | npling Rate | Volume  |   |
| Service Parameter 🗐    |           |               |           |             |         |   |
| Program Name           | Video PID | 🗐 Audio PID   | PCR PID   |             | PMT PID |   |
| Provider Name          |           |               |           |             |         |   |

Click Advanced Setting in the line to set encoding parameters.

| Video Parameter      | Range     | Video Parameter | Range |
|----------------------|-----------|-----------------|-------|
| Video Iput Format    | NTSC, PAL | Brightness      | 0~100 |
| Video Encoding       | H264      | Contrast        | 0~100 |
| Format               |           |                 |       |
| Video Bitrate (Kbps) | 600~6000  | Saturation      | 0~100 |
| GOP Size             | 1~60      | Chrominance     | 0~100 |

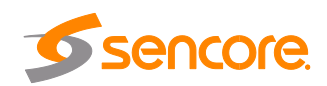

| Profile | HIGH |  |
|---------|------|--|
|         | MAIN |  |

| Audio Parameter | Range        | Audio Parameter | Range  |
|-----------------|--------------|-----------------|--------|
| Audio Encoding  | MPEG1_Layer2 | Audio Bitrate   | 32~192 |
| Format          | -            | (Kbps)          |        |
| Audio Sampling  | 48           | Volume (dB)     | -20~20 |
| Rate (KHz)      |              |                 |        |
| Delay (ms)      | -2000~2000   |                 |        |

| Service<br>Parameter | Range               | Service<br>Parameter | Range   |
|----------------------|---------------------|----------------------|---------|
| Program Name         | String between 1~31 | Audio PID            | 32~8190 |
| Provider Name        | String between 0~31 | PCR PID              | 32~8190 |
| Video PID            | 32~8190             | PMT PID              | 32~8190 |

#### OHE6-CVBS-R01/R01A>Settings

OHE6-CVBS-R01 module has 8 channels with 2 DB15 connectors and OHE6-CVBS-R01A module has 16 channels with 4 DB15 connectors. Their configuration is almost the same as OHE6-CVBS-00, except a few differences on parameter setting range.

| Advanced Setting V    |           |               |                     |         |  |
|-----------------------|-----------|---------------|---------------------|---------|--|
| Video Parameter 🗌     |           |               |                     |         |  |
| Video Encoding Format |           | GOP Size      | Brightness          |         |  |
| ✓Video Bitrate        |           | Profile       | Contrast            |         |  |
| Video Input Format    |           |               |                     |         |  |
|                       |           |               | Chrominance         |         |  |
| Audio Parameter 🗆     |           |               |                     |         |  |
| Audio Encoding Format | Delay     | Audio Bitrate | Audio Sampling Rate | Volume  |  |
| Service Parameter 🗌   |           |               |                     |         |  |
| Program Name          | Uideo PID | Audio PID     | PCR PID             | PMT PID |  |
| Provider Name         |           |               |                     |         |  |
| Shelter Parameter 🗌   |           |               |                     |         |  |
| □x                    | ΩY        | Width         | Height              | Color   |  |
| Shelter               |           |               |                     |         |  |

| Video Parameter      | Range     | Video Parameter | Range |
|----------------------|-----------|-----------------|-------|
| Video Iput Format    | NTSC, PAL | Brightness      | 0~100 |
| Video Encoding       | H264      | Contrast        | 0~100 |
| Format               |           |                 |       |
| Video Bitrate (Kbps) | 600~6000  | Saturation      | 0~100 |
| GOP Size             | 1~60      | Chrominance     | 0~100 |
| Profile              | HIGH      |                 |       |
|                      | MAIN      |                 |       |

| Audio Parameter | Range        | Audio Parameter | Range  |
|-----------------|--------------|-----------------|--------|
| Audio Encoding  | MPEG1_Layer2 | Audio Bitrate   | 32~192 |
| Format          |              | (Kbps)          |        |
| Audio Sampling  | 48           | Volume (dB)     | -20~20 |

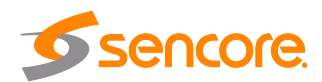
| Rate (KHz) |            |  |
|------------|------------|--|
| Delay (ms) | -2000~2000 |  |

| Service<br>Parameter | Range               | Service<br>Parameter | Range   |
|----------------------|---------------------|----------------------|---------|
| Program Name         | String between 1~31 | Audio PID            | 32~8190 |
| Provider Name        | String between 0~31 | PCR PID              | 32~8190 |
| Video PID            | 32~8190             | PMT PID              | 32~8190 |

| Shelter<br>Parameters | Range          | Shelter<br>Parameters | Range          |
|-----------------------|----------------|-----------------------|----------------|
| Shelter               | Enable/Disable | X                     | 0~800 (Dual)   |
| Y                     | 0~600 (Dual)   | Width                 | 10~800 (Dual)  |
| Height                | 10~800 (Dual)  | Color                 | White/Black/Bl |
|                       |                |                       | ue/Green/Red   |

#### 3.4.6.2 Module Output

Direct IP output is specifically for encoding single program and outputting directly to IP. It will not occupy multicast bandwidth of the baseboard.

If you want to use IP output channel on the encoder module and the baseboard IP module at same time, you should avoid the multicast IP addresses conflicts. If there are two same IP addresses enabled meantime, all the multicast videos will be affected.

- **Destination IP Address** and **Destination Port:** for multicast IP addresses or unicast IP addresses and ports.
- Enable Destination MAC: Generally, you do not need to enable this option. This is reserved for exceptional cases when the unicast stream cannot be received by with the unicast IP addresses. You can enable destination MAC and streaming out by setting Destination MAC.

The second eth is reserved to output IP streams in another different VLAN. Enabling the second eth and set **IP Address**, **Subnet Mask**, **Default Gateway** in the same segment of the Unicast IP (the another different VLAN), you can output the Unicast stream to the another VLAN.

| Di | rect IP Output Multiplexing RTMP Output |             |                     |
|----|-----------------------------------------|-------------|---------------------|
| #  | Service Name                            | Destination | Destination Setting |
| 1  | [1] Program-01                          |             | 1                   |
| 2  | [1] Program-02                          |             | /                   |
| 3  | [1] Program-03                          |             | 1                   |
| 4  | [1] Program-04                          |             | /                   |

#### To use Multiplexing mode on service level:

- 1. Click on / (pencil) icon. There will always be a BaseBoard selection for the IP output and other Output options depending on the module inserted.
- 2. Select the correct Output and Channel you want to output the service to.

Page 73 of 113

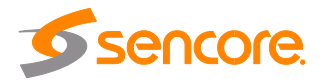

3. Check Multiplex on the channel you want to outputt. You can output multiple services to one channel or output one service to multiple channels.

#### 3.4.6.3 System Operation

System tab allows you to perform the following tasks:

- Import / export license
- Log manages
- Reboot
- Factory Default

| Export   |
|----------|
|          |
| Export   |
|          |
|          |
|          |
| Reset to |
|          |

To open the log management menu, click on the **Open** button. The newly opened menu allows you to enable / disable logging.

After login is enabled, additional control buttons will be displayed:

- clean log, clean screen, export logs, filter dialog box

| 🛃 Enable | Real-time Loc                                                                               |              |  |
|----------|---------------------------------------------------------------------------------------------|--------------|--|
| Level    |                                                                                             | Message      |  |
| 0        | [SYS][Resource_setSlotResource:471] ====Customer ID status [1][0 not same,1:same]====^M ^M  |              |  |
| θ        | [SYS][Resource_setSlotResource:473] au8CustomerNo[sencore]*M *M                             |              |  |
| 0        | [SYS][Resource_setSlotResource.475] au8MainBoardCustomerNo[sencore]^M ^M                    |              |  |
| 0        | [SYS][Resource_setSlotResource:471] ====Customer ID status:[1][0:not same,1:same]!====^M ^M |              |  |
| 0        | [SYS][Resource_setSlotResource:473] au8CustomerNo[sencore]*M *M                             |              |  |
| 0        | [SYS][Resource_setStotResource:475] au8MainBoardCustomerNo[sencore]^M ^M                    |              |  |
| 0        | [TUNER][Tuner_process:1078] tuner port 2 unlock*M *M                                        |              |  |
| 0        | [TUNER][Tuner_process:1078] tuner port 3 unlock*M *M                                        |              |  |
| L\$      |                                                                                             | and a second |  |

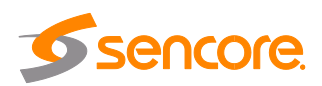

| Lev         | rel           |   |  |  |  |
|-------------|---------------|---|--|--|--|
| Level       | Operation     |   |  |  |  |
| Error       |               |   |  |  |  |
| Warning     |               |   |  |  |  |
| Information | Information 🗸 |   |  |  |  |
| Debug       |               |   |  |  |  |
|             |               |   |  |  |  |
| Modul       | e List        |   |  |  |  |
| Module Name | Operation     |   |  |  |  |
| SYS         |               | ^ |  |  |  |
| PARAMS      | $\checkmark$  |   |  |  |  |
| UPGRADE     |               |   |  |  |  |
| TSPROCESS   |               |   |  |  |  |
| SIPROCESS   |               |   |  |  |  |
| LICENSE     |               |   |  |  |  |

#### Filter

#### 3.5 Modulation Modules

#### 3.5.1 OHM6-QAMA-00/R00

OHM6-QAM-00 / R00 / R01 / R01A module supports modulating 16 non-adjacent channels with 1 RF port and 1 RJ45 network port that is reserved for future use. QAM A and B share the same Hardware but Different Software. If you need to change the Module from A to B, please contact your local support for assistance.

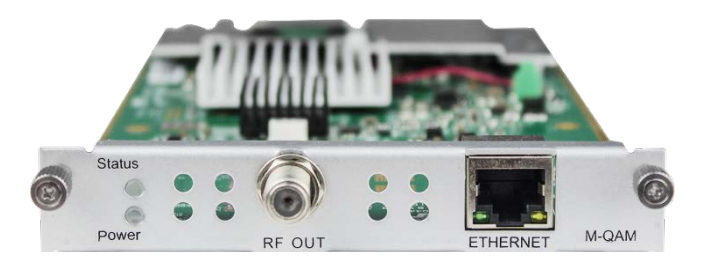

#### 3.5.1.1 Module Status

Status of QAMA6-00 shows the Total Bitrate of a TS and the Effective bitrate, with which you can monitor if the output programs will overflow in a certain TS. Since the Modulator produces a lot of heat, the Module is also designed to automatically powered off when the temperature is higher than 74 degrees Celsius (165.2-degrees Fahrenheit). The status page for all Output modules of OmniHub 6RFX are mostly the same with each other and with all other modules. You will notice there is not much difference in every link on the status page. See OHR6-DVBC-00 on page 30 for reference.

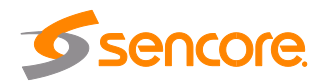

| Channel | Effective Bitrate(Mbps) | Total Bitrate(Mbps) | Bitrate | TS Analysis | Service List |
|---------|-------------------------|---------------------|---------|-------------|--------------|
| 1.1     | 0.000                   | 0.000               | Normal  | ۲           | 18           |
| 1.2     | 0.000                   | 0.000               | Normal  | ۲           | IE           |
| 1.3     | 0.000                   | 0.000               | Normal  | ۲           | 18           |
| 1.4     | 0.000                   | 0.000               | Normal  | ۲           | 18           |
| 1.5     | 0.000                   | 0.000               | Normal  | ۲           | 12           |
| 1.6     | 0.000                   | 0.000               | Normal  | ۲           |              |
| 1.7     | 0.000                   | 0.000               | Normal  | ۲           | 18           |
| 1.8     | 0.000                   | 0.000               | Normal  | ۲           |              |
| 1.9     | 0.000                   | 0.000               | Normal  | ۲           | :=           |
| 1.10    | 0.000                   | 0.000               | Normal  | ۲           | 12           |
| 1.11    | 0.000                   | 0.000               | Normal  | ۲           | :=           |
| 1.12    | 0.000                   | 0.000               | Normal  | ۲           |              |
| 1.13    | 0.000                   | 0.000               | Normal  | ۲           | :=           |
| 1.14    | 0.000                   | 0.000               | Normal  | ۲           |              |
| 1.15    | 0.000                   | 0.000               | Normal  | 0           | :=           |

## 3.5.1.2 Module Basic Settings

This page is where you can modify or set the frequency for the RF modulation. OHM6-QAMA-R00 has 16 non-adjacent channels while OHM6-QAMA-R01 has 4 adjacent channels both at single port.

| F Level: | 56     | (dBmV ● dBuV ○) PS | I/SI Interval(ms): 100 |               |   |                   |
|----------|--------|--------------------|------------------------|---------------|---|-------------------|
| Channel  | Enable | Frequency(KHz)     | Bandwidth(MHz)         | Constellation |   | SymbolRate(KBaud) |
| 1.1      | 8      | 200000             | 8                      | • QAM64       | • | 6875              |
| 1.2      |        | 208000             | 8                      | QAM64         | Ŧ | 6875              |
| 1.3      |        | 216000             | 8                      | P QAM64       | Ŧ | 6875              |
| 1.4      |        | 224000             | 8                      | • QAM64       | Ŧ | 6875              |

Click the Apply button on the right side for the changes to take effect.

| Name                 | Range            | Name            | Range           |
|----------------------|------------------|-----------------|-----------------|
| QAM Mode             | ANNEX A/ ANNEX B | RF level        | 0~63            |
| Bandwidth            | 6M, 7M, 8M       | Frequency (KHz) | 48000~858000    |
| Symbol Rate (KBaud)  | 4400~6956        | Constellation   | QAM16/32/64/128 |
|                      |                  |                 | /256            |
| PSI/SI Interval (ms) | 50~10000         |                 |                 |

#### 3.5.1.3 Module Output

QAM Output will be different from the Receiver and Encoder module. Since the QAM module is an output module like IP output, all service configured in receiver, encoder and IP input will be seen here.

Every Channel in QAM output has Original Network ID and TS ID. It is important to identify the TS ID properly. Labeling the TS will help you to monitor your output services. It is also important for creating NIT for LCN and Cable Descriptors. When you click on the Service Settings, this is the screen you will see first.

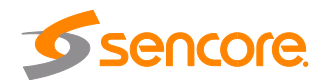

| Program()  |             |        |               |          |               |                  |
|------------|-------------|--------|---------------|----------|---------------|------------------|
| Filigramo  |             | Origin | al Network ID |          | 0             |                  |
| .2] TS     | <b>\$</b> ~ | TS ID  |               |          | 0             |                  |
| . Program0 | (7.1.1      | Modul  | ation Mode    |          | ATSC ( 8 VSB) |                  |
| I.3] TS    | ¢ ~         | NO.    | Service ID    | Se       | rvice Name    | Service Provider |
| Program0   | 17.1.1      | 1      | 1             | Program0 |               | Program0         |

On the Left side, you will see the list of TS where there are output services. If the TS or Channels are enabled but no Service Output, it will not be listed here.

You will also see the Original Network ID and TS ID where you can modify the details and below will be the list of the service in the Selected TS. Initially, TS 1 is selected when you first select the Service Configuration tab.

Clicking on the Program name under the TS will show the Programs Basic Parameter where you can modify each detail.

| [1.1] TS    | <b>\$</b> ~ |
|-------------|-------------|
| 1. Program0 | 17.1.1      |
| [1.2] TS    | <b>\$</b> \ |
| 1. Program0 | 17.1.1      |
| [1.3] TS    | <b>*</b> ~  |
| 1. Program0 | 17.1.1      |
|             |             |
|             |             |
|             |             |
|             |             |

| Program0 |
|----------|
|          |
| Program0 |
| 2        |
| 4097     |
| 4096     |
| 4113     |
|          |

Clicking on the icon is will show you the NIT setting where you can create and add NIT Network and NIT Stream.

| [1.1] TS | NIT                               |           |        | [1.1]     |
|----------|-----------------------------------|-----------|--------|-----------|
| [1.2] TS | NIT Network NIT Stree<br>Tag(Hex) | eam 40    |        |           |
| [1.3] TS | Data(Hex)                         | Ad        | d      |           |
|          | Tag(Hex)                          | Data(Hex) | Length | Operation |
|          | 40                                | 313233    | 3      | ×         |

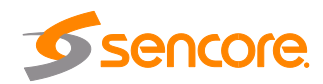

For NIT Stream, you can create Cable Descriptor and Logical Channel Number LCN. You need to Add and Input first the correct Original Network ID and TS ID. Once it is done, click on the plus icon "+" under Operation and select the Descriptor you want to add

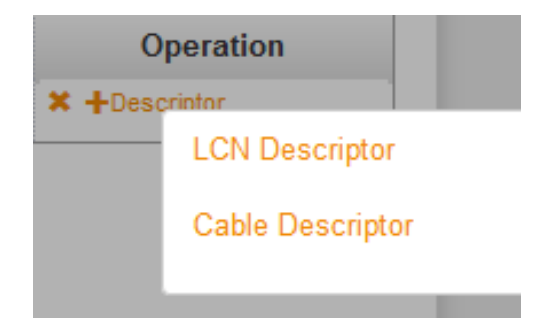

For Cable Descriptor, this is used for the STB to scan all configured frequencies on the network given that the STB triggering Frequency is set where the NIT frequency is created. e.g., If the NIT is created in TS ID 10 with frequency 539MHz and 5057Kbaud Symbol rate, the STB "Autosearch Setup" or setting should has the same parameters for Frequency and Symbol rate.

One important information is to know in what frequency and TS you want to create the Cable Descriptor. Once you know the frequency, you need to create the TSID currently used. If you have 4 frequency outputs on the Network, you need to create 4 TSID as shown below. Just input the correct Frequency on each TS and add. Repeat the procedure until all the Frequencies are added.

| 100 March 100 March 100 | ana ang ang ang ang ang ang ang ang ang |               | warde ware |              |               |
|-------------------------|-----------------------------------------|---------------|------------|--------------|---------------|
| Frequer                 | ncy(KHz) Sy                             | mbolRate(Ks   | ym C       | onstellation |               |
| 92000                   | 50                                      | 057           | QAM6       | 4 💌          | -             |
|                         |                                         | OK Clos       | e          |              |               |
|                         |                                         |               |            |              |               |
|                         | NIT Netwo                               | rk NIT Stream |            |              |               |
|                         | Original Ne                             | twork ID      | <b>.</b>   |              |               |
| <u> </u>                | TEID                                    |               |            |              |               |
|                         | 1510                                    |               | 4          | -            |               |
|                         |                                         |               |            | Add          |               |
|                         | Original.                               | TS ID         |            | Descriptor   | Operation     |
|                         | 1                                       | 1             | 1 tag:0x44 | ר            | × +Descriptor |
|                         | 1                                       | 2             | 1 tag:0x44 | ר            | × +Descriptor |
|                         | 1                                       | 3             | 1 tag:0x44 | ר            | × +Descriptor |
|                         | 1                                       | 4             |            |              | × +Descriptor |

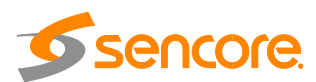

LCN or Logical Channel Number are created in the same way with Cable Descriptor. On 1 frequency, you will add NIT Stream and create multiple TSID. Here you will add the LCN on each TSID.

To add the LCN:

- 1. Click LCN Descriptor and see a small window appear.
- 2. Click Select Service on the upper right corner and select the program name. Make sure that the name is on the correct TS where you are adding the LCN to.
- 3. Input the Channel number you want that program to appear. Note that the STB sorting settings should be also in LCN. STB has other sorting settings like By Name, By Frequency, By Service ID, By LCN, etc.

|            | LCN | Select Servi           |
|------------|-----|------------------------|
| Service ID | LCN | Visible Service Flag 🕴 |

| Service List |            |              |  |  |  |
|--------------|------------|--------------|--|--|--|
| TS           | Service ID | Service Name |  |  |  |
| 1.1          | 1          | Program0     |  |  |  |
| 1.2          | 1          | Program0     |  |  |  |
| 1.3          | 1          | Program0     |  |  |  |

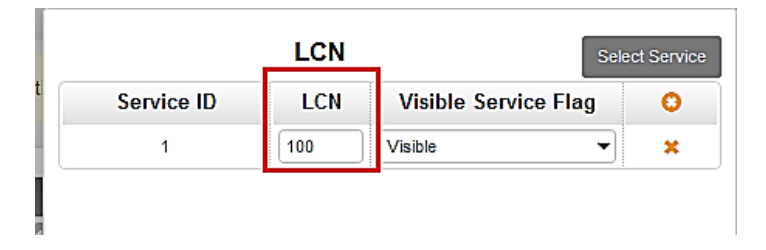

#### 3.5.2 OHM6-QAMA-R01/R01A

OHM6-QAMA-R01 and OHM6-QAMA-R01A are 4 channel and 8 channel modulators. They share the same hardware but have different software. For the Status, Settings, Service Configuration and System Operation, please refer to previous module OHM6-QAMA-00/R00 at page 74 to 77.

#### 3.5.3 OHM6-QAMB-00/R00

OHM6-QAMB-00 / R00 module supports up to 16 non-adjacent frequencies modulating with 1 RF female connector for output.

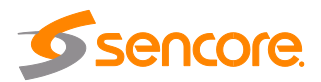

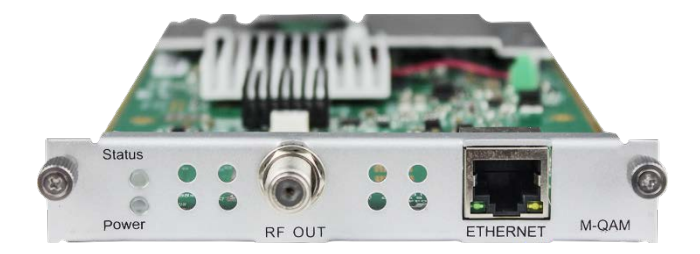

## 3.5.3.1 Module Status

Please see OHR6-DVBC-00 on page 30 for reference. See also the image for QAMB Status.

| Channel | Total Bit Rate(Mbps) | Effective Bit Rate(Mbps) | Bit Rate | TS Analysis | Service List |
|---------|----------------------|--------------------------|----------|-------------|--------------|
| 1.1     | 38.810               | 0.073                    | Normal   | ۲           | E _          |
| 1.2     | 0.000                | 0.000                    | Normal   | ۲           |              |
| 1.3     | 0.000                | 0.000                    | Normal   | ۲           |              |
| 1.4     | 0.000                | 0.000                    | Normal   | ۲           |              |
| 1.5     | 0.000                | 0.000                    | Normal   | ۲           |              |
| 1.6     | 0.000                | 0.000                    | Normal   | ۲           |              |
| 1.7     | 0.000                | 0.000                    | Normal   | ۲           |              |
| 1.8     | 0.000                | 0.000                    | Normal   | ۲           |              |
|         |                      |                          |          | 1           |              |

#### 3.5.3.2 Module Basic Settings

This page allows you to type in the output parameter for the QAM required by the network.

| F Level (dBmV): 42 PSI/SI Interval(ms): 100 Channel Standard: STD - |        |             |        |          |               |   |                   |  |
|---------------------------------------------------------------------|--------|-------------|--------|----------|---------------|---|-------------------|--|
| Channel                                                             | Enable | Channel No. | Bandwi | dth(MHz) | Constellation |   | SymbolRate(KBaud) |  |
| 1.1                                                                 |        | CH2-57MHz   | • 6    | •        | QAM256        | • | 5361              |  |
| 1.2                                                                 |        | CH3-63MHz   | ▼ 6    | •        | QAM256        | - | 5361              |  |
| 1.3                                                                 |        | CH4-69MHz   | ▼ 6    | •        | QAM256        | - | 5361              |  |
| 1.4                                                                 |        | CH5-79MHz   | ▼ 6    | •        | QAM256        | - | 5361              |  |
| 1.5                                                                 |        | CH6-85MHz   | ▼ 6    | •        | QAM256        | - | 5361              |  |

Click the **Apply** button on the right side to make the change take effect.

| Name            | Range                  | Name             | Range             |
|-----------------|------------------------|------------------|-------------------|
| Bandwidth (MHz) | 6                      | Channel Standard | US cable/STD/IRC/ |
|                 |                        |                  | HRC               |
| Symbol Rate (KB | 5056.941 (QAM 64)      | RF level         | 15~48 (dBmV)      |
| aud)            | 5360.537 (QAM 256)     |                  |                   |
| PSI/SI Interval | 50~10000               | Constellation    | QAM 64/256        |
| (ms)            |                        |                  |                   |
| Channel No.     | Up to Channel Standard |                  |                   |

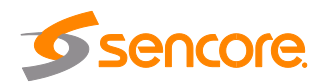

#### 3.5.3.3 Module Output

Service Configuration for QAMB are very simple compared to QAMA. You can edit the Original network ID and TSID to the correct label. You can also edit the Service parameter like Service ID, Name, Provider, PID, etc.,

System operation of OHM6-QAMB are same with other modules. See page 74 to 77 for reference.

#### 3.5.4 OHM6-QAMB-R01/R01A

OHM6-QAMB-R01 is a 4 channel QAM B Modulator module while OHM6-QAMB-R01A is an 8 channel QAM B modulator. The Status, Setting Service Configuration and System Operation for these two modules are same with the OHM6-QAM-00/R00. See page 74 to 77 for reference.

#### 3.5.5 OHM6-8VSB-R01/R01A

OHM6-8VSB-R01A module supports up to 4/8 adjacent frequencies modulating with 1 RF connector for output.

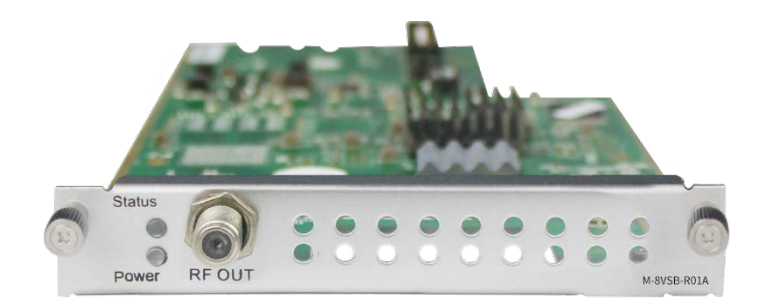

Please see QAM configuration on page 74 for reference

## 3.5.5.1 Module Basic Settings

| RF Level: | 30     | (dBmV   dBuV   PSI/SI Interval(ms): 100 | Channel Standard: OFF-AIR 🗸 |
|-----------|--------|-----------------------------------------|-----------------------------|
| Channel   | Enable | Freque                                  | ency                        |
| 1.1       |        | CH2-57MHz                               |                             |
| 1.2       |        | CH2-57MHz                               |                             |
| 1.3       |        | CH2-57MHz                               |                             |
| 1.4       | ۷      | CH2-57MHz                               |                             |

Click the **Apply** button on the right side to make the change take effect.

| Name             | Range                     | Name                 | Range                           |
|------------------|---------------------------|----------------------|---------------------------------|
| RF level (dBmV)  | 28~48                     | PSI/SI Interval (ms) | 50~10000                        |
| Channel Standard | OFF-AIR, STD, IRC,<br>HRC | Channel - Frequency  | CH2 - 57MHz ~ CH<br>69 – 803MHz |

#### 3.5.5.2 Module Output

TS setting: Please refer to IP output service configuration on page 26 for reference. Select the modulation mode: Analog, SCTE\_Mode 1, SCTE\_Mode 2, or ATSC (8VSB)

|                     | [1.1] TS                                 |
|---------------------|------------------------------------------|
| Original Network ID | ٥                                        |
| TS ID               | 0                                        |
| Modulation Mode     | ATSC ( 8 VSB)                            |
| NO. Service ID      | Analog<br>SCTE_Mode 1<br>Set SCTE_Mode 2 |
| 1 1 Program         | n-02 ATSC ( 8 VSB)                       |
|                     | OK Cancel                                |

## 3.5.6 OHM6-OFDM-R01/R01A

OHM6-OFDM-R01 / R01A module supports up to 4/8 adjacent frequencies modulating with 1 RF female connector for output. The status for the OHM6-OFDM is like in OHM6-QAMA and another modulator module. It will show Lock Status of each channel when the signal is stable.

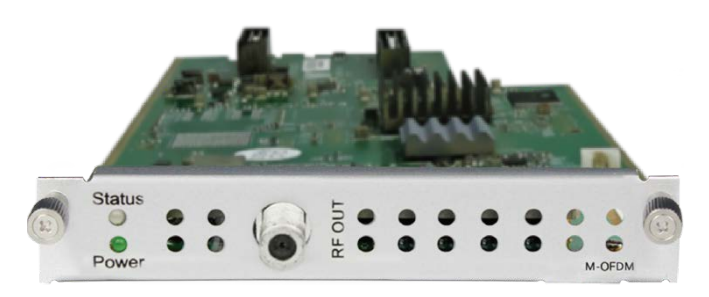

| Channel | Effective Bitrate(Mbps) | Total Bitrate(Mbps) | Bitrate | TS Analysis | Service List |
|---------|-------------------------|---------------------|---------|-------------|--------------|
| 1.1     | 0.001                   | 23.751              | Normal  | ۲           | 12           |
| 1.2     | 0.000                   | 0.000               | Normal  | ۲           | I            |
| 1.3     | 0.000                   | 0.000               | Normal  | ۲           | 12           |
| 1.4     | 0.000                   | 0.000               | Normal  | ۲           | I            |

## 3.5.6.1 Module Basic Settings

For the Settings of OHM6-OFDM-R01

| Channel | Enable                                                                                                    | Frequency(KHz) | Bandwidth(MHz) | FFT Mode | GI Mode | QAM Mode | Convolutional Coding |
|---------|----------------------------------------------------------------------------------------------------|----------------|----------------|----------|---------|----------|----------------------|
| 1.1     |                                                                                                    | 755143         | 6 🔹            | 2K 💌     | 1/32 💌  | 64QAM 👻  | 7/8                  |
| 1.2     |                                                                                                    | 761143         | 6              | 2K 👻     | 1/32 💌  | 64QAM 👻  | 7/8                  |
| 1.3     | <ul> <li>Image: A start of the start of the start of</li></ul> | 767143         | 6              | 2K 💌     | 1/32 💌  | 64QAM 👻  | 7/8 💌                |
| 1.4     |                                                                                                    | 773143         | 6 *            | 2K 👻     | 1/32 👻  | 64QAM 👻  | 7/8 👻                |

Page 82 of 113

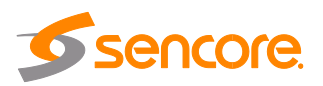

Module Settings is where you can input the source parameters. Once it's done, click on Apply for the changes to take effect and check on the Status of the channel that the signal is Locked.

| Name            | Range        | Name     | Range          |
|-----------------|--------------|----------|----------------|
| Bandwidth       | 6M, 7M, 8M   | RF level | 0~31.5 (dBmV)  |
|                 |              |          | 60~91.5 (uBuV) |
| Frequency (KHz) | 48000~862000 |          |                |

#### 3.5.6.2 Module Output

Configuration of the OFDM module is like the configuration of OHM6-QAMA-00/R00. You can also change the Original Network ID, TSID, Service Name, PID and create LCN Descriptor and Cable Descriptor. For more details, please check OHM6-QAMA-00 on page 74 for reference.

| OHM-OFDM-R01A                   |                                  |             |                 |         |              | Status  | Basic Setting | Output | System |
|---------------------------------|----------------------------------|-------------|-----------------|---------|--------------|---------|---------------|--------|--------|
| Please click "Apply" after modi | fying parameters. Otherwise, new | configurati | on can not be s | aved.   |              |         |               | ×      |        |
| [1.1] TS                        | ¢ ^                              |             |                 |         | [1.1] TS     |         |               | -      | Apply  |
| 1. Program-1                    | (17.11)                          | Origin      | al Network ID   |         | 0            |         |               |        | 0      |
| 2. Program-1                    | (1513)                           | TEID        |                 |         |              |         |               |        | Clear  |
| 3.                              | <b>(11)</b>                      | 1510        |                 |         | U            |         |               |        | Coning |
|                                 |                                  | Modul       | ation Mode      |         | ATSC (8 VSB) |         | •             |        |        |
| [1.5] TS<br>1. Program-1        |                                  | NO.         | Service ID      |         | Service Name | Service | Provider      |        |        |
|                                 |                                  | 1           | 1               | Program | n-1          | Encoder |               |        |        |
|                                 |                                  | 2           | 2               | Program | n-1          | Encoder |               |        |        |
|                                 |                                  | 3           | 3               |         |              |         |               |        |        |
|                                 |                                  |             |                 |         | Other PIDs   |         |               |        |        |

## 3.5.7 OHM6-ISDBT-R01/R01A

OHM6-ISDBT-R01/R01A module supports up to 4/8 adjacent frequencies modulating with 1 RF female connector for output.

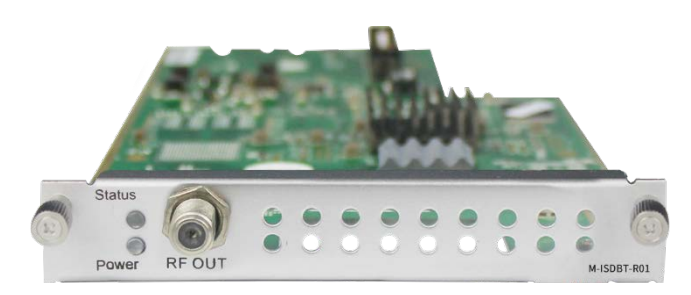

## 3.5.7.1 Module Basic Settings

After inputting the parameters in the Modules Settings, always click the **Apply** button on the right side to make the change take effect. Make sure the Signal is locked on the Module Status page.

Page 83 of 113

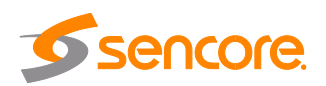

| F Level: 40 (dBmV ● dBuV ○) |        |                |                |          |         |          |               |              |
|-----------------------------|--------|----------------|----------------|----------|---------|----------|---------------|--------------|
| Channel                     | Enable | Frequency(KHz) | Bandwidth(MHz) | FFT Mode | GI Mode | QAM Mode | Convolutional | Segment Mode |
| 1.1                         |        | 474000         | 6 🔹            | 2K 🗸     | 1/4 👻   | 64QAM 👻  | 7/8 👻         | Full Seg 💌   |
| 1.2                         |        | 480000         | 6 *            | 2К 👻     | 1/4 👻   | 64QAM 👻  | 7/8 💌         | Full Seg 💌   |
| 1.3                         |        | 486000         | 6 *            | 2K 💌     | 1/4 👻   | 64QAM 👻  | 7/8 💌         | Full Seg 👻   |
| 1.4                         |        | 492000         | 6 *            | 2K *     | 1/4 👻   | 64QAM 👻  | 7/8 💌         | Full Seg 💌   |

| Name            | Range                | Name               | Range        |
|-----------------|----------------------|--------------------|--------------|
| Bandwidth (MHZ) | 6M                   | RF level           | 90~110       |
| Frequency (KHz) | 48000~862000         | FFT Mode           | 2K           |
| GI Mode         | 1/4, 1/8, 1/16, 1/32 | RF Level Gain (dB) | 45~55        |
| QAM Mode        | QPSK                 | Convolutional      | 1/2, 2/3, 3/ |
|                 | 16QAM                | Coding             | 4, 5/6, 7/8  |
|                 | 64QAM                |                    |              |

#### 3.5.7.2 Module Output

| RF Level: | <b>ξF Level:</b> 40 (dBmV ⊛ dBuV ☉) |                |                |          |         |          |               |              |  |  |
|-----------|-------------------------------------|----------------|----------------|----------|---------|----------|---------------|--------------|--|--|
| Channel   | Enable                              | Frequency(KHz) | Bandwidth(MHz) | FFT Mode | GI Mode | QAM Mode | Convolutional | Segment Mode |  |  |
| 1.1       |                                     | 474000         | 6 👻            | 2K 👻     | 1/4 💌   | 64QAM 👻  | 7/8 👻         | Full Seg 👻   |  |  |
| 1.2       |                                     | 480000         | 6 💌            | 2K 💌     | 1/4 👻   | 64QAM 👻  | 7/8 👻         | Full Seg 💌   |  |  |
| 1.3       |                                     | 486000         | 6 💌            | 2K 💌     | 1/4 💌   | 64QAM 👻  | 7/8 👻         | Full Seg 👻   |  |  |
| 1.4       |                                     | 492000         | 6 *            | 2K 👻     | 1/4 💌   | 64QAM 👻  | 7/8 👻         | Full Seg 👻   |  |  |

- TS setting: Please refer to IP output service configuration on page 30.
- LCN setting: You need to add NIT stream of all frequencies in the base TS (frequency). It is used for your STB to automatically search and identify all the TS (frequencies) LCN information.
- Check or reset each TS (frequency) Original Network ID and TS ID, which should be different in each TS.
- Fill the Original Network ID and TS ID of each TS (frequency) in the field of the base TS (frequency) and then click Add to create a NIT stream of this TS (frequency).
- Click the "+" icon of Descriptor and add the TS Information Descriptor in. Then fill in the correct parameters and click OK. (This operation should be set on Modulator module only)

| TS Information Descriptor |         |  |  |
|---------------------------|---------|--|--|
| Remote Key ID [0, 255]    | 0       |  |  |
| TS Name                   | TS Name |  |  |
| Trans Info Type [0, 255]  | 0       |  |  |
|                           |         |  |  |

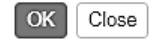

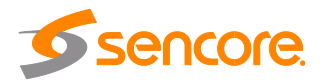

• Click the "+" icon of Descriptor and add the LCN Descriptor. Then check all the programs which are contained in this frequency. Then set program LCN.

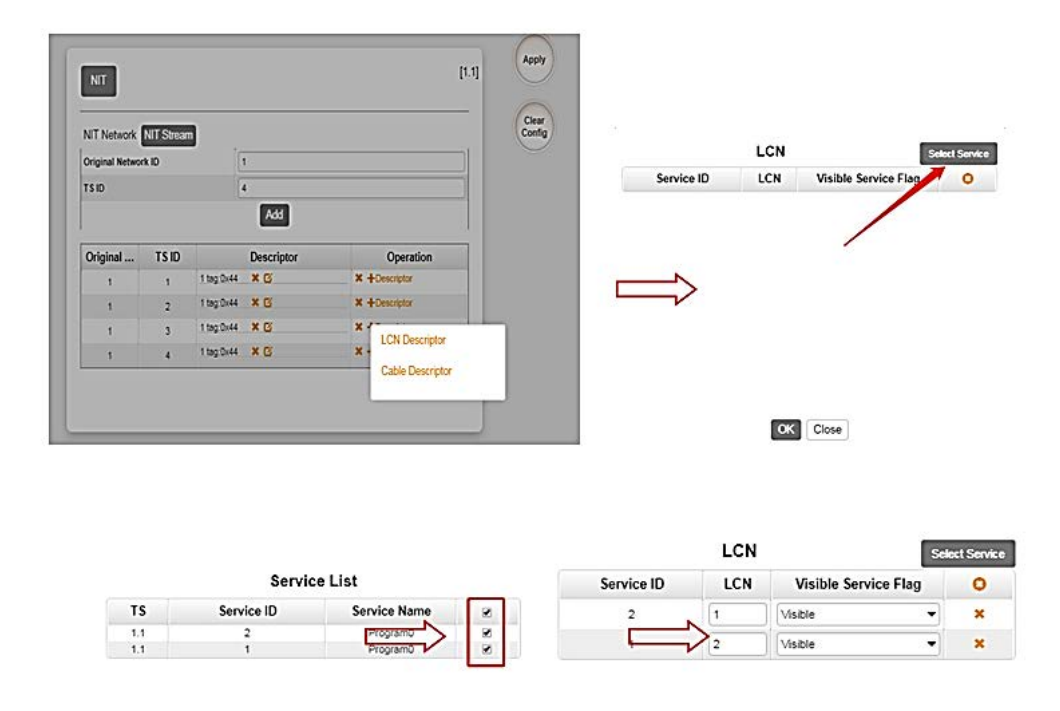

• Do same operations to add next TS (frequency) until NIT streams of all the frequencies have been included. Lastly click Apply button to let all configuration take effect. Then searching programs in your STB, you will get all programs in order of LCN which you set.

## **3.6 Function Modules**

## 3.6.1 OHP6-EAS

The OHP6-EAS-00 module provides the ability to interrupt Encoder playback and switch to an external transport stream. This feature is for the US market and requires the OmniHub chassis to be set for ATSC standard. A common application of Emergency Alert Systems is for Broadcast and Audio Muting.

The trigger switched video content on the Encoders can be sensed using a DC contact closure or the SCTE-18 EAS standard over ASI/IP when the EAS is "Paved" or actively replacing the encoder outputs

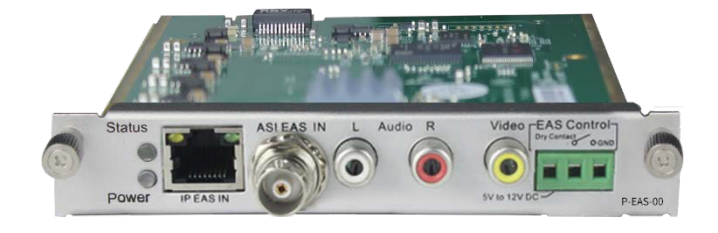

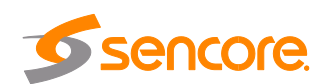

#### 3.6.1.1 Module Settings

Below is an example of the EAS module configuration settings with some additional descriptions. Click the **Apply** button on the right side of the EAS settings page to make the change take effect.

| EAS Source Setting |               | * |
|--------------------|---------------|---|
| EAS Signal Input:  | Digital(IP)   | • |
| EAS Program Input: | AV            | • |
| Trigger Mode:      | Normally Open | • |

EAS Signal Input is where you select how the module senses the trigger:

- Digital Trigger is provided via IP (SCTE-18 Broadcast Standard)
- Analog Trigger is provided as DC voltage to the EAS Control connector

EAS Program Input. Here you can select where the content originates from.

- AV Content is provided as RCA/Analog AV inputs to EAS built in the encoder
- ASI Content is provided as ASI with MPEG Transport Stream.

| Command Input Settin | Command Input Setting |  |  |  |
|----------------------|-----------------------|--|--|--|
| PID:                 | 1                     |  |  |  |
| IP Address:          | 192.1.1.100           |  |  |  |
| IP Port :            | 5050                  |  |  |  |

*Command Input Settings.* You specify the incoming PID, IP, and Port of the SCTE-18 triggers over the Ethernet cable. The **IP EAS IN** RJ45 Ethernet port on the module is where this information must be received.

| Encoder Setting       |           | ~ |
|-----------------------|-----------|---|
| Video Type:           | Mpeg-2    | • |
| Audio Type:           | Mpeg4-AAC | - |
| Video Bitrate (Kbps). | 5000      |   |
| Audio Bitrate (Kbps): | 320       | * |
| Volume:               | 10        |   |

*Encoder Settings.* This section is for the RCA / Analog-AV inputs. When the takeover content is provided in this fashion it must be encoded to MPEG ".TS" Transport Stream data. The Video, Audio, and Bitrate settings are used to configure the format.

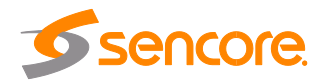

| P Output Setting                              |                                                                                                    | .* |
|-----------------------------------------------|----------------------------------------------------------------------------------------------------|----|
| Note: Don't take up<br>modify other subboards | the UDP multicast address,avoid the IP conflict.If you want to modify them ,you need to<br>synchronously. |    |
| Editable:                                     | Enable                                                                                                    | •  |
| IP Address:                                   | 227.10.50.60                                                                                              |    |
| Command Port:                                 | 1235                                                                                                    |    |
|                                               | 4004                                                                                                    | -  |

*IP Output Settings.* You configure the command sent from the EAS module to the encod ers. The settings applied here must match in the EAS tab of each Encoder Module.

Table of all parameters in the EAS module:

| Name                  | Range                  | Name                    | Range                                             |  |  |  |  |  |
|-----------------------|------------------------|-------------------------|---------------------------------------------------|--|--|--|--|--|
| Command Input Setting | Command Input Setting  |                         |                                                   |  |  |  |  |  |
| EAS Signal Input      | Digital (IP)           | EAS Program             | ASI                                               |  |  |  |  |  |
|                       | Analogue (Dry Contact) | Input                   | AV                                                |  |  |  |  |  |
| Trigger Mode          | Normally Open          |                         |                                                   |  |  |  |  |  |
|                       | Normally Closed        |                         |                                                   |  |  |  |  |  |
| Encoder Setting       |                        |                         |                                                   |  |  |  |  |  |
| Video Type            | H.264, MPEG-2          | Audio Type              | AC3, Mpeg-1<br>Layer 2<br>Mpeg2-AAC,<br>Mpeg4-AAC |  |  |  |  |  |
| Video Bit rate (Kbps) | 1500~20000             | Audio Bitrate<br>(Kbps) | 128,192, 2<br>56, 384                             |  |  |  |  |  |
| Volume                | -10~10                 |                         |                                                   |  |  |  |  |  |

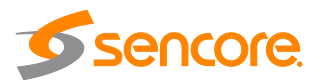

#### Example of the EAS module Status Page:

| EAS Status           |                |  |
|----------------------|----------------|--|
| EAS Status:          | Digital Locked |  |
| AV Input             |                |  |
| Video Resolution:    | 720x576_50i    |  |
| Encoder Status       |                |  |
| Total Bit Rate:      | 8.190 Mbps     |  |
| Effective Bit Rate:  | 7.709 Mbps     |  |
| Video Resolution:    | 720x576_50i    |  |
| ASI Input            |                |  |
| Signal Lock:         | Locked         |  |
| Total Bit Rate:      | 8.578 Mbps     |  |
| Effective Bit Rate:  | 8.441 Mbps     |  |
| Program Scan Status: | Normal         |  |
|                      |                |  |
| IP Output            |                |  |
| Total Bit Rate:      | 8.655 Mbps     |  |
| Video Bit Rate:      | 6.172 Mbps     |  |
| Audio Bit Rate:      | 0.251 Mbps     |  |
| Effective Bit Rate:  | 7.726 Mbps     |  |
| Version Info         |                |  |
| Firmware Version:    | V0.2.0         |  |
| Software Version:    | V0.0.32        |  |
| Hardware Version:    | VDDD           |  |

## 3.6.2 OHP6-CAM-00

OHP6-CAM-00 is used to decrypt and encrypt services. It has 2 independent CI card slots that are compatible with mainstream CAM cards but support only Xcrypt CAM CAS for encryption and supports mainstream CAS decryption.

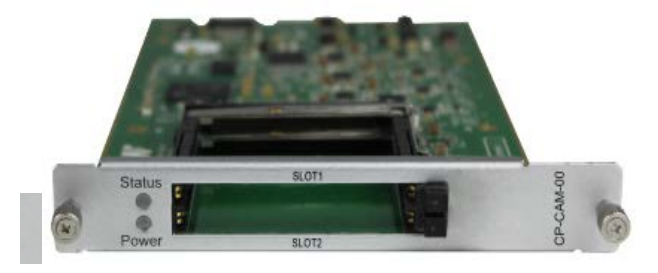

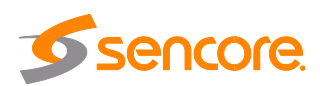

#### 3.6.2.1 Module Status

Click the name of OHP6-CAM-00 in the module list to view its Status page. This page will show you the status of each channel and the bitrate of each service. See OHR6-DVBC-00 on page 30 to 35 for reference.

| 13: CP-CAM-00 |                     |                         | Status Cl Service | Configuration System Operation |
|---------------|---------------------|-------------------------|-------------------|--------------------------------|
| Channel       | Total Bitrate(Mbps) | Effective Bitrate(Mbps) | TS Analysis       | Service List                   |
| 1.1           | 5.443               | 5.443                   | ۲                 | I                              |
| 1.2           | 5.443               | 5.443                   | ۲                 |                                |

Note that this module has scrambling and descrambling functions. To choose which function you want to use, go to System Operation and select the CAM mode.

| 13: CP-CAM-00   |                |       |
|-----------------|----------------|-------|
| Change CAM Mode | Descrambling 👻 | Apply |
|                 | Scrambling     |       |
| License         | Descrambling   |       |

#### 3.6.2.2 CI

You can output the received encrypted services in DVBS2, DVBC, ISDT, etc. to OHP6-CAM-00 to decrypt the service and rebroadcast it to QAM, OFDM, IP, etc. The CI page will show you the list of the successfully-decrypted services in the channel.

|                           | 13: CP-CAM-00<br>CAM Max Bitrate: 72M | ibos 👻             |                     |                       |                  |
|---------------------------|---------------------------------------|--------------------|---------------------|-----------------------|------------------|
|                           | C                                     | AM1 (Initialize Su | Iccess)             | set                   |                  |
|                           | CAM Card Name                         |                    | CAMCAS-XCRYPT       |                       |                  |
|                           | CA System ID                          |                    | 19152               |                       |                  |
|                           | PID Service                           | Information        | Descrambling Status |                       |                  |
| 13: CP-CAM-00             |                                       |                    | Status CI           | Service Configuration | System Operation |
| CAM Max Bitrate: 72Mbps 👻 |                                       |                    |                     | MMI Settings          |                  |
| CAM1 (Initializ           | e Success)                            | Reset              | CAM2 (Not inserted) |                       |                  |
| CAM Card Name             | CAMCAS-XCRYPT                         |                    |                     |                       | Apply            |
| CA System ID              | 19152                                 |                    |                     |                       |                  |
| PID Service Information   | Descrambling Sta                      | tus                |                     |                       |                  |

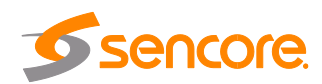

#### **Service Configuration** 3.6.2.3

For the Service Configuration, you can select Descrambling or No Descrambling for a service before output. To configure the service to output, please refer to service configuration procedures of other modules.

\*You need to click **Apply** button after you configure service to Descrambling, otherwise the descrambling configuration will not be saved.

| Channel Select : Channel 1.1 | Channel Scan                    |             |                         |
|------------------------------|---------------------------------|-------------|-------------------------|
| Service Name                 | Descrambling                    | Destination | Destination<br>Settings |
| Channel 1.1 +                |                                 |             | \$                      |
| [1] Program-1                | No Descrambling 💌               |             | 1                       |
|                              | No Descrambling<br>Descrambling |             |                         |

#### 3.6.3 OHP6-EIT-00

OHP6-EIT-00 is a function enabled by default on the modulator and disabled in all IP output channels of the baseboard. This is only used when a certain service has wrong EIT information or the total output TS with EIT enabled exceeds the maximum limit of the 16 for each EIT module or an IP output channel that requires an EIT output.

#### 3.6.3.1 **Module Status**

Status display the EIT enabled module and the list of service that enabled EIT.

| OHP-EIT-00         |         |              | Sta        | tus Module Setting System |
|--------------------|---------|--------------|------------|---------------------------|
| EIT Enabled Module | Channel | Service Name | Service ID | Source                    |
| Baseboard          | CH1     | Program      | 1→1        | Slot 11:OHP-EIT-00        |
| 3.OHM-OFDM-R01     | Chi     | Program      | 2→2        | Slot 11:OHP-EIT-00        |

#### **Module Setting** 3.6.3.2

You just need to click the checkbox to enable or disable EIT function of relative TS streams or services.

|                             |                            |                                                                                                    | -,  |
|-----------------------------|----------------------------|----------------------------------------------------------------------------------------------------|-----|
| EIT Enabled Module          | EIT Enable/Disable Control | Tips                                                                                                    |     |
| Baseboard<br>3.OHM-OFDM-R01 | CH1                        | <ol> <li>EIT function is enabled by default on<br/>modulator module and disabled on all IP output<br/>channels of baseboard.</li> <li>EIT Enable/Disable Control is only used<br/>when certain service has wrong EIT information<br/>or the total output TS with EIT enabled exceed<br/>the maximum limit of 16 for each EIT module or<br/>an IP output channel requires an EIT output.</li> <li>Click checkbox to enable or disable EIT<br/>function of relative TS stream or service.</li> </ol> | Apr |

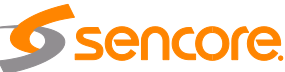

## 3.6.3.3 Module System

System is for you to upgrade license of the board when needed. Here you can also check logs, reboot and reset the unit to factory default.

| License |                |          |               |
|---------|----------------|----------|---------------|
|         | Import License |          | Browse Upload |
|         | Export License | Export   |               |
| Logs    |                |          |               |
|         | Open           |          |               |
| Others  |                |          |               |
|         | Reboot         | Reset to |               |
|         |                | Deraults |               |

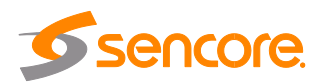

# **Section 4 Appendices**

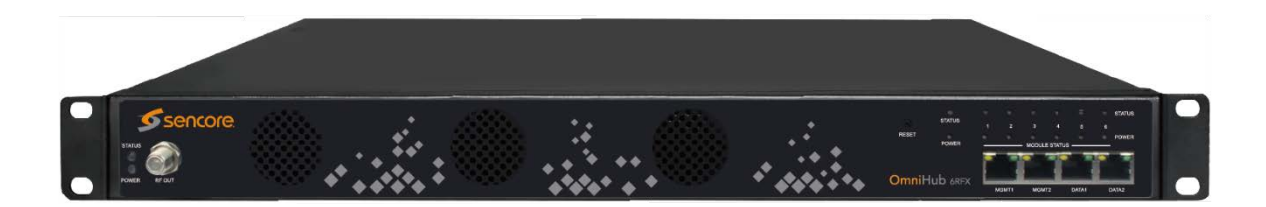

| ECTION 4 APPENDICES                                     | . 92 |
|---------------------------------------------------------|------|
| APPENDIX A - ACRONYMS AND GLOSSARY                      | 93   |
| APPENDIX B - AMONROE ONENETSE CONFIGURATION AND TESTING | 94   |
| APPENDIX C - Specification                              | 97   |
| APPENDIX D - WARRANTY                                   | 112  |
| APPENDIX E - SUPPORT AND CONTACT INFORMATION            | 112  |
| 1 Returning for Service or Calibration                  | 112  |
| 2 RMA Number                                            | 112  |
| 3 Shipping the Product                                  | 112  |

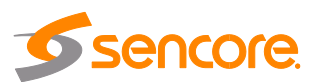

## **APPENDIX A - Acronyms and Glossary**

| AAC      | Advanced Audio Coding                                           |
|----------|-----------------------------------------------------------------|
| AC-3     | Also known as Dolby Digital                                     |
| AES      | Audio Engineering Society                                       |
| ATSC     | Advanced Television Systems Committee                           |
| AV       | Audio Video                                                     |
| BAT      | Bouquet Association Table                                       |
| BER      | Bit Error Ratio                                                 |
| Bit Rate | The rate at which the compressed bit stream is delivered        |
| BNC      | British Naval Connector                                         |
| CAM      | Conditional Access Module                                       |
| CAT      | Conditional Access Table                                        |
| CBR      | Constant Bitrate                                                |
| CI       | Common Interface                                                |
| CVBS     | Composite Video Broadcast Signal                                |
| dB       | Decibel                                                         |
| DVB      | Digital Video Broadcasting                                      |
| EAS      | Emergency Alert System                                          |
| EIT      | Event Information Table                                         |
| EPG      | Electronic Program Guide                                        |
| FEC      | Forward Error Correction                                        |
| GOP      | Group of Pictures                                               |
| HD       | High Definition                                                 |
| HDCP     | High-bandwidth Digital Content Protection                       |
| HDMI     | High Definition Multimedia Interface                            |
| Kbps     | 1000 bit per second                                             |
| LED      | Light Emitting Diode                                            |
| LNB      | Low-Noise Block                                                 |
| Mbps     | 1,000,000 bits per second                                       |
| MER      | Modulation Error Ratio                                          |
| MPEG     | Refers to standards developed by the ISO/IEC JTC1/SC29 WG11,    |
|          | Moving Picture Experts Group. MPEG may also refer to the Group. |
| MPEG-2   | Refers to ISO/IEC standards 13818-1 (Systems), 13818-2 (Video), |
|          | 13818-3 (Audio), 13818-4                                        |
| MPTS     | Multi-program Transport Stream                                  |
| NIT      | Network Information Table                                       |
| OFDM     | Orthogonal Frequency-Division Multiplexing                      |
| PAT      | Program Association Table                                       |
| PCR      | Program Clock Reference                                         |
| PID      | Packet Identifier                                               |
| РМТ      | Program Map Table                                               |
| PSI      | Program Specific Information                                    |
| PSU      | Power Supply Unit                                               |

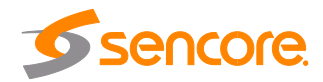

| QAM  | Quadrature Amplitude Modulation    |
|------|------------------------------------|
| QPSK | Quadrature Phase-Shift Keying      |
| SD   | Standard Definition                |
| SDT  | Service Description Table          |
| SI   | Service Information                |
| SNMP | Simple Network Management Protocol |
| SNR  | Signal Noise Ration                |
| SPTS | Single Program Transport Stream    |
| TDT  | Time and Date Table                |
| TS   | Transport Stream                   |
| VBR  | Variable Bitrate                   |

#### **APPENDIX B - AMonroe OneNetSE Configuration and Testing**

For development and testing purposes, the Monroe OneNetSE will be used to supply the SCTE18 messages and the EAS substitution audio and video. The Monroe box will need to be configured in a very specific way in order to work with the proposed OmniHub 6RFX EAS features.

#### **External Configuration**

- 1. The first step is to connect an Ethernet cable to the unit and supply power. Turn on the unit using the switch on the back. The unit is configured for DHCP on the management port. If a static IP needs to be assigned, this will need to be done according to the Monroe manual.
- 2. Connect the CVBS video and analog-unbalanced audio to an encoder module. These outputs will be where the video and audio that needs to be used for substitution will come out.

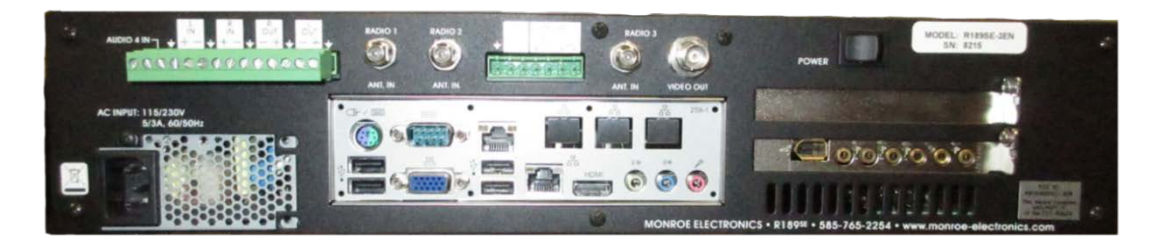

3. Once the unit boots, the front panel display will show the DHCP IP address of the Monroe box. Use this IP address to access the unit using a web browser.

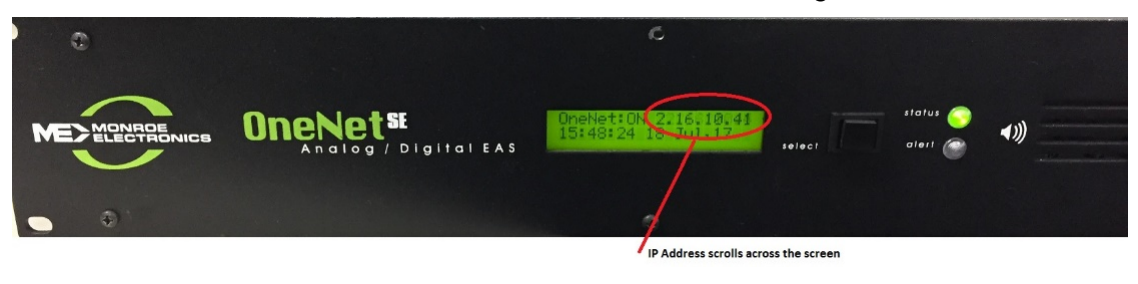

#### Webpage Configuration

1. The webpage for the Monroe box requires login. The Monroe box has been configured with this login information (The capital "A" in the username is required):

User: Admin Password: sencore12

| C 🛈 Not secure   172.16.10.41/dasdec/dasdec.csp?csp_selected_butt                                                                                                    | on=Refresh                                                                        |
|----------------------------------------------------------------------------------------------------|-----------------------------------------------------------------------------------|
| One-Net: 'OneNet-1F EAS'                                                                                                    |                                                                                   |
| User Name<br>Admin<br>Password:                                                                                                    |                                                                                   |
| Login<br>again.                                                                                                    | <b>One-Net</b> .<br>R189 Analog/Digital EAS Encoder/Decoder                       |
| NOTICE: Access to this system is restricted to Authorised Users only.<br>Unauthorised access or use of this system may constitute a violation of Federal and/or<br>local law, and may subject violators to civil action and/or criminal prosecution. | Tue Jul 18 16:35:54 2017 CDT<br>Serial:3635<br>Platform ID:8TICQQTEUOIKH4I5SSF2Q1 |

- 2. Once logged into the unit, browse to the Setup tab and select Net Alerts.
- Configure the DVS644 (SCTE18) settings in the Monroe exactly like are shown in this document. Enable Alert Forwarding and Encoder Originated Alerts to be sent to DVS644/SCTE18 devices.

| * 'OneNet-1F EAS' 172.16 ×                                                                                                    |                                         |                                                             |                         |  |
|----------------------------------------------------------------------------------------------------|-----------------------------------------|-------------------------------------------------------------|-------------------------|--|
| ← → C 0 172.16.10.41/dasdec./dasdec.csp                                                                                                    |                                         |                                                             |                         |  |
| <b>1</b>                                                                                                    |                                         |                                                             |                         |  |
| Name:'OneNe                                                                                                    | et-IF EAS'                              |                                                             |                         |  |
| Send Alerts                                                                                                    | Alert Events                            | System Setup                                                | ME ELECTRONICS          |  |
| © Server ◎ Station ◎ Alert Agent™ ◎ Demo Practice ◎ Audio ◎ Video () ● Net Alerts                                                                                                    |                                         |                                                             |                         |  |
| EMail O GPIO Printer O Alert Storage O Network: O Time O Den                                                                                                    |                                         |                                                             |                         |  |
| Back Refresh Option <172.16.10.64> User:4dmin Tae Jul 18 16:42:39 2017 CDT Lanut                                                                                                    |                                         | R189 Analog/Digital EAS<br>Encoder/Decoder                  |                         |  |
|                                                                                                    |                                         |                                                             | Software Version:3.0-0  |  |
| DVS644 (SCTE18) Net CG                                                                                                    | Hub Controller                          |                                                             |                         |  |
| Configure DVS644(SCTE-18) Clier                                                                                                    | 15. Excent for Add/Delete Clients, chan | red Settings are not effective until Accent Changes is make | 4                       |  |
| ✓ Jert Forwarding to DVS644/SCTE-18/0                                                                                                    | CEAM devices. Enabled. Uncheck to       | o disable.                                                  |                         |  |
| Encoder Originated Alerts Sent to DVS644/SCTE-18/CEAM devices. Enabled. Uncheck to disable.                                                                                                    |                                         |                                                             |                         |  |
| A to be the first of the first of the second state of the second state of the second s |                                         |                                                             |                         |  |
| to allows a time delay for DVS644/SCTE 18 synchronization to video/audio.                                                                                                    |                                         |                                                             |                         |  |
| Cincheck to disable use of alert audio playout delay. Applies to both origination and forwarding                                                                                                    |                                         |                                                             |                         |  |
| Audio Astri delay is 2 seconos. Pollow link to molety.                                                                                                    |                                         |                                                             |                         |  |
| Configure DVS644(SCTE-18) CEAM Client Connection (client IP & program values apply to both Origination and Forwarding)                                                                                                    |                                         |                                                             |                         |  |
| *Client 0 • Select DVS644 client                                                                                                    | (                                       | Add DVS644(SCTE18) Client Interface                         | (fective immediately)   |  |
| There is I defined client interface                                                                                                    | (max 15 64).                            | Duplicate DVS644(SCTE18) Client Interfa                     | (effective immediately) |  |
|                                                                                                    |                                         | Delete this DVS644(SCTE18) interface                        | (Pective immediately)   |  |

- 4. A DVS644 (SCTE-18) CEAM Client Connection should already be configured. If not, click the Add DVS644 (SCTE18) Client Interface button.
- 5. Make sure Client 0 is enabled and then input the unicast of multicast address into the "Remote Host Unicast or Multicast IP Address" text box. It is suggested the unicast normally be used, so what should be put in this box is the management

IP address of the OmniHub 6RFX. It is also possible to input a multicast address (224.x.x.x - 239.x.x.x).

| Client 0 Client Int                                                                                                    | erface Name                                                                                          |  |  |  |
|----------------------------------------------------------------------------------------------------|----------------------------------------------------------------------------------------------------|--|--|--|
| ENABLE Client Interface. Enabled. Uncheck to disable client.                                                                                                    |                                                                                                    |  |  |  |
| 172 16.10.64 Remote Host Unicast or Multicast IP Address<br>5050 Remote Host Port<br>0 Multicast TTL (0200)<br>Advanced DSG Delivery. Disabled.<br>Using Standard MPEG2 Transport Stream Delivery.<br>Check to enable Advanced DSG Delivery.<br>TIn-Band. Disabled. Using Out-Of-Band PID=1FFC.<br>Check to enable In-Bana PID=1FFD. | 0Details Video OOB ID0Details Audio OOB ID0Details InBand Major Channel0Details InBand Minor Channel |  |  |  |
| Send internal EAT control event at EAN,NPT End of Message. Enabled.NOTE! This may be REQUIRED for ending force tune during EAN and NPT National alerts by some downstream STBs and other SCTE18 receiving devices!.                                                                                                    |                                                                                                    |  |  |  |
| Exception Channel List. Disabled. Check to enable Exception Channels.                                                                                                    |                                                                                                    |  |  |  |
| In-Band Details Channel Descriptor (Tag=0x00). Disabled. Check to enable In-Band Details Channel Descriptor.                                                                                                    |                                                                                                    |  |  |  |
| <b>In-Band Exception Channels Descriptor (Tag=0x01)</b> . Disabled. Check to enable In-Band Exception Channels Descriptor.                                                                                                    |                                                                                                    |  |  |  |
| Audio File Descriptor (Tag=0x02). Disabled. Check to enable Audio File Descriptor.                                                                                                    |                                                                                                    |  |  |  |
| MPEG Audio Sync Private Descriptor (Tag=0xE1). Disabled. Check to enable MPEG Audio Sync Private Descriptor.                                                                                                    |                                                                                                    |  |  |  |
| <b>NDS Tune Private Descriptor (Tag=0xE8).</b> Disabled. Check to enable NDS Tune Private Descriptor.                                                                                                    |                                                                                                    |  |  |  |
| Generic Private Descriptor. Disabled. Check to enable Generic Private Descriptor.                                                                                                    |                                                                                                    |  |  |  |

- 6. Make sure the "Remote Host Port" is configured to be 5050 as this is the default port for SCTE18 messages and it is not planned to have the OmniHub 6RFX listen for SCTE18 messages on any other port.
- 7. Also make sure the **In-Band** checkbox is disabled. The OmniHub 6RFX will be using the Out-Of-Band PID = 0x1FFC.
- 8. Another very important configuration is that the **Alert Repeat Control** must be set to "Always repeat alert send" and the **Alert Message Repeat Period** should be set to 6 seconds.

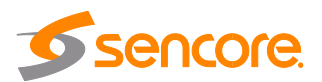

| DVS644 (SCTE18) Net CG Hub Controller                                                                                                    |                                                                                                    |
|----------------------------------------------------------------------------------------------------|----------------------------------------------------------------------------------------------------|
| Generic Private Descriptor. Disabled. Check to enable Generic Priva                                                                                                    | te Descriptor.                                                                                                    |
| Set Alert type priority selection<br>(NOTE: EAN are always 15)         Low:3       Advisories         Low:3       Tests         Low:3       Watches         Medium:7       Warnings         High:11       Emergencies         High:11       National Test         NPT initial duration 120 secs. Disabled.         Will be 0 like EAN. | <ul> <li>Immediate Start. Disabled. Alert Start Time on<br/>Receiving Device based on Encoder Clock Time.<br/>Check to set immediate start time.</li> <li>Multiple Language Alert Text. Disabled.</li> <li>Send Alort Text. dvan priority ievels Alert Repeat Control</li> <li>Always repeat alert send Alert Repeat Control</li> <li>Alert Message Repeat Period(6-60 seconds)</li> <li>Decrement SCTF18 Time remaining with each repeat period<br/>(incrs sequence num). Enabled. Does not apply to EAN or 0 duration<br/>NPT.</li> <li>Alert Message Transmission Duplication Count (1-20)</li> <li>Additional Start Delay Time (seconds).</li> <li>Start Delay = (Audio Delay if enabled) + Additional Time<br/>DVS644/SCTE 18 message send delay time = 5 seconds.</li> <li>Duration Extension Time (seconds).</li> <li>Alert Duration == Audio Duration + Extension Time<br/>(max total is 120 seconds)</li> </ul> |
| All FIPS codes trigger. Enabled. All FIPS locations will trigger DVS6                                                                                                    | 44/SCTE-18/CEAM device. Uncheck to choose specific triggering FIPS.                                                                                                    |
| All EAS codes trigger. <i>Enabled</i> . Alerts with any EAS code will trigger                                                                                                    | DVS644/SCTE18 send. Uncheck to choose specific triggering EAS Codes.                                                                                                    |

9. Click the Accept Changes button and that should be the last of the configuration.

#### EAS Testing with Monroe Box

1. To force the Monroe box to do a test and send an SCTE18 message, press the **Select** button on the front panel of the unit **TWO TIMES**.

This will cause the unit to:

- a. Display an EAS screen on the CVBS video output
- b. Send two SCTE18 messages
- c. Start playing the alert audio
- 2. The SCTE18 messages will continue to be sent during the playing of the EAS audio message every 6 seconds. When the EAS audio message is finished playing, the SCTE18 messages will no longer be sent.

When the OmniHub 6RFX receives the first SCTE18 message on the management port, it should trigger it to replace all services on the output with an encoded version of the Monroe video and audio outputs. 15 seconds after the last SCTE18 is received, the OmniHub 6RFX should return all services to their original content.

#### **APPENDIX C - Specification**

OmniHub 6RFX- Base unit Includes -

4RU chassis/case, power supply/line cord

Systems -

Page 97 of 113

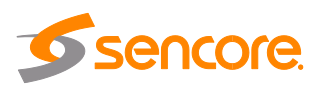

| Chassis Dimension                   | 445mm x 177mm x 428mm<br>(W x H x D), 4RU                                          |
|-------------------------------------|------------------------------------------------------------------------------------|
| Front Panel                         | 16 Hot swappable Slots<br>Dual Redundant Power Supplies<br>4 Gigabit Ethernet port |
| Remote Operation/Update Interface - |                                                                                    |
| Туре                                | Ethernet, 10/100                                                                   |
| Front Panel Indicators              | Link (Green LED). Activity (Amber LED)                                             |
| Connector                           | RJ45                                                                               |
| Operating Temperature -             | 0 to 50-degree Celsius                                                             |
| Storage Temperature -               | -10 to 70-degree Celsius                                                           |
| Operating Humidity -                | <95%                                                                               |
| AC Power -                          |                                                                                    |
| Operating Voltage                   | 90 - 240VAC                                                                        |
| PSU Max Power                       | 350W                                                                               |
| Line Cord                           | Detachable, 3-prong                                                                |

Status Status Power SL012 RF IN ALDARC

DVB-C Receiver Input CI CAM

**Receiver Module Specification** 

QAM mode Frequency Range Bandwidth Constellation

Symbol Rate Signal Level CA system

DTMB Receiver Input CI 4 channels via 1 RF Female connector 2 x PCMCIA CI slots Descrambled channel quantity depends on CAM capability, 2 CAMs could be different Annex A/C 47 ~ 862MHz 6/7/8MHz 16QAM / 32QAM / 64QAM / 128QAM / 256QAM 3.6 ~ 6.952Ms/s 40~80dBuV Supports mainstream CAS

4 channels via 1 RF female connector 2 x PCMCIA CI slots

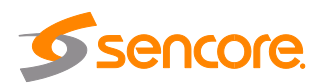

#### CAM

Modulation Mode Frequency Range Constellation

Signal Level CA System Descrambled channel quantity depends on CAM capability, 2 CAMs could be different TDS-OFDM 47~862MHz 4QAM-NR / 4QAM / 16QAM / 32QAM / 64QAM -65~-25dm Supports mainstream CAS

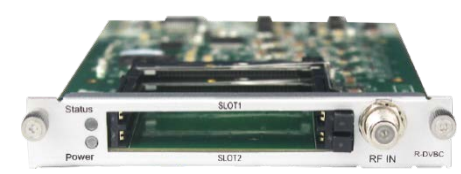

DVB-C Annex B Receiver Input CI CAM

> QAM mode Frequency Range Bandwidth Constellation Symbol Rate

Signal Level CA system

ISDB-T Receiver Input CI CAM

> Frequency Range Bandwidth Constellation FEC Signal Level CA system

4 channels via 1 RF Female connector 2 x PCMCIA CI slots Descrambled channel quantity depends on CAM capability, 2 CAMs could be different Annex B 47 ~ 862MHz 6MHz 64QAM, 256QAM 5.057Ms/s (64QAM) 5.360Ms/s (256QAM) 40~80dBuV Supports mainstream CAS

4 channels via 1 RF Female connector 2 x PCMCIA CI slots Descrambled channel quantity depends on CAM capability, 2 CAMs could be different 177.143~863.143 MHz 6/7/8MHz DQPSK, QPSK, 16QAM, 64QAM 51/2, 2/3, 3/4, 5/6, 7/8, Automatic -80~-20dBm Supports mainstream CAS

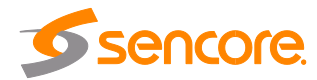

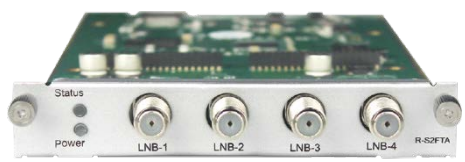

DVB-S/S2 FTA Receiver Input

LNB Power

LNB Current LNB Voltage Constellation Frequency Range Signal Level Roll-off Factor Symbol Rate C/Ku Bank, 4 channels via 4 RF female connectors Independent power supplies for LNB-1 & LNB-3 Max. 400mA 13V / 18V QPSK, 8PSK 950 - 2150MHz -70~-20dBm 0.15, 0.20, 0.25, 0.35 DVB-S: 1~45Msps DVB-S2: 1~45Msps DV-S: 1/2, 2/3, 3/4, 5/6, 7/8 DVB-S2: 1/2, 3/5, 2/3, 3/4, 4/5, 5/6, 8/9, 9/10

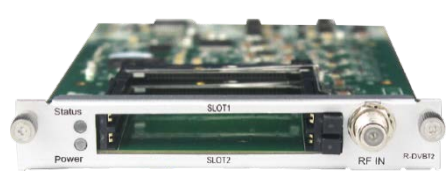

DVB-T/T2 with CI Receiver Input

> CI CAM

FEC

Frequency Range Bandwidth Constellation

Guard Interval

FFT Size

Signal Level CA system 4 channels via 4 RF Female connectors 2 x PCMCIA CI slots Descrambled channel quantity depends on CAM capability, 2 CAMs could be different 47 ~ 862MHz 6/7/8MHz DVB-T: QPSK / 16QAM / 64QAM DVB-T2: QPSK / 16QAM / 64QAM / 256QAM DVB-T: 1/4, 1/8, 1/16, 1/32 DVB-T2: 1/4, 1/8, 1/16, 1/32, 1/128, 19/256, 19/128 DVB-T: 2K, 8K DVB-T2: 1K, 2k, 4K, 8K, 16k, 32K -80~-20dBm Supports mainstream CAS

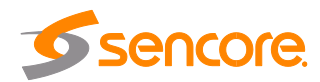

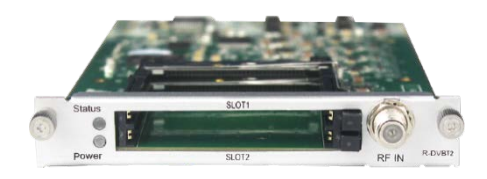

DVB-S/S2 with CI Receiver Input

LNB Power

LNB Voltage LNB Current CI CAM

Constellation Frequency Range Signal Level Roll-off Factor Symbol Rate

FEC

CA System

C/Ku Band, 4 channels via 2 RF Female connectors CH1 & CH2 via LNB-1 CH3 & CH4 via LNB-2 Independent power supplies for each LNB 13V / 18V Max. 400mB 2 x PCMCIA CI slots Descrambled channel quantity depends on CAM capability, 2 CAMs could be different QPSK, 8PSK 950 - 2150MHz -70~-20dBm 0.15, 0.20, 0.25, 0.35 DVB-S: 1~45Msps DVB-S2: 1~45Msps DVB-S: 1/2, 2/3, 3/4, 5/6, 7/8 DVB-S2: 1/2, 3/5, 2/3, 3/4, 4/5, 5/6, 8/9, 9/10 Supports mainstream CAS

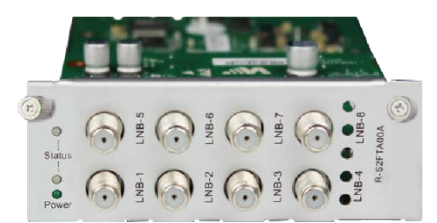

DVB-S/S2 FTA Receiver Input

LNB Power

LNB Current LNB Current Constellation Frequency Range Signal Level Roll-off Factor C/Ku Band, 8 channels via 8 RF female connectors Independent power supplies for LNB-1 & 3, LNB-5 & LNB-7 13V / 18V Max. 400mA QPSK, 8PSK 950 - 2150MHz -70~-20dBm 0.15, 0.20, 0.25, 0.35

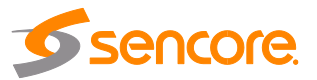

Page 101 of 113

Symbol Rate

FEC

DVB-S: 1~45Msps DVB-S2: 1~45Msps DVB-S: 1/2, 2/3, 3/4, 5/6, 7/8 DVB-S2: 1/2, 3/5, 2/3, 3/4, 4/5, 5/6, 8/9, 9/10

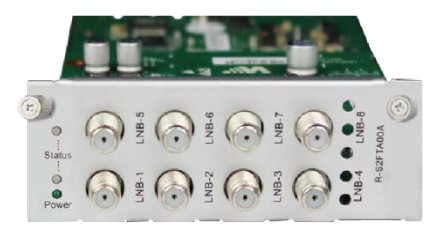

8VSB Receiver Input

> Frequency Range Bandwidth Modulation Signal Level

4 channels via 4 RF Female connectors 50 - 860MHz 6MHz 8VSB -80~-20dBm

Modulator Module Specification

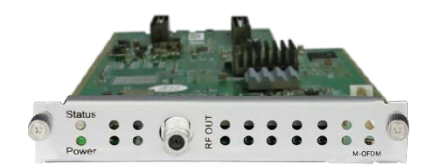

OFDM Modulation Output

> Standard Frequency Range Bandwidth Constellation Guard Intervals FFT Size Code Rates Output Level MER

4/8 frequencies via 1 RF female connector 75Ω ETSI EN 300744 47 ~ 862MHz 8MHz QPSK / 16QAM / 64QAM 1/4, 1/8, 1/16, 1/32 2K, 8K 1/2, 2/3, 3/4, 5/6, 7/8 Max. 105dBuV ≥32dB

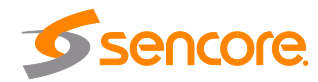

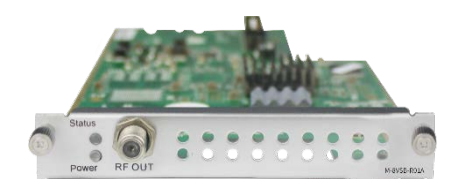

8VSB Modulation Output

> Standard Frequency Range Bandwidth Constellation Output Level MER

4/8 frequencies via 1 RF female connector 75Ω ATSC A/35 50 ~ 860MHz 6MHz 8VSB Max. 105dBμV ≥40dB

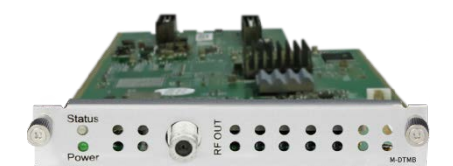

DTMB Modulation Output

> Standard Frequency Range Constellation

Output Level MER 4/8 frequencies via 1 RF female connector 75Ω DTMB GB20600-2006 47 ~ 862MHz 4QAM-NR / 4QAM / 16QAM / 32QAM / 64QAM Max. 105dBμV >32dB

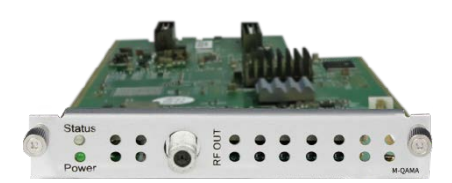

QAMA Modulation Output

> Standard Frequency Range Bandwidth Constellation

Symbol Rate Output Level MER 4/8 frequencies via 1 RF female connector 75Ω ITU-T J.83 Annex A/C 47 ~ 862MHz 6/7/8MHz 16QAM / 32QAM / 64QAM / 128QAM / 256QAM 3.6~6.9Ms/s Max. 105dBμV ≥32dB

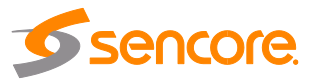

Page 103 of 113

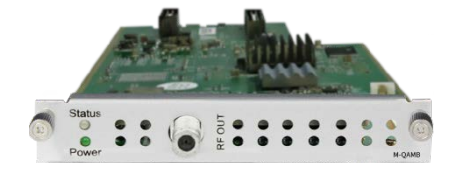

QAMB Modulation Output

> Standard Frequency Range Bandwidth Constellation Symbol Rate Output Level MER

4/8 frequencies via 1 RF female connector 75Ω ITU-T J.83 Annex B 47 ~ 862MHz 6/7/8MHz 64QAM / 256QAM 3.6~6.9Ms/s Max. 105dBμV ≥32dB

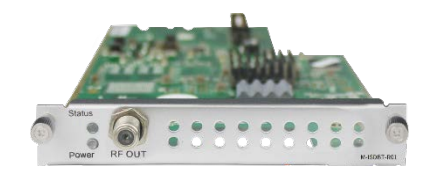

ISDB-T Modulation Output

> Standard Frequency Range Bandwidth Constellation Transmission Mode RS Code FEC Guard Interval Hierarchy Mode Segment Mode Output Level MER

4/8 frequencies via 1 RF female connector, 75Ω ARIB STD-B31 57 - 860MHz 6MHz QPSK, 16QAM / 64QAM 2K RS (204.188) 1/2, 2/3, 3/4, 5/6, 7/8 1/4, 1/8, 1/16, 1/32 Layer A Full Seg Max. 104dBµV ≥40dB

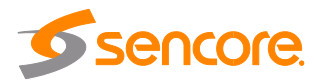

#### **Encoder Module Specification**

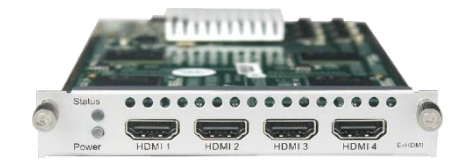

HDMI Encoder (Commercial) Input

Video

Resolution

Bitrate Control Video Bitrate GOP Structure GOP Size Aspect Ratio

Audio Bitrate Audio Mode

**OSD** Overlay

Audio Sampling Rate Audio Volume Leveling

Audio

| connectors (HDMI 1.4)                |
|--------------------------------------|
| H.264/AVC HD: MP/HP@L4.0/4.1/4.2     |
| SD: MP/HP@L3.0/3.1/3.2               |
| SD: 576i50,                          |
| 480i59.94                            |
| HD: 1080p@25/30,                     |
| 1080i@50/59.94/60,                   |
| 720p@50/60                           |
| *Output supports progressive format  |
| only, and resolution support up to   |
| 1920*1080p30                         |
| CBR                                  |
| 600 ~ 12,000Kbps                     |
| IPPP                                 |
| 1~99                                 |
| Automatic or Manual                  |
| MPEG-1 Layer II, AAC (Optional), AC3 |
| (Optional)                           |
| 32~384Kbps                           |
| Stereo (2.0, including downmix)      |
| 48KHz                                |
| -20dB~20dB                           |
| Text, Image, QR Code                 |

4 channels via 4 HDMI female

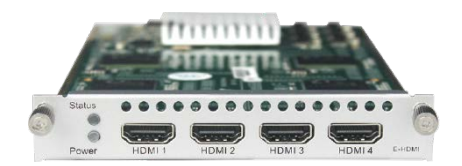

HDMI Encoder (Professional) Input

Video

Resolution

4 channels via 4 HDMI female connectors (HDMI 1.4) H.264 / AVC HD: MP/HP@L4.0 SD: MP/HP@L3.0 MPEG-2 SD: MP@ML SD: 576i50, 480i59.94 HD: 1080p@25/30/50/59.94/60,

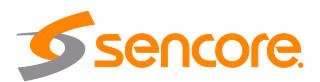

Bitrate Control Video Bitrate GOP Structure GOP Size Aspect Ratio Audio

Audio Bitrate Audio Mode Audio Sampling Rate Audio Volume Leveling 1080i@50/59.94/60, 720p@50/60 CBR / VBR 1,000 ~ 14,000Kbps IBBP, IPPP, IBP 6~63 Automatic or Manual MPEG-1 Layer II, AAC (Optional), AC3 (Optional) 32~384Kbps Stereo (2.0, including downmix) 48KHz -20dB~20dB

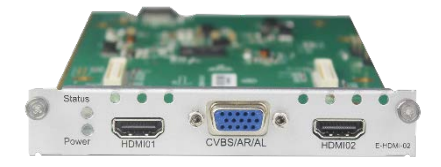

HDMI Encoder 02 Input

Video

Resolution

Bitrate Control Video Bitrate GOP Structure GOP Size Audio

Audio Mode Sampling Rate 2 channels via 2 HDMI or 2 component female connectors (HDMI 1.4) CC/Component input via DB15 port H.264/AVC HD: MP/HP@L4.0, SD: MP/HP@L3.0 MPEG-2 SD: MP@ML HD: MP@HL SD: 576i50, 480i59.94f HD: 1080p25/30/50/59.94/60, 1080i50/60. 720p50/60 \*The maximum output resolution is 1080i60 CBR 1000 ~ 18,000Kbps IBBP, IPPP, IBP 6~63 MPEG-1 Layer II, AAC (Optional), AC3 (Optional). Support AC2 pass-through and dual audio encoding. Stereo (2.0, including downmix) 48KHz

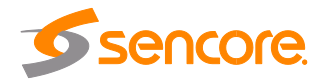

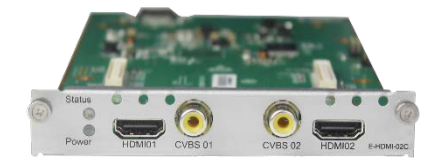

HDMI Encoder with CC Input 2 channels via 2 HDMI female connectors (HDMI 1.4) CC via RCA connector Video H.264/AVC HD: MP/HP@L4.0 SD: MP/HP@L3.0 MPEG-2 SD: MP@ML HD: MP@HL Resolution SD: 576i50, 480i59.94 HD: 1080p@25/30/50/59.94/60, 1080i@50/60, 720p@50/60 \*The maximum output resolution is 1080i60 **Bitrate Control** CBR Video Bitrate 1000 ~ 18,000Kbps **GOP** Structure IBBP, IPPP, IBP GOP Size 6~63 Audio MPEG-1 Layer II, AAC (Optional), AC3 (Optional). Support AC3 pass-through ad dual audio encoding Stereo (2.0, including downmix) Audio Mode Audio Sampling Rate 48KHz

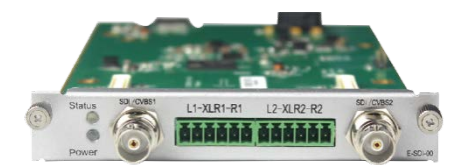

SDI Encoder Input

Video

Resolution

2 channels via 2 SDI or CVBS SDI or CVBS via BNC connector Audio via phoenix connector H.264/AVC HD: MP/HP@L4.0, SD: MP/HP@L3.0 MPEG-2 SD: MP@ML HD: MP@HL SD: 576i50, 480i59.94 HD: 1080p@25/30/50/59.94/60, 1080i@50/60, 720p@50/60 \*The maximum output resolution is 1080i60

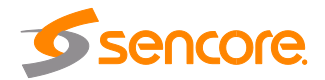

Bitrate Control Video Bitrate GOP Structure GOP Size Audio CBR 1000 ~ 18,000Kbps IBBP, IPPP, IBP 6~63 MPEG-1 Layer II, AAC (optional), AC3 (optional). Support AC3 pass-through and dual encoding Stereo (2.0, including downmix) 48KHz

Audio Mode Audio Sampling Rate

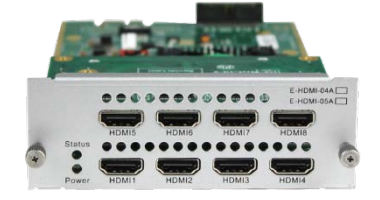

HEVC HDMI Encoder (8-CH) Input

Video

Resolution

Bitrate Control Video Bitrate GOP Structure GOP Size Aspect Ratio Audio Audio Bitrate Audio Mode Audio Sampling Rate Audio Volume Leveling OSD overlay 8 channels via 8 HDMI female connectors (HDMI 1.4) H.264 / AVC MP/HP@L4.2 H.265 / HEVC MP@L4.1 HD: 1080p-29.97 / 30 / 50 / 59.94 / 60 1080i-29.97 / 30 / 50 / 59.94 / 60 720p-50 /59.94 / 60 SD: 576i-50 576p-50 460i-59.84 / 60 460p-59.84 / 60 \*Output supports progressive only, and resolution support up to 1080p30 CBR 600 ~ 20,000Kbps **IPPP** 1~60 Automatic or Manual MPEG-1 Layer II, AAC, AC3 32~192Kbps Stereo 2.0 48KHz -20dB~20dB Text, Image, QR Code

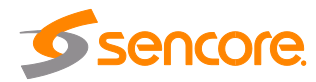
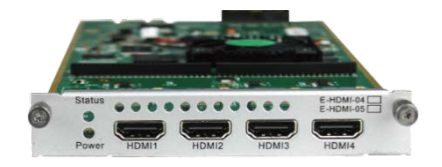

HEVC HDMI Encoder (4-CH) Input

Video

Resolution

**Bitrate Control** 

GOP Structure GOP Size

Video Bitrate

Aspect Ratio

Audio Bitrate

Audio Mode

OSD overlay

Audio Sampling Rate Audio Volume Leveling

Audio

4 channels via 4 HDMI female connectors (HDMI 1.4) H.264 / AVC MP/HP@L4.2 H.265 / HEVC MP@L4.1 HD: 1080p-29.97 / 30 / 50 / 59.94 / 60 1080i-29.97 / 30 / 50 / 59.94 / 60 720p-50 /59.94 / 60 SD: 576i-50 576p-50 460i-59.84 / 60 460p-59.84 / 60 \*Output supports progressive only, and resolution support up to 1080p30 CBR 600 ~ 20,000Kbps **IPPP** 1~60 Automatic or Manual MPEG-1 Layer II, AAC, AC3 32~192Kbps Stereo 2.0 48KHz -20dB~20dB Text, Image, QR Code

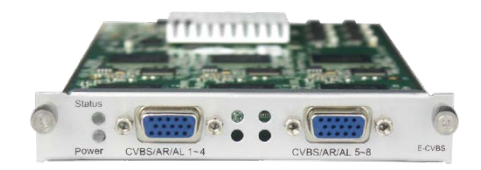

CVBS Encoder (Commercial) Input

> Video Resolution Bitrate Control Video Bitrate GOP Structure GOP Size Aspect Ratio

8 channels via 2 DB15 connectors, each DB15 for 4 channels 2 x RCA-DB15 adaptor cables come along with the module. H.264/AVC SD: MP/HP@L3.0/3.1/3.2 SD: 576i50, 480i59.94 CBR 600 ~ 6,000Kbps IPPP 1~99 Automatic or Manual

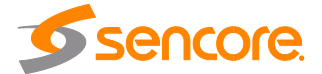

Page 109 of 113

Audio Audio Bitrate Audio Mode Audio Sampling Rate Audio Volume Leveling OSD Overlay MPEG-1 Layer II 32~384Kbps Stereo (2.0, including downmix) 48KHz -20dB~20dB Text, Image, QR Code

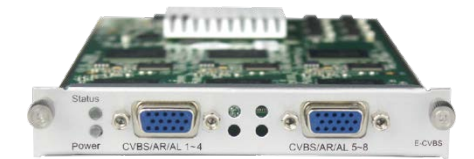

CVBS Encoder (Professional) Input

Video

Resolution Bitrate Control Video Bitrate GOP Structure GOP Size Aspect Ratio Audio Audio Bitrate Audio Mode Audio Sampling Rate Audio Volume Leveling 6 channels via 2 DB15 connector, each DB15 for 3 channels 2 x RCA-DB15 adaptor cables come along with the module. H.264/AVC SD: MP/HP@L3 MPEG-2 SD: MP@ML SD: 576i50, 480i59.94 CBR 1000 ~ 6,000Kbps IBBP, IPPP IBP 6~63 Automatic or Manual MPEG-1 Layer II 32~384Kbps Stereo (2.0, including downmix) 48KHz -20dB~20dB

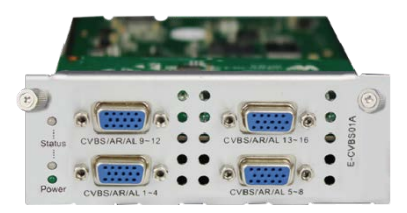

CVBS Encoder (Professional) Input

Video Resolution Bitrate Control Video Bitrate GOP Structure 16 channels via 4 DB15 connector, each DB15 for 4 channels 4 x RCA-DB15 adaptor cables come along with the module. H.264/AVC SD: MP/HP@L3.0/3.1/3.2 SD: 576i50, 480i59.94 CBR 1000 ~ 8,000Kbps IPPP

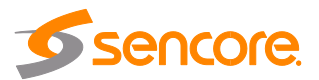

Page 110 of 113

GOP Size Aspect Ratio Audio Audio Bitrate Audio Mode Audio Sampling Rate Audio Volume Leveling 1~99 Automatic or Manual MPEG-1 Layer II 32~384Kbps Stereo (2.0, including downmix) 48KHz -20dB~20dB

**Function Module Specification** 

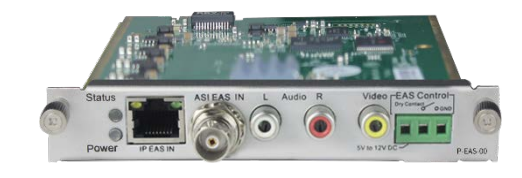

EAS Processing Module Input

Video

Resolution ASI Contact Closure

RJ45

Bitrate Control Bitrate GOP Structure GOP Size Audio Audio Mode Sampling Rate Digital EAS input (SCTE-18) via 1\*RJ45 port Analogue EAS input via 3pin contact closure CVBS input via 1\*RCA connector Audio L/R input via 2\*RCA connector TS input via 1\*BNC connector H.264 SD: MP/HP@L3.0 MPEG-2 SD: MP @ML (by default) SD: 480i59.94fps 500Kbps to 100Mbps 3PIN Connector with dry Contact or 5~12V DC input for EAS trigger 10/100M Ethernet for SCTED-18 digital EAS input CBR 500~8,000Kbps IBBP, IPPP, IBP 6~63 MPEG-1 Layer II, AAC-LC/HE, AC3 Stereo (2.0, including downmix) 48KHz

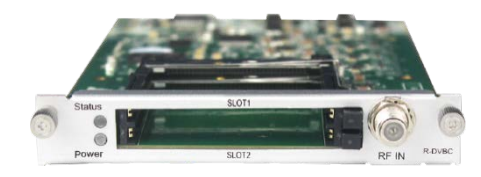

CI Scrambler/Descrambler Standard

EN 50221

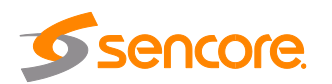

Interface CAM Scrambling CAM Descrambling 2 x PCMCIA CI Slots Support Xcrypt CAS Supports mainstream CAS Descrambled channel quantity depends on CAM capability 2 CAMs could be different

# **APPENDIX D - Warranty**

Sencore warrants this instrument against defects from any cause, except acts of God and abusive use, for a period of 1 (one) year from date of purchase. During this warranty period, Sencore will correct any covered defects without charge for parts, labor, or recalibration.

## **APPENDIX E - Support and Contact information**

#### 1 Returning for Service or Calibration

The OmniHub 6RFX is a delicate piece of equipment and needs to be serviced and repaired by Sencore. Periodically it is necessary to return a product for repair or calibration. In order to expedite this process please carefully read the instructions below.

### 2 RMA Number

Before any product can be returned for service or calibration, an RMA number must be obtained. In order to obtain a RMA number, use the following steps:

- 1. Contact the Sencore service department by going online to www.sencore.com and select Support.
- 2. Select Service and Repair from the options given.

3. Fill in the following required information:

- i. First & Last Name
- ii. Company
- iii. Email
- iv. Phone Number
- v. Ship and Bill to Address
- vi. Unit Model and Serial Numbers

4. A RMA number will be emailed to you with return instruction shortly after the form is completed.

### 3 Shipping the Product

Once an RMA number has been issued, the unit needs to be packaged and shipped back to Sencore. It's best to use the original box and packaging for the product but if these are not available, check with the customer service representative for the proper packaging instructions.

Note: DO NOT return any power cables or accessories unless instructed to do so by the customer service representative.

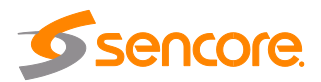